# TomTom Rider Przewodnik informacyjny

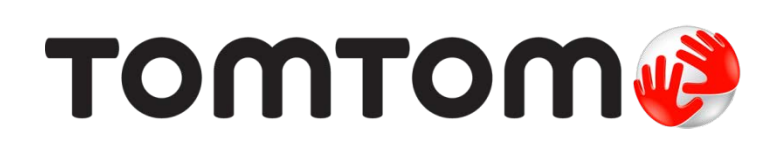

# Spis tre[ci

| Zawarto[ opakowania                            | 7  |
|------------------------------------------------|----|
| Zawarto[ opakowania                            | 7  |
| Przeczytaj to najpierw                         | 10 |
| Monta  urz dzenia nawigacyjnego                | 10 |
| U ywanie zestawu sBuchawkowego                 | 11 |
| WB czanie                                      | 12 |
| Konfiguracja                                   | 13 |
| Odbiór sygnału GPS                             |    |
| Korzystanie z zabezpieczenia antykradzie owego | 13 |
| BezpieczeDstwo                                 | 15 |
| Widok z perspektywy kierowcy                   | 16 |
| Informacie o widoku z perspektywy kierowcy     | 16 |
| Widok z perspektywy kierowcy                   |    |
|                                                |    |
| Menu główne                                    | 18 |
| Informacie o menu ałównym                      |    |
| Przyciski głównego menu                        | 18 |
| Menu skrótów                                   | 20 |
| Informacie o Menu skrótów                      |    |
| Konfiguracja menu skrótów                      | 20 |
| Korzystanie z menu skrótów                     | 20 |
| Planowanie trasy                               | 21 |
| Planowanie kr. tei trasv                       |    |
| Planowanie trasy z nowym punktem pocz tkowym   |    |
| Planowanie trasy                               | 24 |
| Kr te trasy                                    | 26 |
| Kr. te trasv                                   | 26 |
| WB czanie funkcji kr tych tras                 |    |
| Planowanie kr tej trasy                        |    |
| Kr te drogi i plany podró y                    | 27 |
|                                                |    |

| Asystent pasa ruchu                                                                                                    | 23                                                                                                    |
|----------------------------------------------------------------------------------------------------|----------------------------------------------------------------------------------------------------|
| Asystem pasa rushu                                                                                                    | 20                                                                                                    |
| Asystem pasa ruchu                                                                                                    | 23<br>ວດ                                                                                                    |
|                                                                                                    | 23                                                                                                    |
| Ustalanie planu podró y                                                                                                    | 31                                                                                                    |
| Asystent pasa ruchu      Ujywanie asystenta pasa ruchu      Ustalanie planu podrójy      Informacje o planach podrójy                                                                                                    |                                                                                                    |
| Asystent pasa ruchu      Asystent pasa ruchu      U ywanie asystenta pasa ruchu      Informacje o planach podró y      Informacje o planach podró y      Rozpocz cie korzystania z planu podró y      Udost pnianie planu podró y      Ususumie planu podró y      Ususumie planu podró y      Ususumie planu podró y      Tworzenie Planu Podró y      Ususumie planu podró y      Sortowanie i odwracanie planu podró y      Tworzenie planu podró y      Tworzenie planu podró y      Tworzenie planu podró y      Tworzenie planu podró y      Tworzenie planu podró y      Warcenie i odwracanie planu podró y      Tworzenie planu podró y      Tworzenie planu podró y      Tworzenie planu podró y      Menu ZmieD tras      Informacje o nagrywaniu trasy      Menu ZmieD tras      Informacje o nagrywaniu trasy      Rozpocz cie nagrywania trasy      Informacje o nagrywania trasy      Informacje o nagrywania trasy      Instalacja programu Tyre      Program Tyre — cz sto zadawane pytania      Piki ITN      Ładowanie pliku GPX do planu podró y      Konwersja pliku GPX do p |                                                                                                    |
| Asystent pasa ruchu      Asystent pasa ruchu      Ilywanie asystenta pasa ruchu      Istalanie planu podró y      Informacje o planach podró y                                                                                                    |                                                                                                    |
| Organizowanie planu podró jy                                                                                                    |                                                                                                    |
| Udost pnianie planu podró v                                                                                                    |                                                                                                    |
| Usuwanie planu podró y                                                                                                    | 34                                                                                                    |
| Sortowanie i odwracanie planu podró y                                                                                                    | 34                                                                                                    |
| Zapisywanie planu podró y                                                                                                    | 35                                                                                                    |
| Tworzenie planu podró y z kr t tras                                                                                                    | 35                                                                                                    |
| Zmiana trasv                                                                                                    | 37                                                                                                    |
| Worowadzanio zmian trasv                                                                                                    | 27                                                                                                    |
| Menu ZmieDtras                                                                                                    |                                                                                                    |
|                                                                                                    |                                                                                                    |
| Bata da se da da se                                                                                                    | 39                                                                                                    |
| Rejestrowanie trasy                                                                                                    |                                                                                                    |
| Rejestrowanie trasy<br>Informacje o nagrywaniu trasy                                                                                                    |                                                                                                    |
| Rejestrowanie trasy<br>Informacje o nagrywaniu trasy<br>Rozpocz cie nagrywania trasy                                                                                                    |                                                                                                    |
| Rejestrowanie trasy<br>Informacje o nagrywaniu trasy<br>Rozpocz cie nagrywania trasy                                                                                                    |                                                                                                    |
| Rejestrowanie trasy      Informacje o nagrywaniu trasy      Rozpocz cie nagrywania trasy      PrzesyBanie i udost pnianie tras                                                                                                    |                                                                                                    |
| Rejestrowanie trasy      Informacje o nagrywaniu trasy      Rozpocz cie nagrywania trasy      PrzesyBanie i udost pnianie tras      Instalacja programu Tyre                                                                                                    |                                                                                                    |
| Rejestrowanie trasy      Informacje o nagrywaniu trasy      Rozpocz cie nagrywania trasy      PrzesyBanie i udost pnianie tras      Instalacja programu Tyre      Program Tyre — cz, sto zadawane pytanja                                                                                                    |                                                                                                    |
| Rejestrowanie trasy      Informacje o nagrywaniu trasy      Rozpocz cie nagrywania trasy      PrzesyBanie i udost pnianie tras      Instalacja programu Tyre      Program Tyre — cz sto zadawane pytania      Pliki GPX                                                                                                    |                                                                                                    |
| Rejestrowanie trasy      Informacje o nagrywaniu trasy      Rozpocz cie nagrywania trasy      PrzesyBanie i udost pnianie tras      Instalacja programu Tyre      Program Tyre — cz sto zadawane pytania      Pliki GPX      Konwersja pliku GPX do planu podró ly                                                                                                    |                                                                                                    |
| Rejestrowanie trasy      Informacje o nagrywaniu trasy                                                                                                    |                                                                                                    |
| Rejestrowanie trasy      Informacje o nagrywaniu trasy                                                                                                    |                                                                                                    |
| Rejestrowanie trasy      Informacje o nagrywaniu trasy                                                                                                    |                                                                                                    |
| Rejestrowanie trasy      Informacje o nagrywaniu trasy                                                                                                    |                                                                                                    |
| Rejestrowanie trasy      Informacje o nagrywaniu trasy                                                                                                    |                                                                                                    |
| Rejestrowanie trasy      Informacje o nagrywaniu trasy                                                                                                    |                                                                                                    |
| Rejestrowanie trasy      Informacje o nagrywaniu trasy                                                                                                    |                                                                                                    |
| Rejestrowanie trasy      Informacje o nagrywaniu trasy                                                                                                    | 40<br>40<br>40<br>40<br>40<br>40<br>40<br>41<br>42<br>42<br>42<br>43<br>44<br>44<br>44<br>44<br>44<br>44<br>45<br>45 |
| Rejestrowanie trasy      Informacje o nagrywaniu trasy                                                                                                    |                                                                                                    |
| Istalane planu podró jy      Informacje o planach podró jy                                                                                                    |                                                                                                    |
| Rejestrowanie trasy      Informacje o nagrywania trasy                                                                                                    |                                                                                                    |

#### Dzwi kiigBosy

| Informacje o dzwi kach i gBosach | 51 |
|----------------------------------|----|
| Dzwi k i regulacja gBo[ no[ ci   | 51 |
| ZmieD gBbs                       | 51 |
| WB cz/WyB cz gBbs                | 52 |
| Ustawienia głosu                 | 52 |

#### U|yteczne miejsca

53

58

51

| Informacje o ulytecznych miejscach | 53 |
|------------------------------------|----|
| Tworzenie UM-ów                    | 53 |
| Planowanie trasy z u  yciem UM-ów  | 54 |
| Wy[wietlanie UM-ów na mapie        | 55 |
| Telefonowanie do UM                | 55 |
| Ustawianie powiadomieD dla UM-ów   | 56 |
| Zarz dzaj UM-ami                   | 56 |

#### Dzwonienie z zestawem gb [nomówi cym

#### Ulubione

| Informacje o ulubionych            | 64       |
|------------------------------------|----------|
| Tworzenie elementu Ulubionvch      | 64       |
| Korzystanie z Ulubionych           | 65       |
| Zmiana nazwy elementu I Ilubionych | 66       |
| Lleuwanie elementu I llubionych    | 90<br>90 |
|                                    |          |
|                                    | 00       |

#### Opcje

68

64

| Informacje o menu Opcje         | 68 |
|---------------------------------|----|
| Oszcz dzanie baterii            | 68 |
| Ustawienia jasno[ ci            | 68 |
| ZmieD kolory mapy               | 68 |
| ZmieD symbol pojazdu            | 68 |
| PoBcz z zestawem sBuch.         | 69 |
| Menu ostrze   eD bezpieczeDstwa | 69 |
| Pomocy                          | 69 |
| Dom i Ulubione                  | 70 |
| Ustawienia klawiatury           | 70 |
|                                 |    |

| J zyk                                    | 71 |
|------------------------------------------|----|
| Zarz dzaj UM-ami                         | 71 |
| Korekty mapy                             | 72 |
| Menu Telefon komórkowy                   | 72 |
| Ustawienia planowania                    | 73 |
| Ustawienia menu skrótów                  | 73 |
| Przywró ustawienia fabryczne             | 74 |
| Ostrze   enia bezpieczeDstwa             | 74 |
| Ustaw zegar                              | 74 |
| Poka  kompas                             | 75 |
| Menu Fotoradary                          | 75 |
| Rozpoczynanie i zatrzymywanie nagrywania | 75 |
| Uruchamianie                             | 76 |
| Ustawienia paska stanu                   | 76 |
| Ustawienia nazw ulic                     | 76 |
| PrzeBcz map                              | 77 |
| Statystyki podró   y                     | 77 |
| Jednostki                                | 77 |
| Kolory nocne / Kolory dzienne            | 77 |
| Głosy                                    | 78 |
| Preferencje kr tej trasy                 | 78 |

#### Fotoradary

| Informacje o fotoradarach                            | 79 |
|------------------------------------------------------|----|
| Subskrybowanie tej usługi                            | 79 |
| Aktualizacja pozycji dla ostrze eD                   | 79 |
| Ostrze enia o fotoradarach                           | 80 |
| Zmiana sposobu pojawiania si ostrze eD               | 80 |
| Symbole fotoradarów                                  | 80 |
| Przycisk zgBo[                                       | 82 |
| Zgłaszanie nowego fotoradaru w czasie jazdy          | 82 |
| Zgłaszanie nowego fotoradaru z domu                  | 83 |
| ZgBaszanie bB dnych ostrze eD o fotoradarach         | 83 |
| Rodzaje fotoradarów stacjonarnych, które molna zgBsi | 83 |
| Ostrze enia o fotoradarze mierz cym [redni pr dko]   | 84 |
| Menu Fotoradary                                      | 85 |

| Niebezpieczne strefy                                  | 87 |
|-------------------------------------------------------|----|
| Niebezpieczne strefy we Francji                       | 87 |
| Ostrze enia o niebezpiecznych strefach                | 87 |
| Zmiana sposobu pojawiania si ostrze eD                | 88 |
| Przycisk zgBo[                                        | 88 |
| Zgłaszanie nowej niebezpiecznej strefy w czasie jazdy |    |
| Zgłaszanie nowej niebezpiecznej strefy z domu         |    |
| Menu ostrze eD bezpieczeDstwa                         | 89 |

| Pomoc              | 90 |
|--------------------|----|
| Uzyskiwanie pomocy |    |

| Korzystanie z Pomocy do kontaktu z miejscowymi sBu bami | 90 |
|---------------------------------------------------------|----|
| Opcje menu Pomoc                                        | 90 |

| TomTom HOME                                        | 92 |
|----------------------------------------------------|----|
| Informacje o programie TomTom HOME                 | 92 |
| Instalacja programu TomTom HOME                    | 92 |
| Konto MyTomTom                                     | 93 |
| Aktualizowanie urz dzenia                          | 93 |
| Tworzenie kopii zapasowej urz dzenia nawigacyjnego | 94 |
| Wprowadzenie do pomocy programu HOME               | 94 |
| Dodatek                                            | 96 |

| Informacje o prawach autorskich | 104 |
|---------------------------------|-----|
|                                 |     |

### Zawarto[ opakowania

Zawarto[ opakowania

Urz dzenie nawigacyjne TomTom Rider

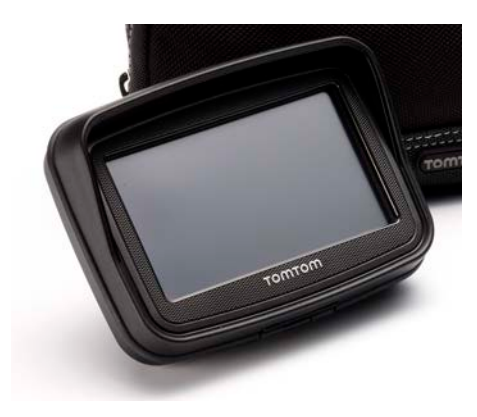

Uchwyt motocyklowy do ładowania i kabel do akumulatora

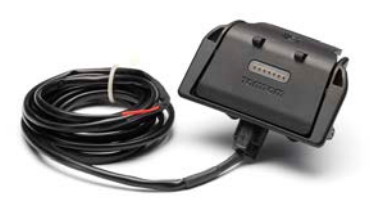

Ładowarka sieciowa USB

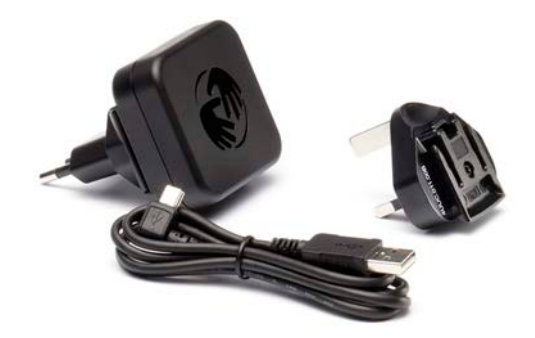

Zestaw monta owy RAM

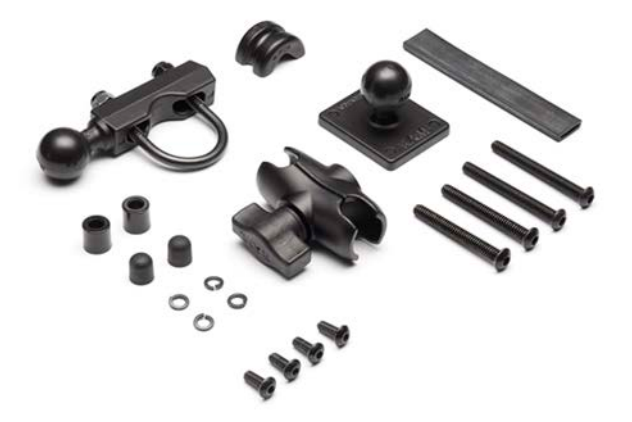

- Oprogramowanie komputerowe do tworzenia tras Tyre plik instalacyjny znajduje si w urz dzeniu
- Pakiet dokumentacji

Dodatkowe elementy doB czone do zestawu specjalnego:

Samochodowy zestaw monta owy

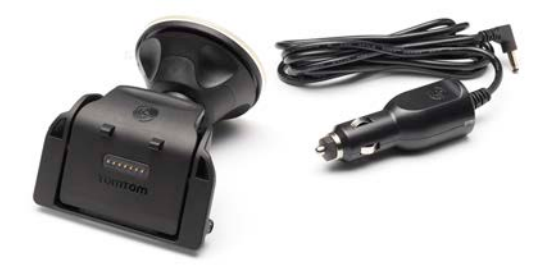

Zabezpieczenie antykradzie|owe

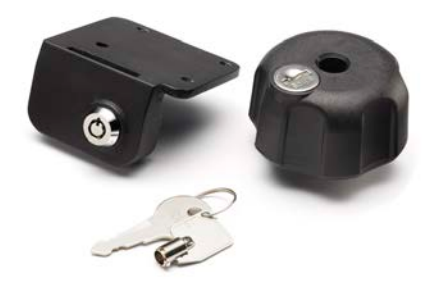

FuteraBpodró | ny

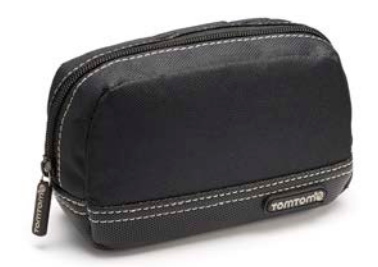

Wi cej informacji znajduje si na stronie tomtom.com/accessories.

## Przeczytaj to najpierw

#### Monta | urz dzenia nawigacyjnego

Zamocuj zestaw monta |owy RAM" na motocyklu w sposób pokazany w ulotce instalacyjnej, a nast pnie umie[ urz dzenie TomTom Rider w uchwycie. Mocuj c zestaw monta |owy na motocyklu, nale |y stosowa si do poni |szych wskazówek:

- W razie w tpliwo[ci dotycz cych samodzielnego monta|u zestawu, popro[ o pomoc fachowca.
- Je[li zdecydujesz si na samodzieln instalacj zestawu monta|owego pami taj, |e uchwyt Active Dock jest wyposa|ony we wbudowany bezpiecznik. Oznacza to, |e nie musisz dodawa kolejnego bezpiecznika podczas podBczania urz dzenia do akumulatora motocykla.
- Sprawdz, czy zestaw nie zakłóca działania |adnych elementów steruj cych motocykla.
- Zawsze u |ywaj odpowiednich narz dzi. U |ycie nieodpowiednich narz dzi mo |e spowodowa uszkodzenia lub zniszczenie zestawu monta |owego.
- Nie dokr caj nakr tek na siB. Mo | esz w ten sposób po Bama cz [ci zestawu monta | owego lub uszkodzi kierownic.
- Je |eliu|ywasz [ruby typu U, pami taj o zaBo |eniu gumowych nak Badek na ods Boni t cz [ gwintu.
- Nie odpowiadamy za uszkodzenia powstałe w wyniku samodzielnych modyfikacji, nieprawid wej instalacji, zagro |eD na drogach lub wypadku. Firmy RAM i TomTom nie odpowiadaj za obra |enia, straty lub szkody bezpo[rednie lub wtórne, b d ce nast pstwem nieprawidłowej instalacji lub braku umiej tno[ci w [ciwego u |ytkowania produktu. Przed rozpocz ciem u |ytkowania u |ytkownik powinien oceni zdatno[ produktu do jego konkretnego u |ycia. U |ytkownik ponosi wszelkie ryzyko i odpowiedzialno[ zwi zan z u |ytkowaniem zestawu monta |owego.

#### PodB czanie kabla stacji dokuj cej

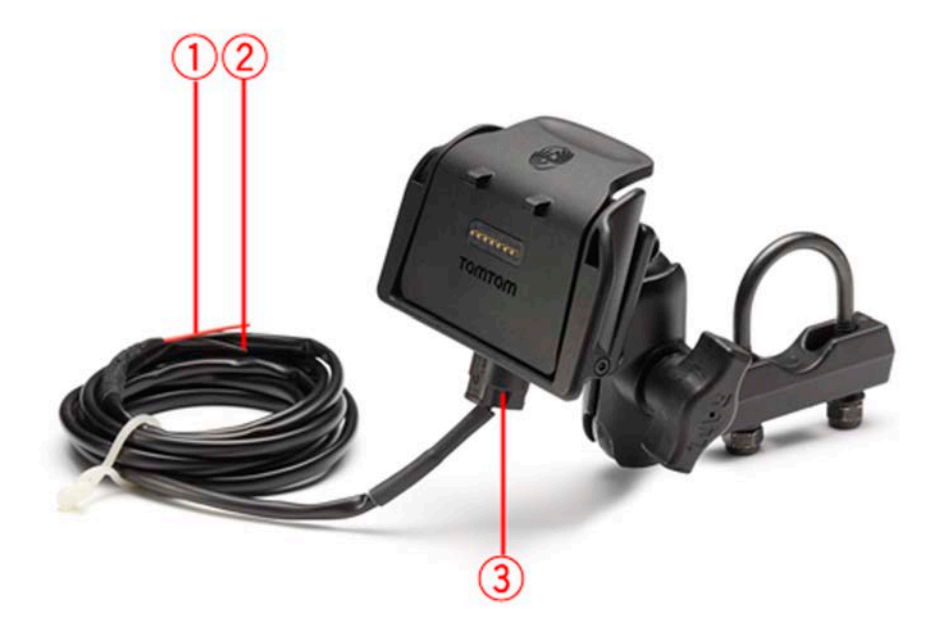

- 1. Czerwony styk POS(+) (dodatki) nale |y podBczy do gniazda zasilania +12V akumulatora motocykla.
- 2. Czarny styk NEG(-) (ujemny) kabla nale | y podB czy do uziemienia -(GND) akumulatora.
- 3. ZB cze stacji dokuj cej nale | y podB czy do stacji dokuj cej TomTom Rider.

#### U ywanie zestawu sBuchawkowego

Zalecamy u |ywanie zestawu słuchawkowego zgodnego z urz dzeniem TomTom Rider, który umo |liwi wyrazne słyszenie instrukcji mówionych, wykonywanie i odbieranie poB czeD oraz słyszenie dzwi ków ostrze |eD odtwarzanych przez urz dzenie TomTom Rider. Pozwoli to na bezpieczne korzystanie z urz dzenia TomTom Rider. Wi cej informacji i pełba lista zgodnych zestawów słuchawkowych znajduj si na stronie internetowej <u>tomtom.com/riderheadsets</u>.

Poni|sze instrukcje opisuj sposób skonfigurowania zestawu sBuchawkowego Bluetooth®. Je|eli poB czenie Bluetooth mi dzy moduBem zestawu sBuchawkowego Bluetooth a urz dzeniem TomTom Rider nie zostaBo nawi zane podczas pierwszego uruchomienia urz dzenia TomTom Rider, mo|esz nawi za je w dowolnym momencie, wykonuj c nast puj ce czynno[ci:

- 1. WB cz lub wyB cz zestaw słuchawkowy zgodnie z instrukcjami dotycz cymi posiadanej marki zestawu słuchawkowego.
- 2. W menu głównym dotknij opcje.
- 3. Dotknij przycisku **PoB cz z zestawem sBichawkowym** i post puj zgodnie z instrukcjami, aby ustanowi poB czenie.
- 4. Przymocuj zestaw słuchawkowy do kasku.

Sprawdz, czy mikrofon jest prawidbowo ustawiony. Aby uzyska najlepsze rezultaty, nie ustawiaj mikrofonu dokbadnie naprzeciw ust, ale troch z boku.

Obraz elementów typowego zestawu sBuchawkowego przedstawiono poni|ej:

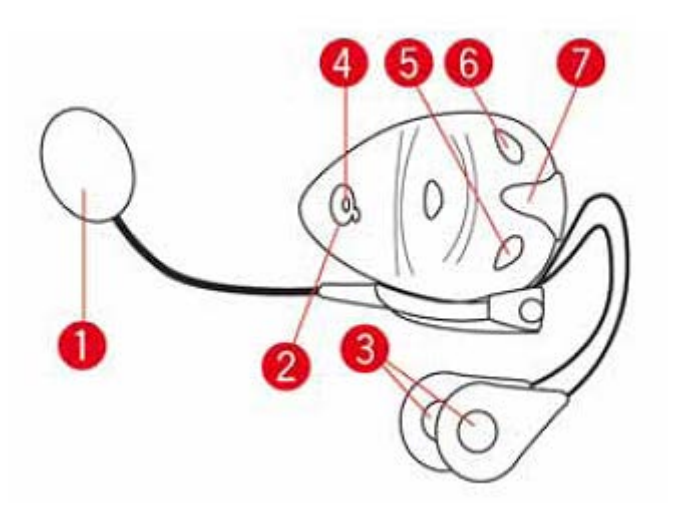

- 1. Mikrofon
- 2. Przycisk zasilania (On/Off)
- 3. GBo[niki
- 4. Dioda LED
- 5. Ciszej
- 6. GBo[niej
- 7. ZB cze Badowania

Przed rozpocz ciem korzystania z zestawu słuchawkowego Bluetooth, nale | y całkowicie naładowa zestaw u | ywaj c ładowarki dostarczonej wraz z zestawem słuchawkowym.

#### **WB czanie**

Urz dzenie TomTom Rider wB cza si po wB czeniu zapBonu motocykla. Z kolei wyB czenie zapBonu motocykla powoduje wyB czenie urz dzenia TomTom Rider.

Przy pierwszym wBczeniu urz dzenia TomTom Rider, uruchomienie mo e potrwa do 20 sekund.

Przed rozpocz ciem korzystania z urz dzenia TomTom Rider zaleca si caBkowite naBadowanie baterii.

Bateria urz dzenia nawigacyjnego TomTom Rider jest Badowana po podB czeniu go do Badowarki samochodowej lub komputera.

**Uwaga**: ZB cze USB nale | y podB czy bezpo[ rednio do portu USB w komputerze. Nie nale | y korzysta z koncentratora USB ani portu USB w klawiaturze lub monitorze.

**Wskazówka**: Aby wB czy urz dzenie TomTom Rider, gdy silnik motocykla nie jest wB czony, naci[nij i przytrzymaj przez 2 sekundy przycisk zasilania (on/off) lub do momentu uruchomienia si urz dzenia TomTom Rider. Aby wyB czy urz dzenie TomTom Rider, naci[nij i przytrzymaj przez 2 sekundy przycisk zasilania (on/off).

#### Konfiguracja

**Wa|ne**: Nale|y uwa|nie wybra poprawny j zyk, gdy| b dzie on u|ywany dla wszystkich komunikatów wy[wietlanych na ekranie.

Przy pierwszym uruchomieniu urz dzenia nale|y odpowiedzie na kilka pytaD, dotycz cych konfiguracji urz dzenia. Odpowiadaj na pytania, dotykaj c ekranu.

#### Odbiór sygnału GPS

Aby móc ustali aktualn pozycj, urz dzenie TomTom Rider musi znajdowa si na zewn trz budynku. Upewnij si , |e znajdujesz si na otwartym terenie, bez wysokich budynków czy drzew wokół.

Podczas pierwszego uruchomienia urz dzenia TomTom Rider ustalenie aktualnej pozycji mo e potrwa kilka minut. W przyszbo ci pozycja b dzie ustalana znacznie szybciej, na ogóBw przeci gu kilku sekund.

Urz dzenie TomTom Rider nie przesy **b** danych o swojej lokalizacji, wi c inne osoby nie mog u |y| go do [ledzenia u |ytkownika podczas jazdy.

Aby ustali aktualn pozycj, urz dzenie TomTom Rider korzysta z odbiornika GPS.

#### Korzystanie z zabezpieczenia antykradzie owego

Je[li w opakowaniu znajduje si zabezpieczenie antykradzie|owe, to skBada si ono z dwóch cz [ci:

- Zamek RAM do uchwytu.
  Zamek ten uniemo|liwia odkr cenie ramienia RAM od motocykla.
- Zamek do samego urz dzenia TomTom Rider.
  Zamek ten uniemo | liwia odB czenie urz dzenia TomTom Rider od stacji dokuj cej.

Walne: Do obydwóch zamków s doBczone klucze, które nale | y mie zawsze przy sobie!

Urz dzenie TomTom Rider bez zamków.

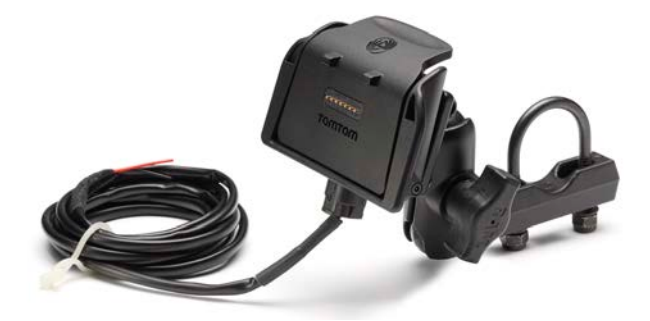

Urz dzenie TomTom Rider z obydwoma zamkami.

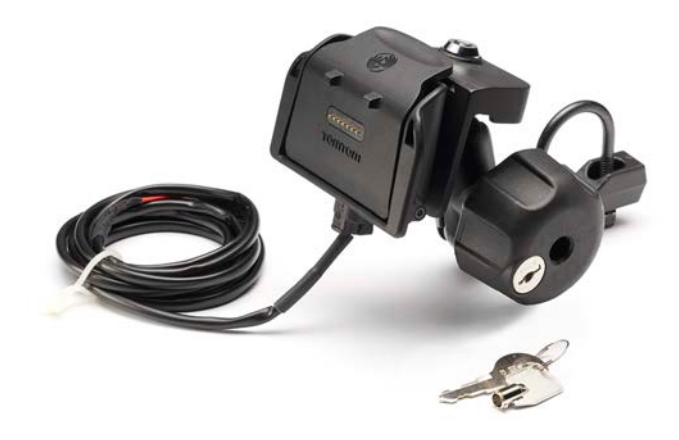

### **BezpieczeDstwo**

#### Zalecenia dotycz ce bezpieczeDstwa

#### Zalecenia dotycz ce bezpieczeDstwa

Nale|y dokBadnie zapozna si z poni|szymi istotnymi zaleceniami dotycz cymi bezpieczeDstwa i przestrzega ich:

- Regularnie sprawdzaj ci[nienie w oponach.
- Dbaj o terminowe przegl dy techniczne pojazdu.
- Za|ywane lekarstwa mog mie wpByw na zdolno[ do prowadzenia motocykla i samochodu.
- Zawsze zapinaj pasy bezpieczeDstwa, je[li s dost pne.
- Nigdy nie prowadz pod wpBywem alkoholu.
- Wi kszo[ wypadków zdarza si nie dalej ni| 5 km od domu.
- Przestrzegaj przepisów drogowych.
- Zawsze sygnalizuj zamiar skr tu.
- Co 2 godziny rób sobie co najmniej 10-minutow przerw .
- Nie odpinaj pasów bezpieczeDstwa.
- Zachowaj bezpieczny odst p od pojazdu jad cego z przodu.
- Przed rozpocz ciem jazdy motocyklem zaBó kask w prawidBowy sposób.
- Je[li jedziesz motocyklem, zawsze zakadaj odzie| ochronn i sprz t ochronny.
- Podczas jazdy motocyklem nale | y by niezwykle czujnym i zawsze jezdzi z rozs dkiem.

### Widok z perspektywy kierowcy

Informacje o widoku z perspektywy kierowcy

Gdy urz dzenie nawigacyjne TomTom Rider zostanie uruchomione po raz pierwszy, zostanie wy[wietlony widok z perspektywy kierowcy zawieraj cy szczegó&we informacje o aktualnej pozycji.

Dotknij [rodka ekranu w dowolnej chwili, aby otworzy menu gbowne.

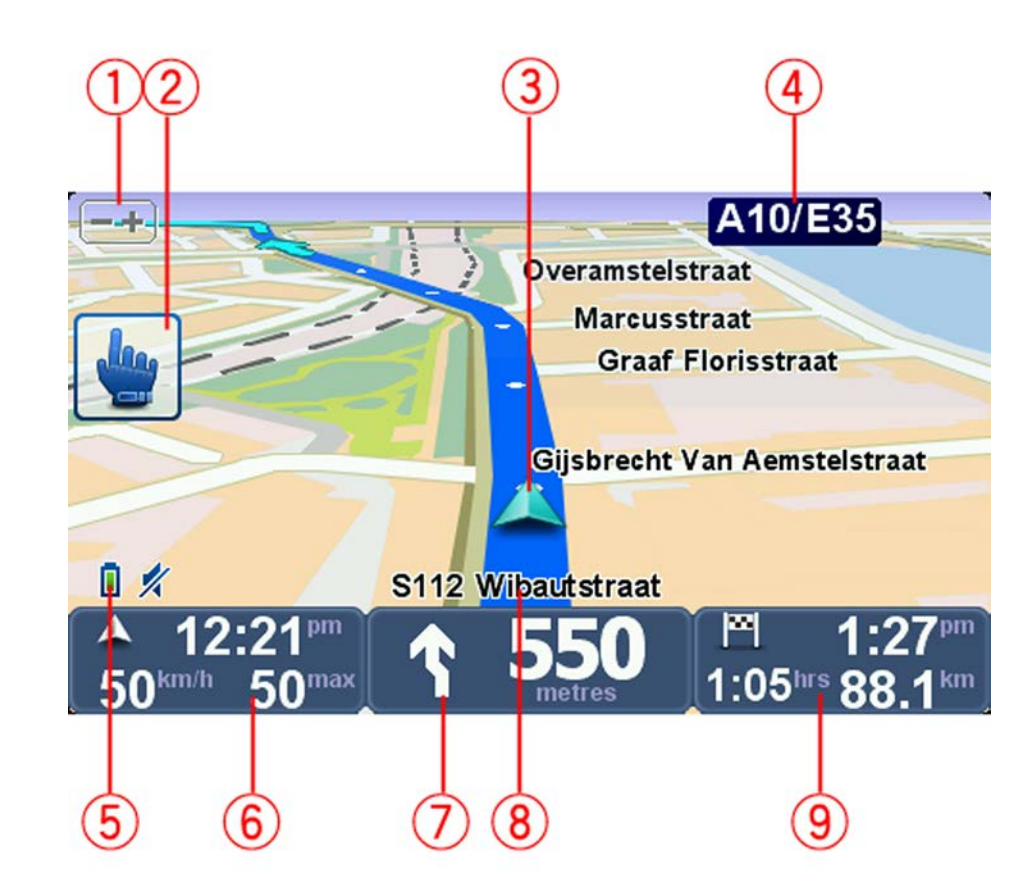

Widok z perspektywy kierowcy

- Przycisk powi kszania dotknij tego przycisku, aby przybli|y lub oddali widok.
  Po dotkni ciu pojawi si du|e przyciski + i -, które uBatwiaj obsBug w r kawicach.
- 2. Menu skrótów.

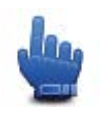

**Wskazówka**: Taki symbol pojawiaj cy si w tre[ci przewodnika oznacza, |e w celu uzyskania Batwego dost pu do danej opcji, mo|na j doda do menu skrótów. Wi cej informacji znajduje si w tym przewodniku w rozdziale <u>Informacje o Menu skrótów</u>.

- 3. Twoja aktualna pozycja.
- 4. Nazwa nast pnej gbownej drogi lub informacje o znakach drogowych, je[li takie s.
- 5. Wskaznik poziomu na**B**adowania baterii.
- 6. Obecna pr dko[ i obowi zuj ce ograniczenie pr dko[ci, je|eli s znane.

Aby powtórzy ostatni instrukcj mówion lub zmieni poziom gBo[no[ci, dotknij tego obszaru. Po dotkni ciu pojawi si du|e przyciski + i -, które uBatwiaj obsBug w r kawicach.

Instrukcja nawigacyjna dla drogi, po której porusza si pojazd.
 Dotknij tego panelu na pasku stanu, aby przeB cza perspektyw kierowcy z widoku 2D na 3D i odwrotnie.

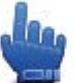

Opcja Menu skrótów!

- 8. Nazwa ulicy, na której si znajdujesz.
- 9. PozostaBy czas podró | y, pozostaBa odlegBo[ do przejechania i szacunkowy czas przybycia na miejsce.

Dotknij tego miejsca na paska stanu, aby otworzy ekran podsumowania trasy.

### Menu główne

#### Informacje o menu głównym

Menu gowne to punkt startowy do zaplanowania trasy, przegl dania mapy lub zmiany ustawieD urz dzenia.

Aby otworzy menu gbwne w widoku z perspektywy kierowcy, dotknij [rodka ekranu.

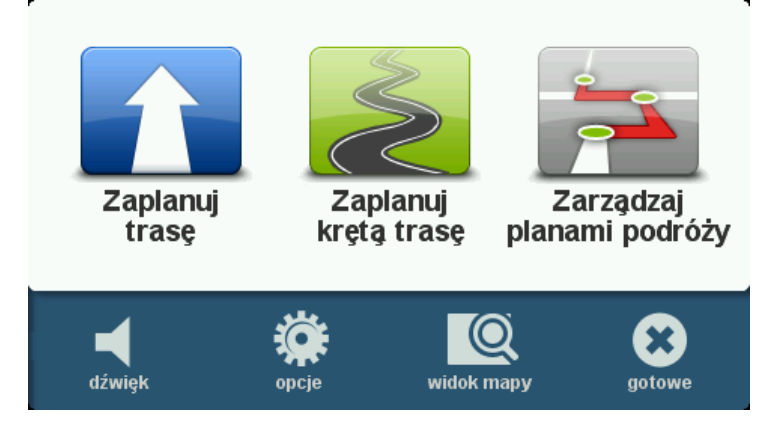

Aby powróci do widoku z perspektywy kierowcy z menu gbównego, dotknij opcji Gotowe.

#### Przyciski głównego menu

W menu gbownym dost pne s nast puj ce przyciski:

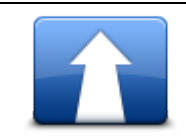

Naci[nij ten przycisk, aby zaplanowa now tras . Przycisk jest widoczny, je]eli nie zostaBa zaplanowana |adna trasa.

Zaplanuj tras

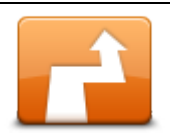

Dotknij tego przycisku, aby zmieni obecn tras . Przycisk jest widoczny, je[li w urz dzeniu zaplanowano wcze[niej tras .

ZmieD tras

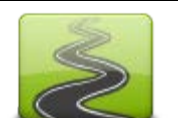

Dotknij tego przycisku, aby zaplanowa kr t tras , która ominie autostrady a obejmie kr te drogi.

Zaplanuj kr t tras

|                                           | Dotknij tego przycisku, aby zaplanowa  podró , która obejmie<br>wyznaczone punkty i miejsce docelowe. Mo esz równie  uzyska  dost  p<br>do plików trasy zapisanych w urz  dzeniu. |  |
|-------------------------------------------|----------------------------------------------------------------------------------------------------|--|
| Zarz dzaj planami<br>podró y              |                                                                                                    |  |
| dzwi k                                    | Opcja Menu skrótów!                                                                                                    |  |
|                                           | Dotknij tego przycisku, aby wyBczy dzwi k.                                                                                                    |  |
| <b>4</b> 0                                | Dotknij tego przycisku, aby wyBczy dzwi k.                                                                                                    |  |
| dzwi k                                    |                                                                                                    |  |
| N. C. C. C. C. C. C. C. C. C. C. C. C. C. | Dotknij tego przycisku, aby dopasowa ustawienia urz dzenia. Wi cej informacji znajduje si w tym przewodniku w rozdziale <u>Opcje</u> .                                            |  |
| opcje                                     |                                                                                                    |  |
|                                           | Dotknij tego przycisku, aby wy[ wietli map .                                                                                                    |  |
| widok mapy                                |                                                                                                    |  |

### Menu skrótów

#### Informacje o Menu skrótów

Menu skrótów zapewnia szybki i bezpieczny sposób korzystania z urz dzenia TomTom Rider.

UBatwia obsBug urz dzenia w r kawicach, zmniejszaj c liczb koniecznych dotkni .

W menu skrótów mo e znajdowa si kilkana[cie elementów do wyboru. Mo esz wybra jeden lub kilka, w zale no[ci od najcz [ciej u wanych funkcji.

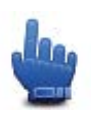

**Wskazówka**: Taki symbol pojawiaj cy si w tre[ci przewodnika oznacza, |e w celu uzyskania Batwego dost pu do danej opcji, mo|na j doda do menu skrótów.

#### Konfiguracja menu skrótów

Aby ustawi menu skrótów, wykonaj nast puj ce czynno[ci:

- 1. Dotknij ekranu, aby przywoBa menu gBówne.
- 2. Wybierz **Opcje** w menu głównym.
- 3. Dotknij opcji Ustawienia menu skrótów.
- 4. Zaznacz jedno lub wi cej pól wyboru obok opcji, które maj pojawi si w menu skrótów.
- 5. Dotknij przycisku Gotowe.

W ten sposób menu skrótów zosta skonfigurowane. Aby go u |ywa , przejdz do perspektywy kierowcy i dotknij tego przycisku:

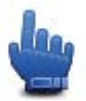

#### Korzystanie z menu skrótów

Poni|ej znajduje si kilka przykładów wykorzystania menu skrótów:

- zmiana trasy tak, aby obejmowa a stacj benzynow normalnie wymaga 5-6 dotkni , ale u |ywaj c menu skrótów, wystarcz dwa
- wykonanie poB czenia pod dowolny numer przy u|yciu przycisku ZadzwoD z menu Telefon komórkowy wymaga kilku dotkni ; natomiast przycisk ZadzwoD w menu skrótów funkcjonuje jak przycisk szybkiego wybierania, który umo|liwia zadzwonienie pod ustawiony wcze[niej numer za pomoc kilku dotkni
- je |eli chcesz omin punkt z trasy widokowej, wystarcz dwa dotkni cia opcji Przejdz do poprzedniego punktu trasy lub Przejdz do nast pnego punktu trasy z menu skrótów; aby otrzyma ten sam wynik, u |ywaj c menu gbwnego, musisz dotkn ekranu kilka razy.

### **Planowanie trasy**

Planowanie kr tej trasy

- 1. Dotknij ekranu, aby otworzy menu gbowne.
- 2. Dotknij opcji Zaplanuj kr t tras .

Adres mo|na wprowadzi w ró|ny sposób, ale poni|ej znajduje si opis wprowadzenia peBnego adresu.

- 3. Dotknij przycisku Adres.
- 4. Dotknij opcji **Ulica i numer domu**.
- 5. Zacznij wpisywa nazw miasta, w którym rozpocznie si podró |, a nast pnie dotknij nazwy, jak tylko pojawi si ona na li[cie.

**Wskazówka**: Podczas planowania trasy po raz pierwszy zostaniesz poproszony o wybranie kraju lub stanu. Urz dzenie zapisze wybrane dane i zastosuje je do wszystkich tras, które b dziesz planowa . Mo esz zmieni to ustawienie, dotykaj c flagi i wybieraj c nowy kraj lub stan.

6. Wprowadz nazw ulicy i numer domu, a nast pnie dotknij opcji Gotowe.

**Wskazówka**: Przed rozpocz ciem wpisywania nazwy ulicy, nale|y pami ta , |e na pocz tku listy wy[wietlane jest centrum miasta. Ta informacja jest przydatna w sytuacji, gdy u|ytkownik nie ma adresu celu podró|y, ale potrzebuje tylko ogólnych wskazówek dojazdu do celu.

7. Dotknij przycisku Gotowe.

Trasa zostanie zaplanowana, a na ekranie pojawi si podsumowanie trasy.

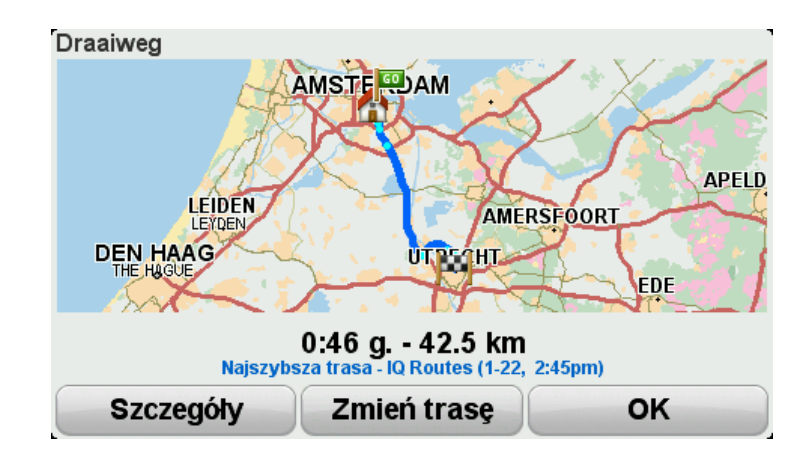

8. Dotknij przycisku Gotowe.

Urz dzenie nawigacyjne jest przygotowane do rozpocz cia nawigacji do miejsca docelowego.

**Wskazówka:** Je|eli wybrana trasa jest niezadowalaj ca, dotknij opcji **ZmieD tras** na ekranie podsumowania trasy, aby szybko wy[wietli trasy alternatywne.

Planowanie trasy z nowym punktem pocz tkowym

Aby zaplanowa tras z wyprzedzeniem lub u |y punktu pocz tkowego, który nie jest aktualn pozycj, wykonaj poni | sze czynno[ ci:

- 1. Dotknij ekranu, aby otworzy menu gbowne.
- 2. Dotknij opcji Zaplanuj tras .
- 3. Dotknij opcji Wyjazd z.

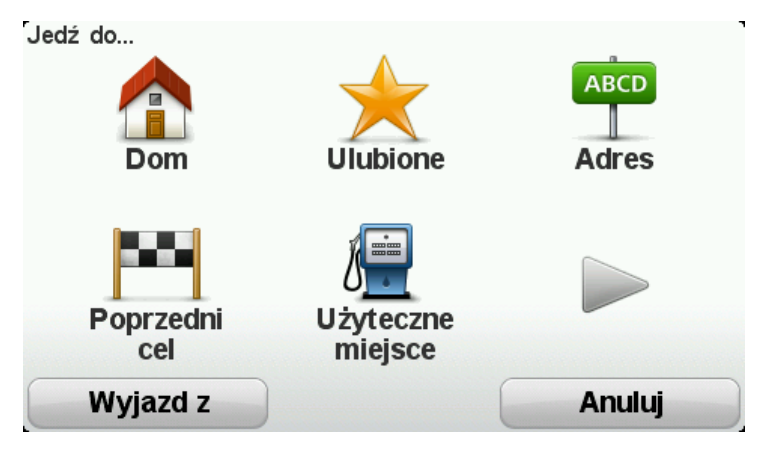

Adres mo|na wprowadzi w ró|ny sposób, ale poni|ej znajduje si opis wprowadzenia peBnego adresu.

- 4. Dotknij przycisku Adres.
- 5. Dotknij opcji Ulica i numer domu.

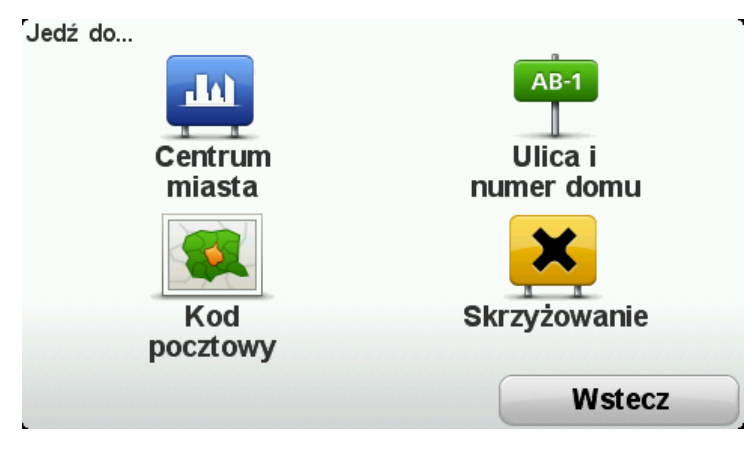

6. Zacznij wpisywa nazw miasta, w którym rozpocznie si podró|, a nast pnie dotknij nazwy, jak tylko pojawi si ona na li[cie.

**Wskazówka**: Podczas planowania trasy po raz pierwszy zostaniesz poproszony o wybranie kraju lub stanu. Urz dzenie zapisze wybrane dane i zastosuje je do wszystkich tras, które b dziesz planowa . Mo esz zmieni to ustawienie, dotykaj c flagi i wybieraj c nowy kraj lub stan.

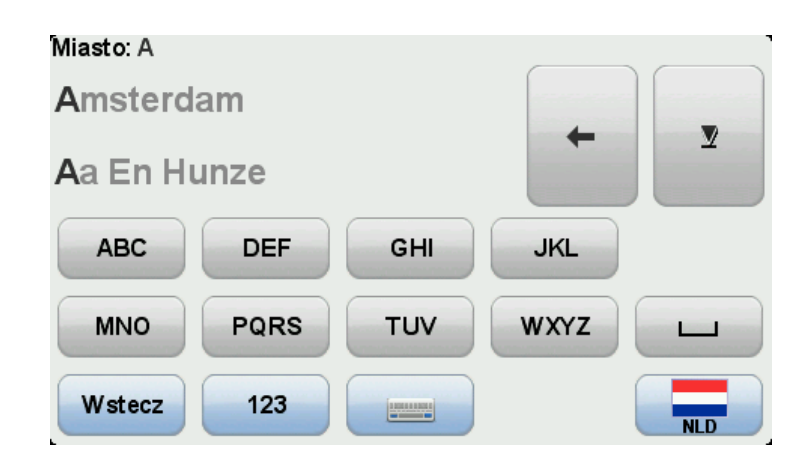

7. Wprowadz nazw ulicy i numer domu, a nast pnie dotknij opcji Gotowe.

**Wskazówka**: Przed rozpocz ciem wpisywania nazwy ulicy, nale|y pami ta , |e na pocz tku listy wy[ wietlane jest centrum miasta. Ta informacja jest przydatna w sytuacji, gdy u|ytkownik nie ma adresu celu podró|y, ale potrzebuje tylko ogólnych wskazówek dojazdu do celu.

8. Wprowadz adres miejsca docelowego, nast pnie wybierz opcj Teraz, gdy na ekranie pojawi si pytanie o czas odjazdu, po czym dotknij opcji **Gotowe**.

Trasa zostanie zaplanowana, a na ekranie pojawi si podsumowanie trasy.

Wskazówka: Opcja menu skrótów! Doda mo|na podsumowania trasy do menu skrótów.

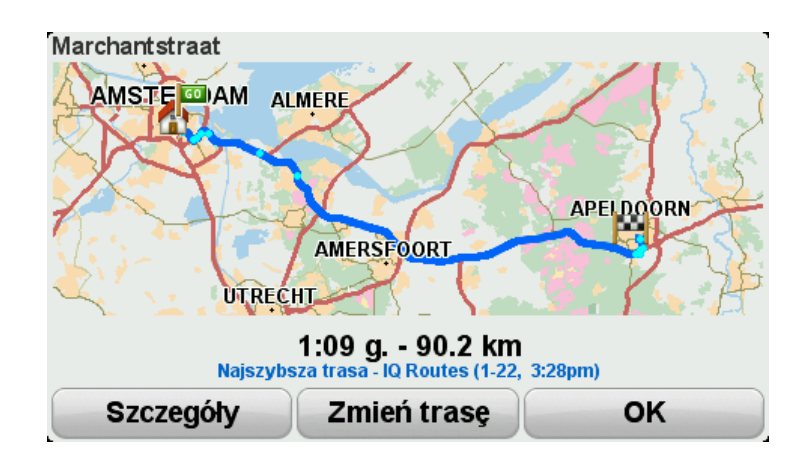

#### 9. Dotknij przycisku Gotowe.

Urz dzenie nawigacyjne jest przygotowane do rozpocz cia nawigacji do miejsca docelowego.

**Planowanie trasy** 

- 1. Dotknij ekranu, aby otworzy menu gbówne.
- Dotknij opcji Zaplanuj tras .
  Adres mo|na wprowadzi w ró|ny sposób, ale poni|ej znajduje si opis wprowadzenia peBnego adresu.
- 3. Dotknij przycisku Adres.

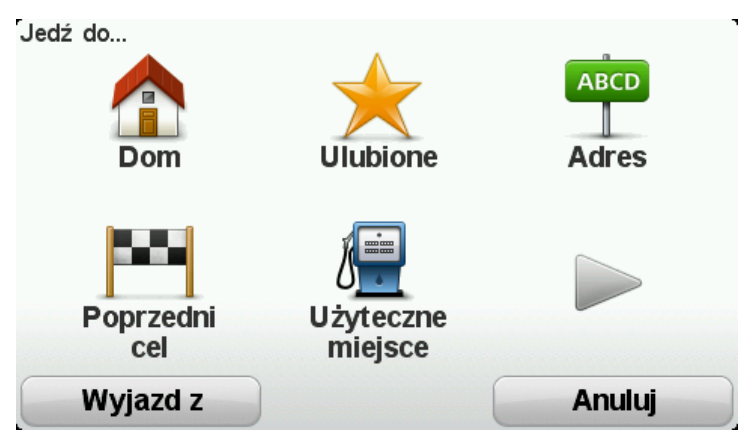

4. Dotknij opcji Ulica i numer domu.

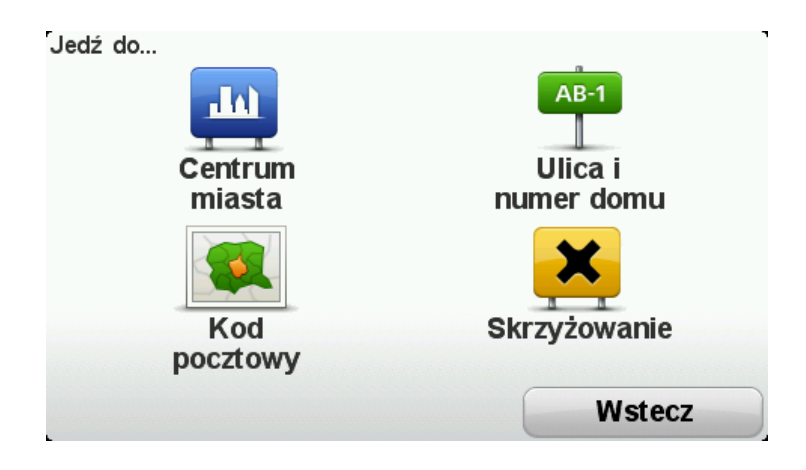

5. Zacznij wpisywa nazw miasta, w którym rozpocznie si podró |, a nast pnie dotknij nazwy, jak tylko pojawi si ona na li[cie.

**Wskazówka**: Podczas planowania trasy po raz pierwszy zostaniesz poproszony o wybranie kraju lub stanu. Urz dzenie zapisze wybrane dane i zastosuje je do wszystkich tras, które b dziesz planowa . Mo esz zmieni to ustawienie, dotykaj c flagi i wybieraj c nowy kraj lub stan.

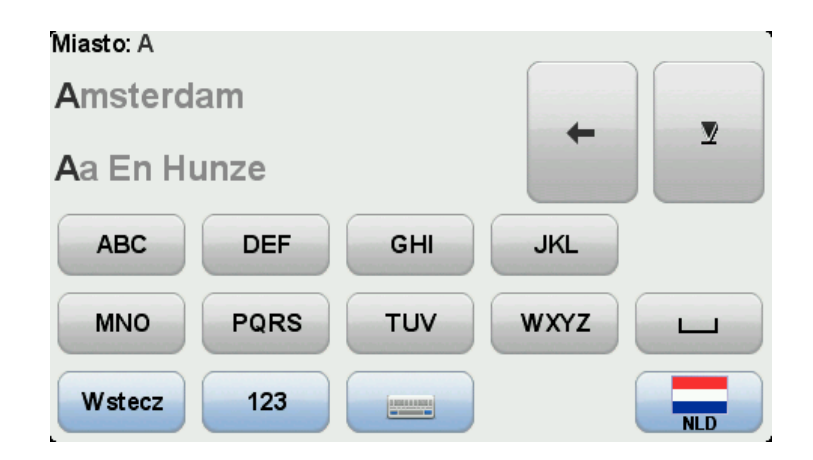

6. Wprowadz nazw ulicy i numer domu, a nast pnie dotknij opcji Gotowe.

**Wskazówka**: Przed rozpocz ciem wpisywania nazwy ulicy, nale |y pami ta , |e na pocz tku listy wy[ wietlane jest centrum miasta. Ta informacja jest przydatna w sytuacji, gdy u |ytkownik nie ma adresu celu podró |y, ale potrzebuje tylko ogólnych wskazówek dojazdu do celu.

7. Dotknij przycisku Gotowe.

Trasa zostanie zaplanowana, a na ekranie pojawi si podsumowanie trasy.

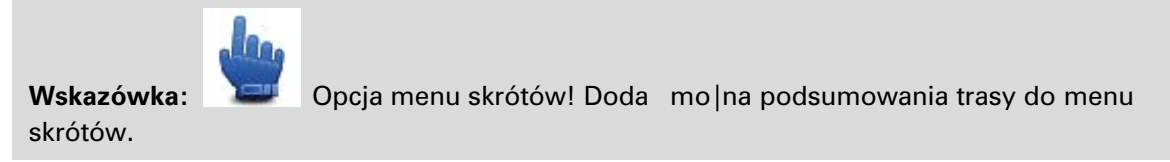

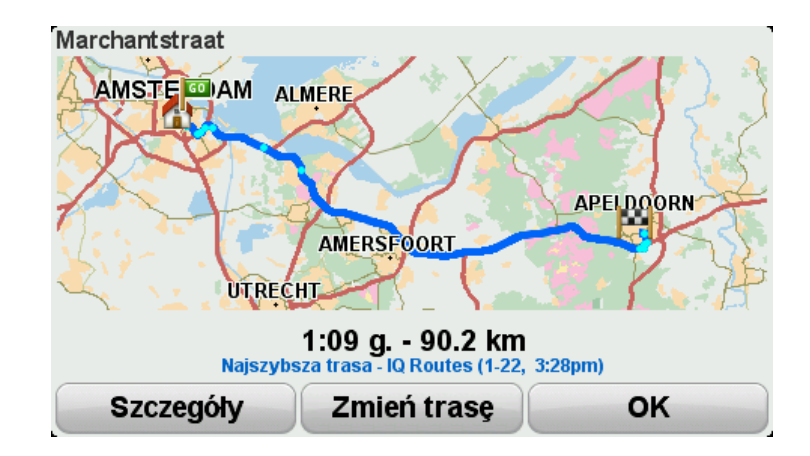

#### 8. Dotknij przycisku Gotowe.

Urz dzenie nawigacyjne jest przygotowane do rozpocz cia nawigacji do miejsca docelowego.

### Kr te trasy

#### Kr te trasy

Funkcja kr tych tras umo |liwia zaplanowanie trasy, która ominie autostrady a obejmie kr te drogi, czyli pozwoli stworzy tras ciekaw dla motocyklistów. Planuj c tras , urz dzenie TomTom Rider spróbuje poprowadzi j tak, aby omija a miasta.

WB czanie funkcji kr tych tras

- 1. Dotknij ekranu, aby wy[wietli menu gbowne.
- 2. Dotknij menu Opcje.
- 3. Dotknij opcji Preferencje kr tych tras.

Niektóre miejsca na [wiecie charakteryzuj si du| ilo[ci kr tych dróg, inne znacznie mniejsz ze wzgl du na du| liczb ludno[ci lub du| liczb miast. Je|eli uwa|asz, |e kr te drogi zasugerowane dla danego obszaru s zbyt kr te lub niewystarczaj co kr te, mo|esz zmieni wzgl dn ilo[ ró|nych typów dróg na trasie.

| Preferencje krętej trasy<br>Drogi drugorzędne oferują trasy o większej<br>ilości zakrętów, ale ich przejechanie zajmuje<br>więcej czasu. Drogi główne oznaczają<br>wyznaczanie tras z użyciem przede<br>wszystkim autostrad i dróg ekspresowych. |              |
|----------------------------------------------------------------------------------------------------|--------------|
| Drogi drugorzędne                                                                                                    | Drogi główne |
| Zresetuj                                                                                                    | Gotowe       |

PrzesuD suwak, aby wybra do jakiego stopnia, gBówne lub drugorz dne drogi maj stanowi cz [ trasy. PrzesuD suwak w lewo, aby wybra wi cej dróg kr tych.

Planowanie kr tej trasy

- 1. Dotknij ekranu, aby otworzy menu gbówne.
- 2. Dotknij opcji Zaplanuj kr t tras .

Adres mo|na wprowadzi w ró|ny sposób, ale poni|ej znajduje si opis wprowadzenia peBnego adresu.

- 3. Dotknij przycisku Adres.
- 4. Dotknij opcji Ulica i numer domu.
- 5. Zacznij wpisywa nazw miasta, w którym rozpocznie si podró|, a nast pnie dotknij nazwy, jak tylko pojawi si ona na li[cie.

**Wskazówka**: Podczas planowania trasy po raz pierwszy zostaniesz poproszony o wybranie kraju lub stanu. Urz dzenie zapisze wybrane dane i zastosuje je do wszystkich tras, które b dziesz planowa . Mo esz zmieni to ustawienie, dotykaj c flagi i wybieraj c nowy kraj lub stan.

6. Wprowadz nazw ulicy i numer domu, a nast pnie dotknij opcji Gotowe.

**Wskazówka**: Przed rozpocz ciem wpisywania nazwy ulicy, nale|y pami ta , |e na pocz tku listy wy[wietlane jest centrum miasta. Ta informacja jest przydatna w sytuacji, gdy u|ytkownik nie ma adresu celu podró|y, ale potrzebuje tylko ogólnych wskazówek dojazdu do celu.

7. Dotknij przycisku Gotowe.

Trasa zostanie zaplanowana, a na ekranie pojawi si podsumowanie trasy.

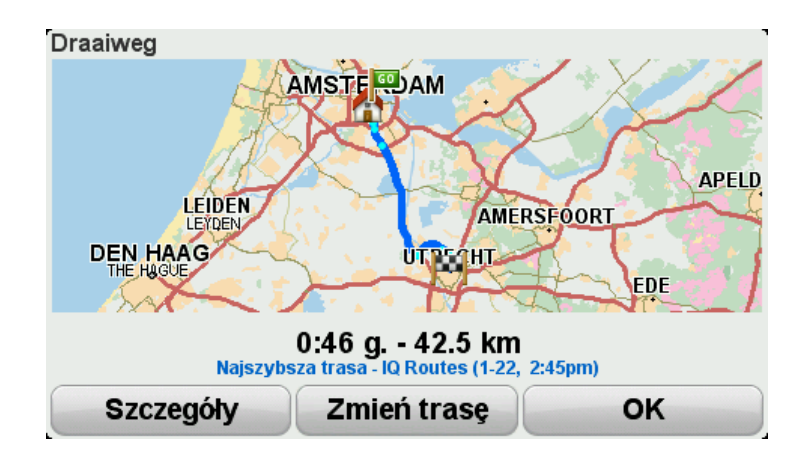

8. Dotknij przycisku Gotowe.

Urz dzenie nawigacyjne jest przygotowane do rozpocz cia nawigacji do miejsca docelowego.

Wskazówka: Je |eli wybrana trasa jest niezadowalaj ca, dotknij opcji ZmieD tras na ekranie podsumowania trasy, aby szybko wy[wietli trasy alternatywne.

#### Kr te drogi i plany podró y

Podczas ukadania planu podró | y mo | esz u | y funkcji kr tych tras.

**Wskazówka**: Liczba oferowanych kr tych tras zale |y od dost pno[ci alternatywnych dróg i odleg [ci pomi dzy wyznaczonymi punktami. Wyznaczone punkty wymuszaj przebieg trasy wzd [u] okre[lonych dróg. Liczba alternatywnych kr tych tras jest mniejsza, je[li wybierzesz du]o punktów trasy lub je[li wyznaczone punkty znajduj si blisko siebie. W zwi zku z tym, je[li zamierzasz korzysta z opcji kr tych tras, zalecamy u]ywa mo]liwie ma punktów trasy w planie podró]y.

Istniej dwie metody u|ywania kr tych tras w ramach planu podró|y. Pierwsza to wybranie tylko centrów miast, co oznacza, |e trasa nie b dzie przebiega przez miasta, ale u|yje ich jako punktów orientacyjnych. Na przykład:

- 1. Centrum miasta 1
- 2. Centrum miasta 2

#### 3. Centrum miasta 3

4. Pozycja domu

Ta metoda, jak pokazano na powy |szym przykBadzie, wyznacza tras z pozycji domu, u |ywaj c trzech centrów miasta jako punktów orientacyjnych i koDczy w pozycji domu.

Druga metoda u | ywa rzeczywistych pozycji, które chcesz odwiedzi .

Wi cej informacji zawiera sekcja <u>Tworzenie planu podró v z kr t tras</u>.

## Asystent pasa ruchu

#### Asystent pasa ruchu

**Uwaga**: Informacje dotycz ce pasa ruchu nie s dost pne dla wszystkich skrzy|owaDlub we wszystkich krajach.

Urz dzenie nawigacyjne TomTom Rider pomaga przygotowa si do zjazdu z autostrady lub skrzy lowania, pokazuj c pas jezdni, który nale ly zaj .

W czasie zbli|ania si do zjazdu lub skrzy|owania, odpowiedni pas jezdni wy[wietlany jest na ekranie.

#### U|ywanie asystenta pasa ruchu

Funkcja asystenta pasa ruchu działa na dwa sposoby:

Obrazy pasa

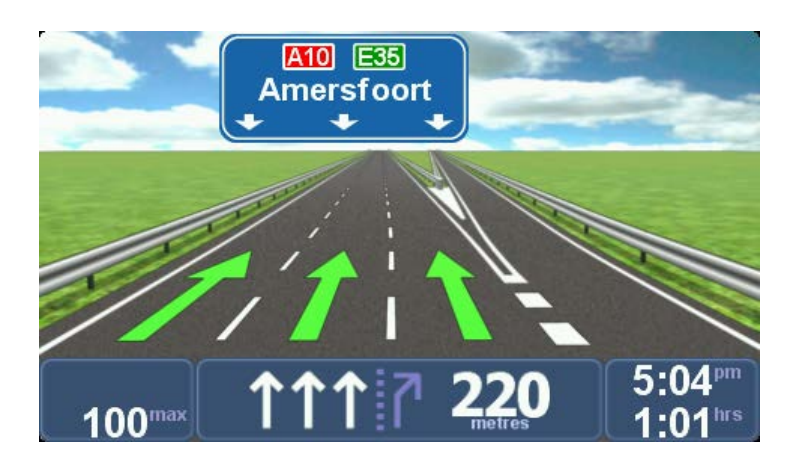

Obrazy pasa s wBczone na staBe.

**Wskazówka**: Aby powróci do widoku z perspektywy kierowcy, dotknij ekranu w dowolnym miejscu.

Wskazówki na pasku stanu

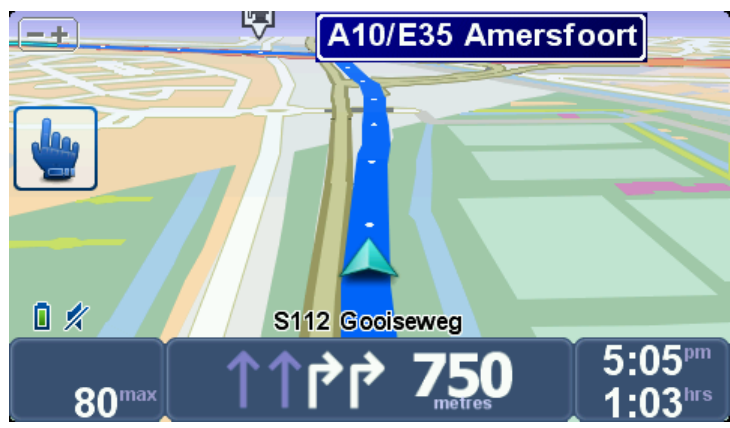

Mo | na wB cza i wyB cza asystenta pasa ruchu na pasku stanu.

Aby wyBczy asystenta pasa ruchu na pasku stanu, dotknij **opcje** w menu głównym, a nast pnie dotknij **Ustawienia paska stanu**. Odznacz pole dla opcji**Poka| asystenta pasa ruchu**.

**Wskazówka**: Je[li |adna wskazówka asystenta pasa ruchu nie pojawilà si na pasku stanu oraz wszystkie pasy jezdni s pod[wietlone, oznacza to, |e mo|na jecha po dowolnie wybranym pasie.

### Ustalanie planu podró | y

#### Informacje o planach podró|y

Plan podró | y zawiera wi cej lokalizacji ni | tylko miejsce docelowe.

Plan podró | y mo | na zastosowa to nast puj cych wyjazdów:

- wyjazd na urlop w kraju z licznymi postojami
- dwudniowa podró | rowerem z noclegiem na trasie
- krótki wyjazd, podczas którego chcesz odwiedzi u |yteczne miejsca (UM-y)
- trasa widokowa od znajomego, któr pobrano w programie HOME lub z Internetu.

We wszystkich wy ej wymienionych przypadkach mo na u y przycisku **Jedz do**... Jednak e, je li stosuje si plan podró wno na zaoszcz dzi du o czasu planuj c wyjazd z odpowiednim wyprzedzeniem.

Plan podró | y mo | e zawiera nast puj ce elementy:

- Miejsce docelowe miejsce, w którym koDczy si podró |.
- Punkt trasy miejsce, przez które przeje|d|asz w czasie podró|y, ale gdzie nie chcesz si zatrzymywa .

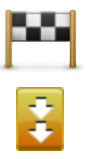

Ten symbol oznacza miejsca docelowe.

Ten symbol oznacza punkty trasy.

Tworzenie Planu Podró|y

- 1. Dotknij ekranu, aby wy[wietli menu gbowne.
- 2. Dotknij opcji Zarz dzaj planami podró|y.
- 3. Dotknij opcji **Utwórz nowy**.

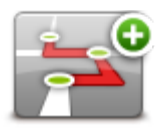

Otworzy si ekran ustalania planu podró|y. Na pocz tku w planie podró|y nie ma |adnych elementów.

4. Dotknij przycisku Dodaj, a potem wybierz pozycj .

**Wskazówka**: W ka|dym miejscu planu podró|y mo|na doda nowe pozycje, jak równie| pózniej zmieni kolejno[ wybranych pozycji.

#### Rozpocz cie korzystania z planu podró | y

Podczas u |ywania Planu Podró |y do nawigacji, trasa b dzie wyznaczana do pierwszego miejsca docelowego w Planie Podró |y. Urz dzenie TomTom Rider obliczy pozostaB odleg [i czas do pierwszego miejsca docelowego, a nie do koDca Planu Podró |y.

Po rozpocz ciu korzystania z planu podró | y, trasa zostanie wyznaczona z aktualnej pozycji.

Po mini ciu punktu trasy lub dotarciu do miejsca docelowego, s one oznaczane jako odwiedzone.

Punkty trasy s przedstawione na mapie. Urz dzenie MoveOn nie ostrzega o zbli|aniu si do punktu trasy, ani o dotarciu do niego.

- 1. Dotknij ekranu, aby wy[wietli menu gbowne.
- 2. Dotknij opcji Zarz dzaj planami podró | y.
- 3. Dotknij opcji Rozpocznij nawigacj.

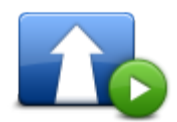

Zostanie wy[wietlone pytanie, czy chcesz rozpocz podró| z aktualnej pozycji.

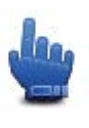

Wskazówka: Do menu skrótów mo|na doda nast puj ce elementy menu: Kontynuuj plan podró|y, Przejdz do poprzedniego punktu trasy i Przejdz do nast pnego punktu trasy.

#### Organizowanie planu podró | y

Aby edytowa plan podró | y, dotknij opcji **Zarz dzaj planami podró | y**, a nast pnie dotknij opcji **Edytuj bie | cy**.

Dotknij pozycji w planie podró | y, aby j edytowa . Zostan wy[wietlone poni | sze opcje edycji planu podró | y:

| Oznacz jako punkt<br>trasy      | Poprzez dotkni cie tego przycisku mo na zmieni miejsce docelowe w<br>punkt trasy.<br>Nale y pami ta ,  e punkty trasy to miejsca, przez które b dziesz<br>przeje d a , natomiast miejsce docelowe to punkt, w którym koDczy si<br>podró .<br>Ten przyciek jest widoczny tylko wtedy, gdy dotkni ty objekt to miejsce |
|---------------------------------|----------------------------------------------------------------------------------------------------|
|                                 | docelowe.                                                                                                    |
| Oznacz jako<br>miejsca docelowe | Za pomoc tego przycisku mo esz zmieni miejsce docelowe w punkt<br>trasy.<br>Nale y pami ta ,  e miejsce docelowe to punkt, w którym koDczy si<br>podró , natomiast punkty trasy to miejsca, przez które b dziesz<br>przeje d a .<br>Ten przycisk iest widoczny tylko wtedy, gdy dotkni ty obiekt to punkt            |
|                                 | trasy.                                                                                                    |

| Oznacz jako<br>"odwiedzone" | Dotknij tego przycisku, aby pomin cz [ Planu Podró y. Urz dzenie<br>TomTom Rider zignoruje ten obiekt i wszystkie poprzednie obiekty w<br>Planie Podró y.<br>B dzie nawigowa do nast pnego obiektu w Planie Podró y.<br>Ten przycisk jest widoczny tylko wtedy, gdy obiekt nie został jeszcze<br>odwiedzony. |
|-----------------------------|----------------------------------------------------------------------------------------------------|
| Oznacz jako "do             | Dotknij tego przycisku, aby powtórzy cz [ planu podró y. Urz dzenie<br>b dzie nawigowa to tego obiektu i do kolejnych obiektów w planie<br>podró y.<br>Ten przycisk jest widoczny tylko wtedy, gdy obiekt zostaBju  od-                                                                                      |
| odwiedzenia″                | wiedzony.                                                                                                    |
|                             | Dotknij tego przycisku, aby przesun 🛛 obiekt w gór 🛛 Planu Podró   y.                                                                                                    |
|                             | Ten przycisk jest niedost_pny, je[li obiekt znajduje si_na pocz_tku Planu<br>Podró y.                                                                                                    |
| PrzesuD do góry             |                                                                                                    |
|                             | Dotknij tego przycisku, aby przesun obiekt w dóBPlanu Podró y.                                                                                                    |
|                             | Ten przycisk jest niedost  pny, je[li obiekt jest na samym dole Planu<br>Podró y.                                                                                                    |
| PrzesuD w dóB               |                                                                                                    |
|                             | Dotknij tego przycisku, aby wy[ wietli lokalizacj obiektu na mapie.                                                                                                    |
| Poka  na mapie              |                                                                                                    |
|                             | Dotknij tego przycisku, aby usun obiekt z Planu Podró y.                                                                                                    |
| UsuD obiekt                 |                                                                                                    |

#### Udost pnianie planu podró | y

Aby udost pni plan podró | y znajomemu przez poB czenie Bluetooth, wykonaj nast puj ce czynno[ci:

#### Wysyłanie pliku

- 1. Dotknij ekranu, aby wy[wietli menu gbowne.
- 2. Dotknij opcji Zarz dzaj planami podró|y.
- 3. Dotknij opcji Udost pnij.

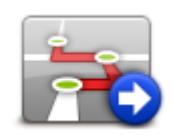

- 4. Dotknij opcji Wy[lij do innego urz dzenia.
- 5. Upewnij si , |e drugie urz dzenie jest przygotowane do odbioru pliku i dotknij opcji **Kontynuuj**.
- 6. Wybierz urz dzenie z listy.
- Dotknij plik planu podró |y, który chcesz udost pni . Plik zostanie przesłany.

#### Pobieranie pliku

- 1. Dotknij ekranu, aby wy[wietli menu gbowne.
- 2. Dotknij opcji Zarz dzaj planami podró | y.
- 3. Dotknij opcji Udost pnij.

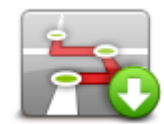

#### 4. Dotknij opcji Pobierz z innego urz dzenia.

5. Je[li plik ju| oczekuje, dotknij opcji Tak, aby go odebra .

Wskazówka: Nazwa posiadanego urz dzenia to TomTom Rider.

#### Usuwanie planu podró|y

- 1. Dotknij ekranu, aby wy[wietli menu gbowne.
- 2. Dotknij opcji Zarz dzaj planami podró | y.
- 3. Dotknij przycisku UsuD.

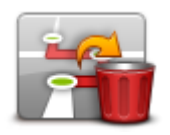

Zostanie otworzona lista planów podró | y.

- 4. Dotknij planu podró | y, aby go zaznaczy .
- 5. Dotknij opcji Tak, aby potwierdzi usuni cie planu podró|y.

#### Sortowanie i odwracanie planu podró|y

Aby posortowa lub odwróci plan podró|y, dotknij opcji **Zarz dzaj planami podró|y**, nast pnie **Edytuj bie**| **cy**, a nast pnie **Opcje**:

| Sortuj od mojej<br>pozycji | Aby posortowa plan podró y, zaczynaj c od aktualnej pozycji, dotknij<br>opcji <b>Sortuj od mojej pozycji.</b><br>T opcj mo na wykorzysta , je eli wybrano tras widokow pobran w<br>programie HOME lub z Internetu. |
|----------------------------|----------------------------------------------------------------------------------------------------|
|                            | Pozwala dojecha bezpo[ rednio do najbli szego punktu trasy i rozpocz<br>od niego jazd po wybranej trasie, zamiast zaczyna z oficjalnie us-<br>talonego punktu pocz tkowego planu podró y.                          |
|                            | Aby odwróci kolejno[ punktów bie  cego planu podró y, dotknij opcji<br><b>Odwró tras</b> .                                                                                                    |
| Udwró tras                 |                                                                                                    |

#### Zapisywanie planu podró|y

Aby zapisa plan podró | y pod now nazw lub zamieni istniej cy zapisany plan podró | y, wykonaj nast puj ce czynno[ci:

- 1. Dotknij ekranu, aby wy[wietli menu gbowne.
- 2. Dotknij opcji Zarz dzaj planami podró | y.
- 3. Dotknij opcji Edytuj bie | cy.

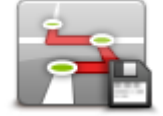

Zostanie otworzony bie| cy plan podró|y.

- 4. Wprowadz zmiany.
- 5. Dotknij przycisku Opcje.
- 6. Dotknij opcji Zapisz tras .
- 7. Wprowadz now nazw planu podró | y lub pozostaw star , je[li chcesz zast pi istniej c zapisan wersj .
- 8. Dotknij przycisku Gotowe.

Tworzenie planu podró | y z kr t tras

Podczas ukladania planu podró | y mo | esz u | y funkcji kr tych tras.

**Wskazówka**: Liczba oferowanych kr tych tras zale |y od dost pno[ci alternatywnych dróg i odlegß [ci pomi dzy wyznaczonymi punktami. Wyznaczone punkty wymuszaj przebieg trasy wzd& | okre[lonych dróg. Liczba alternatywnych kr tych tras jest mniejsza, je[li wybierzesz du|o punktów trasy lub je[li wyznaczone punkty znajduj si blisko siebie. W zwi zku z tym, je[li zamierzasz korzysta z opcji kr tych tras, zalecamy u|ywa mo|liwie maß punktów trasy w planie podró|y.

Wskazówka: Zanim zaczniesz układa plan podró | y, upewnij si , |e funkcja kr tych tras jest wB czona.

1. Dotknij ekranu, aby wy[wietli menu gbowne.

- 2. Dotknij Opcje.
- 3. Dotknij opcji Ustalanie planu podró|y.
- 4. Dotknij przycisku Dodaj, a potem wybierz pozycj .
- 5. Je|eli wybierzesz centrum miasta, plan b dzie wygl daBnast puj co:

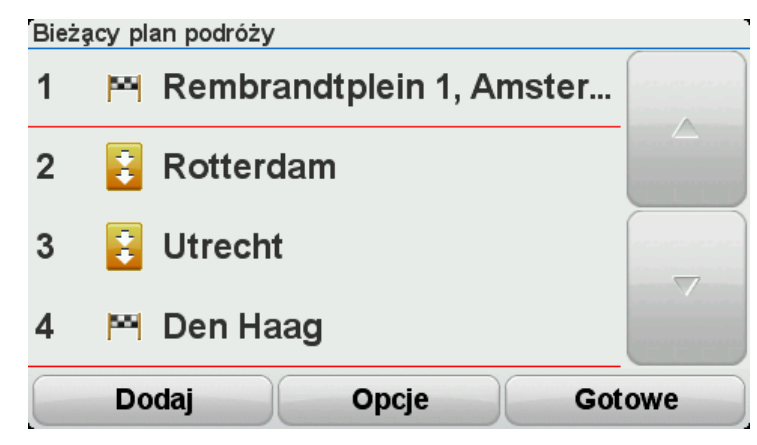

Podczas planowania trasy z kr tymi drogami centrum miasta odgrywa rol miejsca orientacyjnego. Trasa nie b dzie prowadzi bezpo[rednio do centrum miasta, poniewa| nie b dzie ono punktem trasy.

Wskazówka: aby zaplanowa tras okr |n, która wezmie pod uwag centra miast, powinny by one od siebie oddalone o co najmniej 30 km.

- 6. Je eli w ramach planu podró y wybierzesz okre[lone miejsce, trasa zaprowadzi si kr tymi drogami do wyznaczonych punktów trasy i miejsca docelowego.
- 7. Dotknij przycisku **Gotowe**. Kiedy wy[wietli si pytanie, czy chcesz jecha teraz do pierwszego miejsca docelowego, wybierz opcj **Kr te trasy** jako typ trasy.
# **Zmiana trasy**

### Wprowadzanie zmian trasy

Po zaplanowaniu trasy mo esz chcie zmieni jej przebieg lub nawet miejsce docelowe. Istnieje kilka sposobów umo liwiaj cych zmieni tras bez potrzeby kompletnego przeplanowania podró y.

Aby zmieni obecn tras , dotknij opcji ZmieD tras z menu głównego:

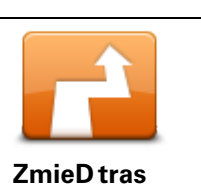

Dotknij tego przycisku, aby zmieni obecn tras . Przycisk jest widoczny, je[li w urz dzeniu zaplanowano wcze[niej tras .

# Menu ZmieD tras

Aby zmieni obecn tras lub miejsce docelowe, dotknij jednego z nast puj cych przycisków:

Opcja Menu skrótów!

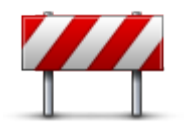

OmiD blokad drogi Dotknij tego przycisku podczas jazdy po zaplanowanej trasie, aby omin blokad drogi lub du e nat enie ruchu.

Urz dzenie zasugeruje now tras, która ominie drogi znajduj ce si na obecnej trasie dla wybranej odleg B[ci.

Je[li blokada lub zostanie nagle usuni ta lub nat |enie ruchu zmieni si , dotknij przycisku **Ponownie wyznacz tras** , aby wróci na pierwotn tras .

**Wa|ne:** Pami taj, le podczas planowania nowej trasy mole pojawi si pytanie o wyBczenie obecnej trasy.

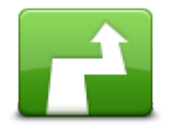

**Oblicz tras** 

alternatywn

٣.

Opcja Menu skrótów!

Dotknij tego przycisku, aby znalez tras alternatywn dla obecnej trasy. Przycisk jest widoczny, je[li w urz dzeniu TomTom Rider zaplanowano wcze[niej tras .

To prosty sposób na wyszukanie innej trasy do obecnego miejsca docelowego.

Urz dzenie wyznaczy now tras z aktualnej pozycji do miejsca docelowego, u |ywaj c zupeBie innych dróg.

Nowa trasa wy[wietlana jest obok oryginalnej, tak aby mo|liwy byB wybór jednej z nich.

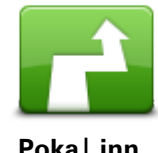

Dotknij tego przycisku, aby wy[wietli inn kr t tras . Przycisk ten jest widoczny tylko wtedy, gdy w urz dzeniu TomTom Rider znajduje si ju| zaplanowana kr ta trasa.

| Poka  inn         |                                                                                                    |
|-------------------|----------------------------------------------------------------------------------------------------|
| ->                | Dotknij tego przycisku, aby zmieni tras , wybieraj c miejsce przez które chcesz przejecha , je[li na przykBad planujesz si z kim[ spotka . |
|                   | Je[li wybierzesz miejsce, przez które ma prowadzi trasa, pojawi si te                                                                      |
| Podró  przez      | same opcje oraz pytanie, czy chcesz wprowadzi 🛛 nowy adres w ten sam sposób, jak podczas planowania nowej trasy.                           |
|                   | Urz  dzenie wyznaczy tras   do miejsca docelowego, która poprowadzi<br>przez wybrane miejsce.                                              |
|                   | Wybrane miejsce zostanie oznaczone na mapie.                                                                                               |
|                   | Po dotarciu do miejsca docelowego lub przejechaniu obok wyznaczonej pozycji zostanie wy[wietlone ostrze enie.                              |
|                   | Naci[nij ten przycisk, aby zaplanowa now tras . Podczas planowania nowej trasy, starsza zostanie skasowana.                                |
| Zaplanuj now      |                                                                                                    |
| tras              |                                                                                                    |
|                   | Opcja Menu skrótów!                                                                                                    |
| Wyczy[ tras       | Dotknij tego przycisku, aby skasowa obecn tras .                                                                                           |
| <b>A</b>          | Opcja Menu skrótów!                                                                                                    |
| ZmieD punkt trasy | Dotknij tego przycisku, aby przej[ do nast pnego lub poprzedniego<br>punktu trasy w aktualnym planie podró y.                              |

# **Rejestrowanie trasy**

#### Informacje o nagrywaniu trasy

Istnieje kilka powodów, dla których warto nagra tras . Mo e to by najlepsza, wakacyjna przeja d ka, jak do tej pory prze b [, dlatego chcesz si ni podzieli ze znajomymi motocyklistami lub chcesz po prostu kolekcjonowa ulubione trasy.

Po nagraniu trasy pojawi si dwa pliki. Pierwszy to plik GPX, zawieraj cy bardzo szczegó bwe informacje, którego zawarto[ mo | na obejrze np. w programie Google Earth.

Drugi to plik ITN. Mo|na go udost pni innym u|ytkownikom TomTom lub wykorzysta do odtworzenia trasy, u|ywaj c funkcji plan podró|y.

Mo|na równie| pobra pliki GPX z Internetu i skonwertowa je do plików ITN, które mo|na nast pnie udost pnia lub wykorzysta do utworzenia planu podró|y.

**Wskazówka**: Mo|na równie| u|y programu Tyre do tworzenia, wyszukiwania i udost pniania tras. Jednym klikni ciem myszki mo|esz skopiowa trasy utworzone w programie Tyre do urz dzenia TomTom Rider. Patrz Instalacja programu Tyre.

#### Rozpocz cie nagrywania trasy

**Wa|ne**: Do rozpocz cia nagrywania trasy wymagane jest przynajmniej 5 MB wolnego miejsca w urz dzeniu TomTom Rider.

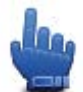

Opcja Menu skrótów!

Aby rozpocz nagrywanie trasy, wykonaj nast puj ce czynno[ci:

- 1. Dotknij ekranu, aby wy[wietli menu gbowne.
- 2. Dotknij menu Opcje.
- 3. Dotknij opcji Rozpocznij nagrywanie.

Wskazówka: Mo|na równie| wybra opcj Zarejestruj pozycj GPS w ustawieniach menu skrótów. Potem wystarczy tylko dotkn opcji Rozpocznij nagrywanie w menu skrótów widoku z perspektywy kierowcy.

W trakcie jazdy urz dzenie TomTom Rider zapisuje co kilka sekund dane o twojej pozycji. W czasie nagrywania mo|na normalnie korzysta z urz dzenia TomTom Rider. Mo|na je nawet wyBczy.

# PrzesyBanie i udost pnianie tras

### Instalacja programu Tyre

Narz dzie do zarz dzania trasami Tyre znajduje si w zestawie z urz dzeniem TomTom Rider. Program Tyre umo liwia wyszukiwanie, tworzenie i edytowanie tras, wysyBanie ich do urz dzenia oraz udost pnianie ich innym motocyklistom.

Aby zainstalowa program Tyre, wykonaj nast puj ce czynno[ci:

- 1. PodBcz urz dzenie TomTom Rider do komputera przy u|yciu doBczonego kabla USB. W oknie eksploratora systemu Windows pojawi si nap d o nazwie Rider .
- 2. W oknie eksploratora systemu Windows kliknij dwukrotnie dysk Rider, aby go otworzy . Znajdz plik o nazwie "TyreSetup".
- 3. Kliknij dwukrotnie plik TyreSetup , aby uruchomi instalator programu Tyre. Wykonuj instrukcje, aby zainstalowa program Tyre w komputerze.
- 4. Po zainstalowaniu program Tyre umo|liwia importowanie, tworzenie i edytowanie tras. Korzystaj c z menu, mo|na przesyta trasy do urz dzenia TomTom Rider i udost pnia je innym motocyklistom.

#### Program Tyre — cz sto zadawane pytania

# Chc zainstalowa program Tyre przy u|yciu programu TomTom HOME, ale nie wiem jak to zrobi .

Patrz Instalacja programu Tyre.

#### Po uruchomieniu programu Tyre nie wida mapy. Co mog zrobi ?

Najprawdopodobniej posiadany komputer jest zainfekowany zBo[liwym oprogramowaniem, które uniemo|liwia wy[wietlenie mapy.

U|yj programu skanuj cego do wykrywania zb [liwego oprogramowania firmy Malwarebytes, aby wyczy[ci komputer: <u>www.malwarebytes.org/products/malwarebytes\_free</u>

Warto wiedzie , |e niektórzy u|ytkownicy, którzy my[leli, |e ich komputery s wolne od zB[liwego oprogramowania, poniewa| korzystali ju| z jakiego[ innego programu skanuj cego do wykrywania zB[liwego oprogramowania, odkryli, |e program firmy Malwarebytes wykryBdodatkowo jeszcze inne zB[liwe oprogramowanie, którego usuni cie rozwi zaB ich problem!

#### Program Tyre dzia Ba bardzo wolno lub wydaje si zawiesza . Co si dzieje?

Takie zachowanie zdarza si, gdy w systemie nie jest zainstalowana lub nie jest uaktualniona przegl darka internetowa MS Internet Explorer. Ponadto taka sytuacja mo e si zdarzy, gdy plik zawiera du o punktów trasy i UM-ów. Dzieje si tak, poniewa system Windows działa wolniej wraz z zapełbianiem si pami ci.

W zale no ci od liczby punktów trasy lub UM-ów oraz pr dko ci posiadanego komputera, mo e wydawa si , le program Tyre si zawiesza. W rzeczywisto ci jednak jest to powodowane konieczno ci zakoDczenia ró nych czynno ci, co mo e zaj bardzo du o czasu.

Zaleca si ustawienie maksymalnie 100 punktów trasy lub UM-ów w jednym pliku. Je[li jest ich wi cej, podziel plik, korzystaj c z poleceDPodziel lub Zmniejsz w menu Plik.

#### Czy jest wersja programu Tyre przeznaczona dla komputerów Mac?

Mamy du |o planów, aby stworzy wersj programu Tyre na inne platformy. Jednak jeste[my na razie maB firm , wi c ich wydanie zajmie troch czasu.

Na obecny czas mo|na rozwa|y zainstalowanie emulatora [rodowiska Windows (np. WINE, darmowego oprogramowania) w komputerze Mac. Utworzy on [rodowisko Windows w twoim komputerze. Mo|esz u|y tego [rodowiska do uruchomienia programu Tyre.

#### Gdy otwieram map , wy[ wietlany jest komunikat o bB dzie.

Mo|liwe, |e bBd dotyczy ustawieDprzegl darki internetowej Internet Explorer. Wykonaj nast puj ce czynno[ci:

- Otwórz przegl dark internetow Internet Explorer.
- Wybierz kolejno Narz dzia > Opcje internetowe > zakładka Zaawansowane > Przywró Ustawienia zaawansowane.
- Ponownie uruchom program Tyre i przegl dark internetow Internet Explorer.

#### Pliki GPX

#### Zawarto[

Bardzo szczegółowe nagrania pozycji z trasy, w tym pozycji spoza trasy.

#### Lokalizacja

Folder GPX w urz dzeniu TomTom Rider.

#### U|ywanie pliku

Plik GPX umo liwia wykonywanie ró nych czynno ci:

- Korzystanie z programu Tyre do wy[wietlania pliku trasy.
- PodBczenia urz dzenia TomTom Rider do komputera i wy[wietlanie zawarto[ci pliku przy pomocy odpowiedniego oprogramowania, np. Google Earth.

**Uwaga**: Podczas wy[wietlania nagrania mo|na zauwa|y, |e nagrane pozycje GPS nie zawsze odpowiadaj drogom na mapie. Dzieje si tak z kilku powodów. Po pierwsze, urz dzenie stara si minimalizowa rozmiar plików, przez co dokładno[ danych mo|e ulec pogorszeniu. Po drugie, urz dzenie nagrywa rzeczywiste dane z chipu GPS, które stanowi dokładn reprezentacj odwiedzanych miejsc, a nie obrazów wy[wietlanych na ekranie. Po trzecie, oprogramowanie, w którym wy[wietlane jest nagranie mo|e korzysta z ustawionych inaczej map.

• mo|na udost pni plik znajomym, wysyBaj c go e-mailem lub z komputera przez Internet.

#### Pobieranie pliku GPX

Urz dzenie TomTom Rider mo|e skonwertowa plik GPX, otrzymany od znajomego lub pobrany z Internetu, na plan podró|y. Nast pnie mo|na u|y danego planu podró|y do wyznaczenia trasy z instrukcjami nawigacyjnymi.

# Konwersja pliku GPX do planu podró|y

Aby skonwertowa plik GPX do planu podró|y, mo|na skorzysta z jednej z dwóch poni|szych metod:

## Przy u|yciu programu Tyre

- 1. Otwórz plik GPX w programie Tyre.
- Kliknij przycisk, aby skopiowa tras do urz dzenia TomTom Rider.
   Program Tyre automatycznie skonwertuje plik do planu podró | y.

## Przy u|yciu konwersji r cznej

- 1. PodBcz urz dzenie TomTom Rider do komputera.
- 2. Skopiuj plik GPX do folderu GPX2ITN w urz dzeniu.
- 3. OdBcz urz dzenie od komputera.
- 4. WBcz urz dzenie.
  - Ka|dy plik zostanie skonwertowany na plik ITN. W jednej serii mo|na zamieni do 50 plików.
- 5. Po zakoDczeniu konwersji mo|na zaBadowa plan podró|y. W menu gBównym dotknij opcji **Zarz dzaj planami podró|y**, a nast pnie opcji **Otwórz**.

## Pliki ITN

## Zawarto[

Plik tego typu zawiera mniej szczegó Bow ni | plik GPX, ale umo | liwia ponowne prze[ledzenie trasy, u | ywaj c funkcji planu podró | y w urz dzeniu. Maksymalnie plik ITN mo | e zawiera 100 pozycji, ale jest to ilo[ punktów wystarczaj ca do dok Badnego odtworzenia trasy.

#### Lokalizacja

Folder ITN w urz dzeniu TomTom Rider.

## U|ywanie pliku

Plik ITN udost pnia kilka opcji:

- mo|na zaadowa nagran tras do urz dzenia TomTom Rider, aby ponownie przejecha t sam tras i otrzymywa instrukcje nawigacyjne
- mo|na udost pni plik innym u|ytkownikom TomTom, wysyBaj c go za pomoc poBczenia Bluetooth; W tym celu w menu głównym dotknij opcji Zarz dzaj planami podró|y, a nast pnie opcji Udost pnij.

#### Pobieranie pliku ITN

Urz dzenie TomTom Rider mo e zaBadowa otrzymany plik ITN.

Plik ITN mo na uzyska na kilka sposobów:

- Od znajomego przez poB czenie Bluetooth.
- Pobra plik z Internetu.
- Skopiowa plik przy u|yciu programu <u>Tyre</u>.
- Pobra plik przy u vciu programu HOME.

# Ładowanie pliku ITN

Aby zaBadowa plik ITN, wykonaj nast puj ce czynno[ci:

- 1. Dotknij ekranu, aby wy[wietli menu gbowne.
- 2. Dotknij opcji Zarz dzaj planami podró|y.
- 3. Dotknij opcji Otwórz.

**Wskazówka:** Je eli po za Badowaniu trasy widokowej pojawi si pytanie dotycz ce typu trasy, wybierz opcj **Najkrótsza trasa**, aby uzyska jak najbli sze odzwierciedlenie trasy oryginalnej.

**Uwaga:** W przypadku zaBadowania planu podró | y korzystaj cego z mapy, która nie znajduje si w posiadanym urz dzeniu, punkty trasy z brakuj cej mapie b d wy[wietlane jako przekre[lone i w kolorze pomaraDczowym.

# Widok mapy

#### Informacje o wy[wietlaniu mapy

Mo esz przegl da map w ten sam sposób, w jaki przegl da si tradycyjn map papierow . Na mapie wy [wietlana jest bie] ca pozycja oraz wiele innych pozycji, takich jak Ulubione czy UM-y.

Aby przegl da map w taki sposób, dotknij opcji Widok mapy w menu głównym.

Aby wy[wietla ró|ne pozycje na mapie, przesuwaj map po ekranie. Map mo|na przesuwa , dotykaj c i przeci gaj c palcem po ekranie.

Aby wybra pozycj na mapie, dotknij j . Kursor wskazuje pozycj i wy[wietla u|yteczne informacje o pozycji w panelu informacyjnym. Dotknij panelu informacyjnego, aby utworzy pozycj Ulubionych lub zaplanowa tras do danej pozycji.

Widok mapy

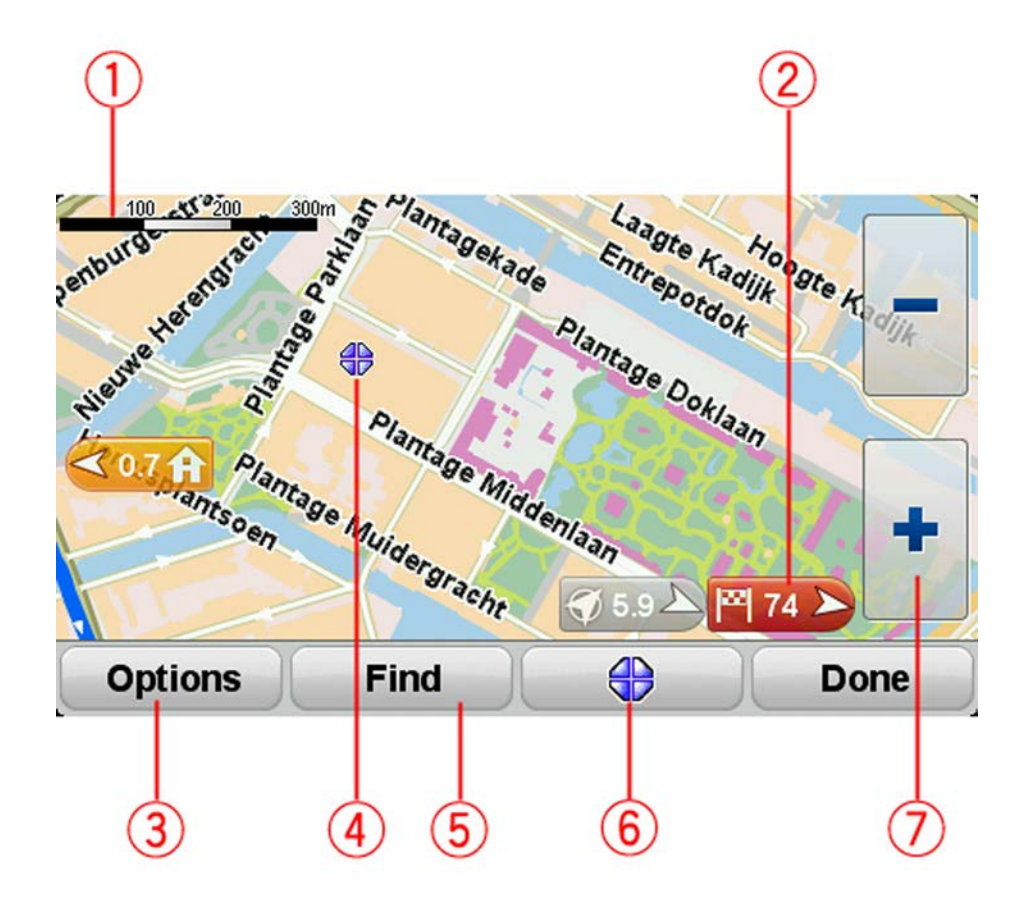

- 1. Pasek skali
- 2. Oznaczenie

Oznaczenie pokazuje tak e odleg [b] do pozycji. Oznaczenia maj nast puj ce kolory:

- Niebieski wskazuje bie | c pozycj . Oznaczenie jest szare w przypadku utraty sygnaßu GPS.
- {óBy wskazuje pozycj domu.
- Czerwony wskazuje miejsce docelowe.

Dotknij oznaczenia, aby wy[rodkowa map na pozycji wskazywanej przez oznaczenie.

Aby wyBczy oznaczenia, dotknij przycisku **Opcje**, nast pnie opcji **Zaawansowane** i odznacz pole wyboru dla opcji **Oznaczenia**.

3. Przycisk Opcje

Dotknij tego przycisku, aby wybra , czy UM-y, ulubione, nazwy, oznaczenia i wspóBz dne maj by wy[wietlane.

- 4. Kursor z nazw ulicy w dymku.
- 5. Przycisk Znajdz

Dotknij tego przycisku, aby wyszuka konkretny adres, pozycje Ulubionych lub UM-y.

6. Przycisk kursora.

Dotknij tego przycisku, aby zaplanowa tras do pozycji kursora, zapisa j w Ulubionych lub znalez w jej pobli u u lyteczne miejsce.

7. Pasek powi kszenia

Widok mo|na przybli|a lub oddala, dotykaj c przycisków przystosowanych do obsBugi w r kawicach.

## Opcje

Dotknij przycisku **Opcje**, aby ustawi informacje pokazywane na mapie i wy[wietlanie nast puj cych informacji:

- U|yteczne miejsca wybierz t opcj , aby wy[wietli UM-y na mapie. Dotknij opcji Wybierz UM-y, aby wybra kategorie UM-ów, które b d wy[wietlane na mapie.
- **Ulubione** wybierz t opcj , aby wy[wietli ulubione na mapie.

Dotknij opcji Zaawansowane, aby wy[wietli lub ukry nast puj ce informacje:

 Oznaczenia — wybierz t opcj, aby wBczy oznaczenia. Oznaczenia wskazuj aktualn pozycj (niebieskie), pozycj wyj[ciow (|óBe) i miejsce docelowe (czerwone). Pokazuj równie| odlegBo[ od danego miejsca.

Dotknij oznaczenia, aby wy[rodkowa map na pozycji wskazywanej przez oznaczenie.

Aby wyBczy oznaczenia, dotknij przycisku **Opcje**, nast pnie opcji **Zaawansowane** i odznacz pole wyboru dla opcji **Oznaczenia**.

- WspóBz dne wybierz t opcj, aby w lewym dolnym rogu mapy byBy wy[wietlane wspóBz dne GPS.
- Nazwy wybierz t opcj , aby wy[wietli nazwy ulic i miast na mapie.

## Menu kursora

Funkcja kursora nie ogranicza si do wskazywania pozycji na mapie.

Ustaw kursor w wybranej pozycji na mapie, a nast pnie dotknij przycisku menu kursora. Dotknij jednego z nast puj cych przycisków:

| Przejdz tutaj            | Dotknij tego przycisku, aby zaplanowa tras do pozycji kursora na<br>mapie.                                                                                                    |
|--------------------------|----------------------------------------------------------------------------------------------------|
| Znajdz UM w<br>pobli u   | Dotknij tego przycisku, aby wyszuka UM w pobli u pozycji kursora na<br>mapie.<br>Na przykBad, je[li kursor na mapie obecnie wskazuje pozycj restauracji,<br>mo esz poszuka pobliskiego parkingu.                                                                                                    |
| Dodaj do ulu-<br>bionych | Dotknij tego przycisku, aby utworzy ulubione z pozycji kursora na mapie.                                                                                                    |
| Dodaj jako UM            | Dotknij tego przycisku, aby utworzy UM z pozycji kursora na mapie.                                                                                                    |
| ZadzwoD                  | Dotknij tego przycisku, aby zadzwoni do lokalizacji znajduj cej si w<br>pozycji kursora.<br>Ten przycisk jest dost pny wyBcznie, gdy w urz dzeniu zapisano<br>TomTom Rider numer telefonu lokalizacji.<br>W urz dzeniu TomTom Rider.<br>Mo esz równie  zadzwoni pod numery zapisanych przez siebie UM-ów. |
| Podró  przez             | Dotknij tego przycisku, aby bie  ca trasa prowadziBa przez pozycj<br>kursora na mapie. Miejsce docelowe pozostanie bez zmian, trasa b dzie<br>jednak przebiega przez wybran pozycj .<br>Ten przycisk jest dost pny tylko, je[li wcze[niej zaplanowano tras .                                              |

# Korekty mapy

### Informacje o usłudze Map Share

Map Share umo liwia korygowanie bB dów map. Mo na poprawia kilka rodzajów bB dów.

Aby wprowadzi poprawki do własnej mapy, dotknij opcji Korekty mapy w menu Opcje.

**Uwaga**: UsBuga Map Share nie jest dost pna we wszystkich regionach. Wi cej informacji znajduje si na stronie <u>tomtom.com/mapshare</u>.

# Poprawianie bB du mapy

**Wa|ne**: Ze wzgl dów bezpieczeDstwa, podczas prowadzenia pojazdu nie wprowadzaj szczegóBowych informacji o danej poprawce. Zamiast wprowadza szczegóBy od razu oznacz pozycj na mapie, a dodatkowe informacje wprowadzisz później.

Aby poprawi bBd mapy, wykonaj nast puj ce czynno[ci:

1. Dotknij opcji Korekty mapy w menu Opcje.

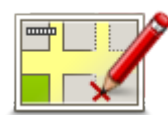

- 2. Dotknij opcji Koryguj bB d mapy.
- 3. Wybierz rodzaj korekty mapy, któr chcesz zastosowa .
- 4. Zdecyduj, w jaki sposób chcesz okre[la pozycj.
- 5. Okre[I pozycj . Nast pnie dotknij przycisku Gotowe.
- 6. Wprowadz informacje o poprawce. Nast pnie dotknij przycisku Gotowe.
- 7. Okre[l, czy korekta jest tymczasowa czy trwaBa.
- B. Dotknij opcji Kontynuuj. Korekta została zapisana.

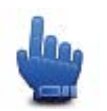

Wskazówka: Mo|na doda opcj Oznacz pozycj bB du mapy do menu skrótów.

## Rodzaje korekt mapy

Aby wprowadzi poprawk do mapy, dotknij opcji **Poprawki map** w menu Opcje, a nast pnie dotknij opcji **Koryguj bB d mapy**. Istnieje kilka typów poprawek map.

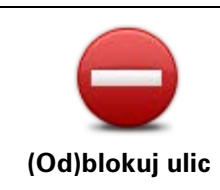

Dotknij tego przycisku, aby zablokowa lub odblokowa ulic . Mo esz zablokowa lub odblokowa ulic w jednym lub obu kierunkach.

Na przykBad, aby poprawi ulic obok swojej aktualnej pozycji, wykonaj nast puj ce czynno[ci:

- 1. Dotknij przycisku (Od)blokuj ulic .
- Dotknij opcji Obok mnie, aby wybra ulic niedaleko Twojej aktualnej lokalizacji. Ulic okre[la si , podaj c jej nazw lub nazw ulicy obok pozycji domu b dz wybieraj c j bezpo[rednio z mapy.
- 3. Wybierz ulic lub odcinek ulicy, który chcesz poprawi, dotykaj c go na mapie.

Wybrana ulica zostanie pod[wietlona, a obok kursora zostanie wy[wietlona nazwa ulicy.

4. Dotknij przycisku Gotowe.

Urz dzenie pokazuje ulic oraz informacj o tym, w jakich kierunkach mo na si po niej porusza .

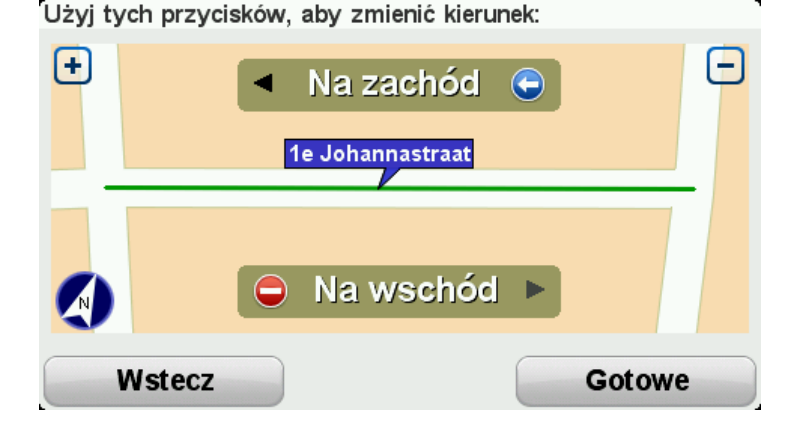

- 5. Dotknij jednego z przycisków oznaczaj cych kierunki, aby zablokowa lub odblokowa ruch w tym kierunku.
- 6. Dotknij przycisku Gotowe.

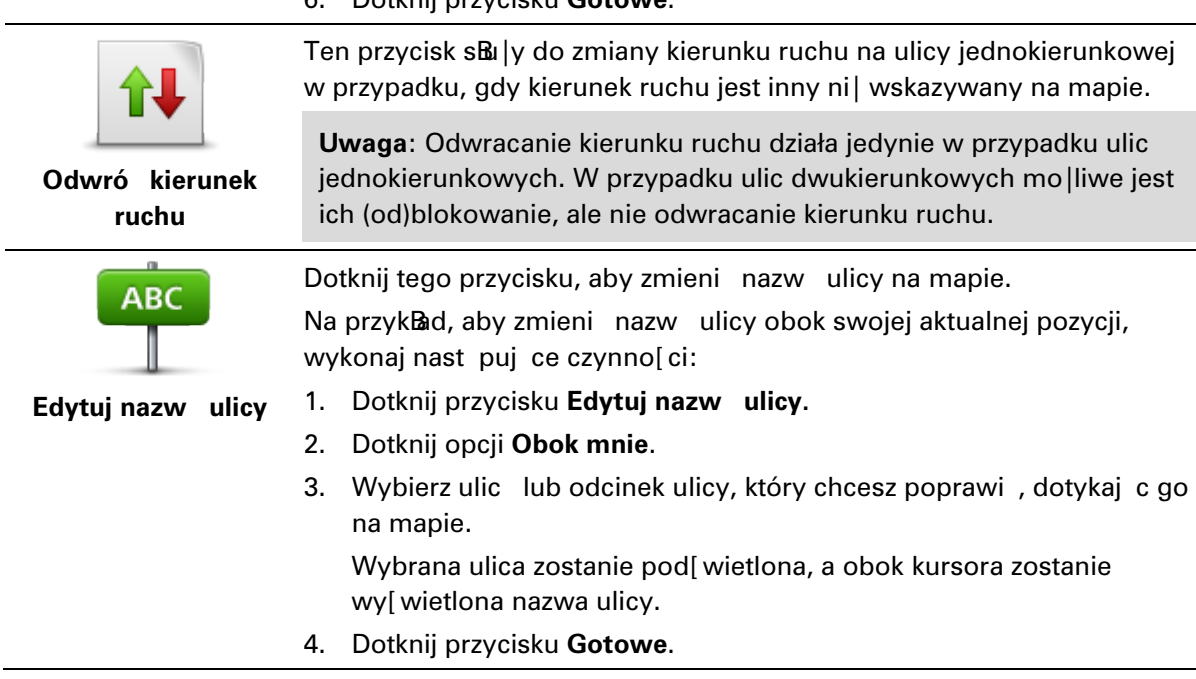

**Wskazówka:** Je[li pod[wietlony odcinek nie jest poprawny, dotknij opcji **Edytuj**, aby zmieni poszczególne odcinki ulicy.

- 5. Podaj prawidBow nazw ulicy.
- 6. Dotknij opcji Kontynuuj.

| ZmieD zakazy<br>skr cania | Dotknij tego przycisku, aby zmieni i zgBosi nieprawidBowe instrukcje<br>dotycz ce skr tu.                                          |
|---------------------------|----------------------------------------------------------------------------------------------------|
|                           |                                                                                                    |
| 60                        | Dotknij tego przycisku, aby zmieni oraz zg&si zmian ograniczenia<br>pr dko[ci obowi zuj cego na drodze.                            |
| ZmieD                     |                                                                                                    |
| obowi zuj c               |                                                                                                    |
| pr dko[                   |                                                                                                    |
| Dodaj lub usuD<br>rondo   | Dotknij tego przycisku, aby doda lub usun rondo.                                                                                   |
|                           | Datknij tago przycieku oby doda, powo Ulytoczno miojsco (UM)                                                                       |
|                           |                                                                                                    |
|                           | Na przyklad, aby doda now restauracj obok swojej aktualnej lokaliza-                                                               |
|                           | cji:                                                                                                    |
| Dodaj brak. UM            | 1. Dotknij przycisku <b>Dodaj brak. UM</b> .                                                                                       |
|                           | 2. Dotknij pozycji <b>Restauracja</b> na li[ cie kategorii UM.                                                                     |
|                           | 3. Dotknij opcij <b>Obok mnje</b> .                                                                                                |
|                           | Lokalizaci molna okro[la wnicui c adroc lub wybiorai c i                                                                           |
|                           | bozno[rodnio na manio Wybierz onci. W nobli u lub Ricko domu                                                                       |
|                           | aby przeji – pa manie do swojej aktualnej pozycji lub pozycji domu                                                                 |
|                           | A Okro[] lokalizaci, brakuj coj rostauracij                                                                                        |
|                           |                                                                                                    |
|                           | 5. Dotknij przycisku <b>Gotowe</b> .                                                                                               |
|                           | 6. Wpisz nazw restauracji, a nast pnie dotknij przycisku <b>Dalej</b> .                                                            |
|                           | <ol> <li>Je[li znasz numer telefonu do restauracji, równie   mo   esz go wpisa ,<br/>a nast pnie dotkn przycisku Dalej.</li> </ol> |
|                           | Je[li go nie znasz, po prostu dotknij przycisku <b>Dalej</b> bez podawania<br>numeru.                                              |
|                           | 1. Dotknij opcji <b>Kontynuuj</b> .                                                                                                |
|                           | Dotknij tago przywieku oby odytowa jetnici cy LIM                                                                                  |
|                           | Dotknij tego przycisku, aby edytowa istniej cy Owi.                                                                                |
| Lawrence Ages             | Molesz uly tego przycisku, aby wprowadzi nast puj ce zmiany                                                                        |
|                           |                                                                                                    |
| Edytuj UM                 | <ul> <li>UsuDUM-a.</li> </ul>                                                                                                    |
|                           | <ul> <li>ZmieD nazw UM-a.</li> </ul>                                                                                               |
|                           | <ul> <li>ZmieD numer telefonu do UM-a.</li> </ul>                                                                                  |
|                           |                                                                                                    |

- ZmieD kategori UM-a. •
  - PrzesuDUM-a na mapie. •

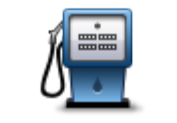

Dotknij tego przycisku, aby wprowadzi komentarz dot. UM. U|yj tego przycisku, je[li nie mo|esz edytowa bB du UM-a, u|ywaj c przycisku Edytuj UM.

| Komentarz do UM                                 |                                                                                                    |
|-------------------------------------------------|----------------------------------------------------------------------------------------------------|
| <b>12</b>                                       | Dotknij tego przycisku, aby poprawi pozycj numeru domu. Wprowadz<br>adres, który chcesz poprawi , a nast pnie zaznacz poprawn pozycj<br>danego numeru domu.                                                                                                    |
| Koryguj numer                                   |                                                                                                    |
| domu                                            |                                                                                                    |
|                                                 | Dotknij tego przycisku, aby edytowa istniej c ulic . Po wybraniu ulicy<br>mo esz wybra rodzaj bB du do zg&szenia. Masz do wyboru wi cej ni <br>jeden rodzaj bB du dla ulicy.                                                                                           |
| lstniej ca ulica                                |                                                                                                    |
|                                                 | Dotknij tego przycisku, aby zgBosi brakuj c ulic . Musisz wybra punkt pocz tkowy i koDcowy brakuj cej ulicy.                                                                                                    |
| Brakuj ca ulica                                 |                                                                                                    |
| 111                                             | Dotknij tego przycisku, aby zg&si bBd dotycz cy miasta, miejscowo[ci<br>lub wsi. Mo esz zg&si nast puj ce rodzaje bBdów:                                                                                                    |
| A A                                             | <ul> <li>Brak miasta</li> </ul>                                                                                                    |
| Miasto                                          | <ul> <li>Nieprawidłowa nazwa miasta</li> </ul>                                                                                                    |
|                                                 | <ul> <li>Alternatywna nazwa miasta</li> </ul>                                                                                                    |
|                                                 | <ul> <li>Inne</li> </ul>                                                                                                    |
| Ť                                               | Dotknij tego przycisku, aby zg&si bBd dotycz cy wjazdu lub zjazdu z<br>autostrady.                                                                                                    |
| Wjazd/zjazd z                                   |                                                                                                    |
| autostrady                                      |                                                                                                    |
|                                                 | Dotknij tego przycisku, aby zgBosi bBd dotycz cy kodu pocztowego.                                                                                                    |
| Kod pocztowy                                    |                                                                                                    |
| Lauren barran                                   | Dotknij tego przycisku, aby zg&si inne poprawki.                                                                                                    |
| utering disary<br>prints in gas<br>Apparatus is | Nie zostan one automatycznie naniesione na map , lecz zapisane w specjalnym raporcie.                                                                                                    |
| Inne                                            | Mo esz zg&si brakuj ce ulice, bB dne informacje dotycz ce wjazdów i<br>zjazdów z autostrad oraz brakuj ce ronda. Je[li poprawka, któr chcesz<br>zg&si nie nale y do  adnego z podanych rodzajów, podaj jej ogólny<br>opis, a nast pnie dotknij przycisku <b>Inne</b> . |

# DzwikiigBosy

## Informacje o dzwi kach i gBosach

Urz dzenie TomTom Rider u |ywa dzwi ków dla niektórych lub wszystkich z poni |szych funkcji:

- Wskazówki i inne instrukcje dotycz ce trasy
- Ustawione ostrze enia
- Dzwonienie z zestawem g
   Bo[nomówi cym

Dla posiadanego urz dzenie s dost pne ludzkie gbosy. S one nagrane przez aktora i mog wypowiada tylko instrukcje dotycz ce trasy.

#### Dzwi k i regulacja gBo[no[ci

Aby dopasowa poziom g $\mathbb{B}[no[ci, dotknij sekcji z lewej strony pasku stanu w widoku z perspek$ tywy kierowcy. Zostanie wówczas powtórzona ostatnia ustna instrukcja i wy[wietli si poziom $g<math>\mathbb{B}[no[ci. Dotknij przycisku plus lub minus przystosowanego do obs<math>\mathbb{B}$ igi w r kawicach, aby dostosowa g $\mathbb{B}[no[$ .

Mo|na tak|e doda opcj GBo[no[ do menu skrótów.

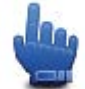

Opcja Menu skrótów!

Aby wBczy lub wyBczy dzwi k, dotknij opcji **dzwi k** w menu gBównym lub dodaj opcj WBcz/WyBcz dzwi k do menu skrótów.

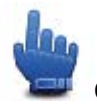

Opcja Menu skrótów!

ZmieD gBbs

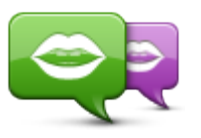

Urz dzenie nawigacyjne mole odczytywa instrukcje mówione oraz ostrzelenia, ulywaj c głosu zapisanego w urz dzeniu. Nagrane głosy słul do komunikowania instrukcji mówionych, przy czym nie odczytuj nazw ulic.

Zmień głos

Aby wybra inny glos w urz dzeniu, dotknij opcji **ZmieD glos** w menu Głosy. Nast pnie wybierz glos z listy.

Mo|esz równie| doda i usun gbs w programie TomTom HOME.

### WB cz/WyB cz gBos

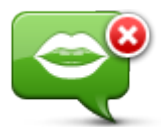

Wyłącz głos

Dotknij tego przycisku, aby wyBczy instrukcje gBosowe. Po wybraniu tej opcji nie b dziesz sBysze odtwarzanych instrukcji, takich jak informacje drogowe lub ostrze enia.

**Wskazówka**: Je[li zmienisz glas w urz dzeniu TomTom Rider, to opcja instrukcji glasowych zostanie automatycznie przeB czona na nowy głos.

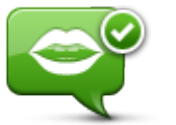

Dotknij tego przycisku, aby wBczy instrukcje głosowe.

Włącz głos

# Ustawienia głosu

Dotknij opcji **Głosy**, a nast pnie opcji **Ustawienia głosu**. Nast pnie mo |esz wybra spo[ród nast puj cych opcji:

#### Odczytuj na głos powiadomienia z wyprzedzeniem

Zaznacz to pole wyboru, je eli chcesz, aby instrukcje powiadamiaj ce, takie jak skr w lewo, były odczytywane z wyprzedzeniem.

## Zast pinstrukcje mówione sygna Bem dzwi kowym

Zdecyduj, czy chcesz, aby instrukcje mówione by By zast powane sygna Bem dzwi kowym zawsze, nigdy lub powy ej okre[lonej pr dko[ci.

Podczas rozmowy telefonicznej instrukcje mówione s zawsze zast powane sygnaßem dzwi kowym, aby urz dzenie nie odtwarzaßo dwóch gßosów naraz.

# U|yteczne miejsca

# Informacie o u vtecznych mieiscach

Ulyteczne miejsca lub UM-y to interesuj ce miejsca na mapie.

Oto kilka przykładów:

- Restauracje
- Hotele
- Muzea
- Parkingi pi trowe
- Stacje benzynowe

Uwaga: Dotknij opcji Korekty mapy w menu Opcje, aby zgtosi brakuj ce UM-y lub edytowa istniej ce UM-y.

#### Tworzenie UM-ów

Wskazówka: Pomoc na temat zarz dzania UM-ami stron trzecich molna uzyska na stronie internetowej tomtom.com/support, wyszukuj c fraz UM-y innych producentów".

- 1. Dotknij ekranu, aby otworzy menu gbowne.
- 2. Dotknij menu Opcje.
- 3. Dotknij przycisku Zarz dzaj UM-ami.
- 4. Je[li brak odpowiedniej kategorii UM, dotknij opcji Dodaj kategori UM i utwórz now kategori .

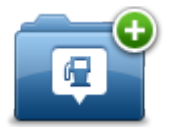

Ka|dy UM musi by przypisany do kategorii UM. Oznacza to, |e przed utworzeniem pierwszego UM-a konieczne jest utworzenie co najmniej jednej kategorii UM.

Mo esz dodawa UM tylko do utworzonych przez siebie kategorii UM.

Wi cej informacji o tworzeniu kategorii UM znajdziesz w sekcji Zarz dzanie UM.

- 5. Dotknij przycisku Dodaj UM.
- 6. Wybierz kategori UM, z której chcesz skorzysta w przypadku nowego UM-a.
- 7. Dotknij przycisku, aby wprowadzi adres UM-a w ten sam sposób, co podczas planowania trasy.

UM został utworzony i zapisany w wybranej kategorii.

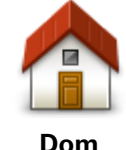

Dotknij tego przycisku, aby ustawi pozycj domu jako UM. Funkcja jest przydatna, je[li zdecydujesz si zmieni pozycj domu, ale najpierw poprzedni pozycj zapiszesz jako UM.

Dom

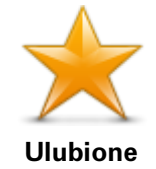

Dotknij tego przycisku, aby utworzy UM z pozycji Ulubionych.

Dotknij tego przycisku, aby wprowadzi adres jako nowe UM.

Po wprowadzeniu adresu, mo esz wybra jedn z czterech opcji.

Tworzenie UM-a z pozycji Ulubionych to przydatna opcja, poniewa mo liwe jest utworzenie tylko ograniczonej liczby Ulubionych. Je[li chcesz utworzy wi cej Ulubionych, musisz usun cz [ istniej cych ju | Ulubionych. Aby unikn utraty pozycji Ulubionych, zapisz pozycj jako UM przed usuni ciem pozycji Ulubionych.

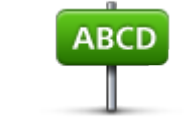

Centrum miasta

Adres

Kod pocztowy

Ulica i numer domu

Skrzy|owanie lub przeci cie ulic

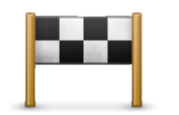

Dotknij tego przycisku, aby wybra pozycj UM z listy miejsc ostatnio u lytych jako miejsca docelowe.

Poprzedni cel

| Dotknij tego przycisku, aby doda      | u yteczne miejsce (UM) jako UM. |
|---------------------------------------|---------------------------------|
| Na przykBad, je[li tworzysz katego    | ri UM dla swoich ulubionych     |
| restauracji, u yj tej opcji zamiast v | vprowadza adresy restauracji.   |

U|yteczne miejsce

| Dotknij 1 | tego przycisku, aby doda  | a swoj   | aktualn  | pozycj    | jako UM.    |
|-----------|---------------------------|----------|----------|-----------|-------------|
| Na przyl  | kBad, je[li zatrzymasz si | w intere | esuj cym | miejscu   | , mo esz    |
| dotkn     | tego przycisku, aby utw   | orzy no  | owy UM z | z aktualn | ej pozycji. |

Moja pozycja

Dotknij tego przycisku, aby utworzy UM za pomoc przegl darki map. U|yj kursora, aby wybra pozycj UM, nast pnie dotknij przycisku Gotowe.

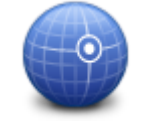

Punkt na mapie

Dotknij tego przycisku, aby utworzy UM przez wprowadzenie warto[ci szeroko[ci i dBugo[ci geograficznej.

## WspóBrz dne geograficzne

Planowanie trasy z u vciem UM-ów

Podczas planowania trasy mo esz u y UM-a jako miejsca docelowego.

Nast puj cy przykład pokazuje, jak zaplanowa tras na parking w mie[cie:

- 1. Dotknij opcji Zaplanuj tras w menu głównym.
- 2. Dotknij przycisku Ulyteczne miejsce.
- 3. Dotknij opcji UM w mie[cie.

Wskazówka: Najnowszy UM ogl dany w urz dzeniu TomTom Rider wy[wietlany jest równie] w menu.

- 4. Wprowadz nazw miasta lub miejscowo[ci i wybierz j, gdy pojawi si na li[cie.
- 5. Dotknij przycisku strzałki, aby rozszerzy list kategorii UM-ów.

Wskazówka: Je[li znasz nazw UM-u, którego chcesz u|y, dotknij opcji Szukaj wg nazwy, aby wprowadzi nazw i wybra dane miejsce.

- 6. PrzewiD list w dóBi dotknij opcji Parking.
- 7. Parking znajduj cy si najbli ej centrum miasta b dzie wy wietlany na pocz tku listy.
- 8. Na poni|szej li[cie wyja[niono rodzaje odlegBb[ci wy[wietlanych obok ka|dego UM. Sposób pomiaru odlegBb[ci zale|y od pocz tkowego sposobu wyszukiwania UM-a:

  - UM w mie[cie odlegBb[ od centrum miasta
  - UM blisko domu odleg

     <u>b</u>[ od pozycji domu
  - UM wzdBu | trasy odlegBb[ od aktualnej pozycji
  - UM blisko miejsca docelowego odlegBb[ od miejsca docelowego
- 9. Dotknij nazwy wybranego parkingu, a nast pnie przycisku **Gotowe**, kiedy trasa zostanie wyznaczona.

Urz dzenie rozpocznie nawigacj na wybrany parking.

## Wy[wietlanie UM-ów na mapie

Mo esz wybra typy pozycji UM, które chcesz wy wietla na mapach.

- 1. Dotknij opcji Zarz dzaj UM-ami w menu Opcje.
- 2. Dotknij opcji Poka | UM na mapie.
- 3. Wybierz kategorie, które maj by wy[wietlane na mapie.
- 4. Dotknij przycisku Gotowe.

Wybrane UM poka| si na mapie w formie symboli.

## Telefonowanie do UM

Wiele u|ytecznych miejsc zapisanych w urz dzeniu TomTom Rider zawiera numer telefonu. Oznacza to, |e u|ywaj c urz dzenia mo|esz zadzwoni do UM-u i zaplanowa tras do jego pozycji.

Wa|ne: Powinno si dzwoni do UM-u tylko wtedy, gdy pojazd jest zaparkowany.

Mo|esz na przykład wyszuka kino, zadzwoni do niego i zarezerwowa bilet, a nast pnie zaplanowa tras do kina — wszystko to za pomoc urz dzenia TomTom Rider.

- 1. Dotknij menu Opcje.
- 2. Dotknij opcji **Telefon komórkowy**.
- 3. Dotknij przycisku ZadzwoD....
- 4. Dotknij przycisku **U|yteczne miejsce**.
- 5. Zdecyduj, w jaki sposób chcesz wyszukiwa UM.

Na przykBad, je[li chcesz wyszuka UM na trasie, dotknij opcji UM wzdBu| trasy.

6. Dotknij typu UM, do której chcesz zadzwoni .

Na przykład, je[li chcesz zadzwoni do kina, aby zarezerwowa bilet, dotknij opcji **Kino**, a nast pnie wybierz nazw kina, do którego chcesz zadzwoni . Dotknij opcji **ZadzwoD**, aby wykona poB czenie.

Urz dzenie TomTom Rider u |ywa telefonu komórkowego do nawi zania poB czenia z UM-ami.

## Ustawianie powiadomieD dla UM-ów

W urz dzeniu mo esz ustawi dzwi k ostrze enia, który zostanie odtworzony, kiedy zbli ysz si do wybranego typu UM-u, np. stacji benzynowej.

Poni|szy przykBad obja[ni, jak ustawi dzwi k ostrze|enia, który zostanie odtworzony 250 m przed stacj benzynow .

- W menu Opcje dotknij opcji Zarz dzaj UM-ami, a nast pnie dotknij opcji Ostrzegaj w pobli u UM.
- 2. PrzewiD list w dóBi dotknij opcji Stacja benzynowa.

**Wskazówka**: Aby wyBczy ostrze enie, dotknij nazwy kategorii, a nast pnie przycisku **Tak**. Obok nazwy kategorii UM, dla których ustawiono ostrze enia, znajduje si symbol dzwi ku.

- 3. Ustaw odleg Bo[ na 250 metrów, a nast pnie dotknij przycisku OK.
- 4. Wybierz opcj Efekt dzwi kowy, a nast pnie dotknij opcji Nast pny.
- 5. Wybierz dzwi k ostrze enia dla UM, a nast pnie dotknij przycisku Nast pny.
- Je[li chcesz sBysze tylko ostrze|enie, kiedy UM znajduje si bezpo[rednio na zaplanowanej trasy, wybierz opcj Ostrzegaj tylko, gdy UM jest na trasie. Nast pnie dotknij przycisku Gotowe.

Ostrze |enie zostanie ustawione dla wybranej kategorii UM. UsByszysz go w odlegBo[ ci 250 metrów od stacji benzynowej na trasie.

#### Zarz dzaj UM-ami

Dotknij przycisku Zarz dzaj UM-ami, aby zarz dza kategoriami i pozycjami UM.

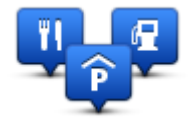

Urz dzenie TomTom Rider mo|na ustawi tak, aby powiadamia b o zbli|aniu si do wybranych pozycji UM. W ten sposób mo|esz na przyk b d ustawi urz dzenie, aby powiadamia o zbli|aniu si do stacji benzynowej.

Mo esz stworzy wasne kategorie UM-ów i dodawa do nich pozycje UM.

Oznacza to, |e mo|esz na przykład utworzy now kategori UM o nazwie Buddies. Do takiej kategorii mo|esz doda adresy znajomych.

Dotknij nast puj cych przycisków, aby utworzy i zapisa wBasne UM-y:

- Dodaj UM dotknij tego przycisku, aby doda pozycj do jednej z wBasnych kategorii UM-ów.
- Ostrzegaj w pobli u UM dotknij tego przycisku, aby urz dzenie ostrzega o zbli aniu si do UM-u.
- UsuD UM dotknij tego przycisku, aby usun wasny UM.
- Edytuj UM dotknij tego przycisku, aby edytowa wBasny UM.

- **Dodaj kategorie UM** dotknij tego przycisku, aby utworzy now kategori UM.
- UsuD kategori UM dotknij tego przycisku, aby usun wBasn kategori UM-ów.

# Dzwonienie z zestawem gBb[nomówi cym

### Informacje o trybie gb [nomówi cym

Je[li masz telefon komórkowy z funkcj Bluetooth®, do wykonywania poB czeD telefonicznych oraz otrzymywania i wysyBania wiadomo[ci mo|esz u|y urz dzenia TomTom Rider.

**Wa|ne**: Nie wszystkie telefony s obsBugiwane lub zgodne ze wszystkimi funkcjami. Wi cej informacji mo|na znalez pod adresem tomtom.com/phones/compatibility.

#### Ulywanie zestawu słuchawkowego

Zalecamy u |ywanie zestawu sBuchawkowego zgodnego z urz dzeniem TomTom Rider, który umo |liwi wyrazne sByszenie instrukcji mówionych, wykonywanie i odbieranie poB czeD oraz sByszenie dzwi ków ostrze |eD odtwarzanych przez urz dzenie TomTom Rider. Pozwoli to na bezpieczne korzystanie z urz dzenia TomTom Rider. Wi cej informacji i peBa lista zgodnych zestawów sBuchawkowych znajduj si na stronie internetowej tomtom.com/riderheadsets.

Poni|sze instrukcje opisuj sposób skonfigurowania zestawu sßuchawkowego Bluetooth®. Je|eli poBczenie Bluetooth mi dzy modußem zestawu sßuchawkowego Bluetooth a urz dzeniem TomTom Rider nie zostaßo nawi zane podczas pierwszego uruchomienia urz dzenia TomTom Rider, mo|esz nawi za je w dowolnym momencie, wykonuj c nast puj ce czynno[ci:

- 1. WB cz lub wyB cz zestaw słuchawkowy zgodnie z instrukcjami dotycz cymi posiadanej marki zestawu słuchawkowego.
- 2. W menu głównym dotknij opcje.
- 3. Dotknij przycisku **PoB cz z zestawem sBichawkowym** i post puj zgodnie z instrukcjami, aby ustanowi poB czenie.
- 4. Przymocuj zestaw słuchawkowy do kasku.

Sprawdz, czy mikrofon jest prawid bowo ustawiony. Aby uzyska najlepsze rezultaty, nie ustawiaj mikrofonu dok Badnie naprzeciw ust, ale troch z boku.

Obraz elementów typowego zestawu sBuchawkowego przedstawiono poni|ej:

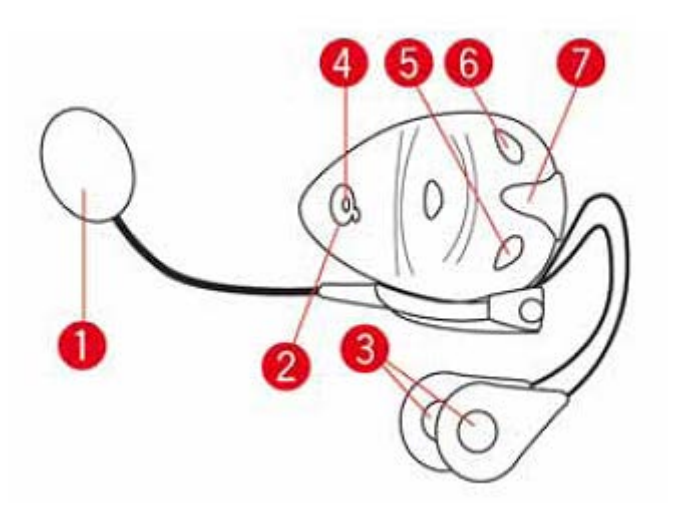

- 1. Mikrofon
- 2. Przycisk zasilania (On/Off)
- 3. GBo[niki
- 4. Dioda LED
- 5. Ciszej
- 6. GBo[niej
- 7. ZB cze Badowania

Przed rozpocz ciem korzystania z zestawu słuchawkowego Bluetooth, nale | y całkowicie naładowa zestaw u | ywaj c ładowarki dostarczonej wraz z zestawem słuchawkowym.

## A czenie z telefonem

**Wa|ne:** Aby sBysze instrukcje gBosowe, ostrze|enia dzwi kowe i u|ywa trybu gBo[nomówi cego, nale|y korzysta z zestawu sBuchawkowego zgodnego z urz dzeniem TomTom Rider. Wi cej informacji i peBha lista zgodnych zestawów sBuchawkowych znajduj si na stronie internetowej tomtom.com/riderheadsets.

Na pocz tku musisz nawi za poBczenie mi dzy telefonem komórkowym a urz dzeniem TomTom Rider.

**Wskazówka**: Nie nale |y parowa zestawu sBichawkowego z telefonem komórkowym. Je[ li to zrobisz, utracisz poB czenie z urz dzeniem TomTom Rider i nie b dziesz sBysze wskazówek nawigacyjnych.

Dotknij opcji **Telefon komórkowy** w menu Opcje. Nast pnie dotknij opcji **Zarz dzaj telefonami** i wybierz telefon z wy[wietlanej listy.

Telefon wystarczy wybra tylko raz, aby urz dzenie TomTom Rider go zapami tab.

#### Wskazówki

- Upewnij si , |e protokóBBluetooth w telefonie jest wB czony.
- Upewnij si , |e telefon jest ustawiony jako wykrywalny lub widoczny dla wszystkich .

- W celu nawi zania poB czenia z urz dzeniem TomTom Rider mo e by konieczne wpisanie w telefonie hasła "0000".
- Aby unikn wpisywania has a 0000 przed ka|dym u|yciem telefonu, nale|y doda TomTom Rider jako zaufane urz dzenie w telefonie.
   Dodatkowe informacje o ustawieniach Bluetooth znajduj si w instrukcji obs agi telefonu komórkowego.

# Ksi |ka telefoniczna

Do urz dzenia TomTom Rider mo na skopiowa ksi k telefoniczn z telefonu komórkowego.

**Wskazówka:** Aby skopiowa ksi |k telefoniczn z telefonu komórkowego do urz dzenia TomTom Rider, dotknij opcji **Pobierz numery z telefonu**.

Nie wszystkie telefony obsBuguj funkcj przesyBania ksi |ki telefonicznej do urz dzenia TomTom Rider. Wi cej informacji mo|na znalez na stronie internetowej tomtom.com/phones/compatibility.

## Telefonowanie przy u vciu funkcji szybkiego wybierania numerów

Po nawi zaniu poBczenia mi dzy urz dzeniem TomTom Rider i telefonem komórkowym, mo|esz u|ywa urz dzenia TomTom Rider do wykonywania poBczeD w trybie gB [nomówi cym.

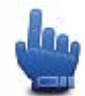

#### Opcja Menu skrótów!

Aby ustawi numer szybkiego wybierania, który b dzie dost pny w widoku z perspektywy kierowcy, wykonaj nast puj ce kroki:

- 1. Dotknij przycisku Ustawienia menu skrótów w menu Opcje.
- 2. Dotknij przycisku ZadzwoD....

Spowoduje to wy[wietlenie przycisku w widoku z perspektywy kierowcy.

- 3. Wybierz numer szybkiego wybierania, dotykaj c jednego z nast puj cych przycisków:
  - Dotknij opcji Dom, aby u |y numeru domowego jako numeru szybkiego wybierania.
     Ten przycisk jest niedost pny, je[li numer pozycji domu nie zostaBwprowadzony.
  - Dotknij przycisku Numer telefonu, aby poda numer, który ma by wybierany.
  - Dotknij przycisku Ulyteczne miejsce, aby ustawi numer telefoniczny ulytecznego miejsca jako numer szybkiego wybierania.

Je[li w urz dzeniu zapisano numer telefonu UM, zostanie on wy[wietlony obok UM.

Dotknij przycisku Pozycja ksi |ki telefonicznej, aby wybra kontakt z ksi |ki telefonicznej.

**Uwaga**: Ksi |ka telefoniczna jest automatycznie kopiowana do urz dzenia TomTom Rider po nawi zaniu poB czenia z telefonem komórkowym po raz pierwszy.

Nie wszystkie telefony obsBuguj funkcj przesyBania ksi |ki telefonicznej do urz dzenia. Wi cej informacji mo | na znalez na stronie internetowej tomtom.com/phones/compatibility.

- Dotknij przycisku Ostatnio wybrane, aby wybra z listy osób lub numerów, do których ostatnio dzwoniono, numer telefoniczny, który ma by numerem szybkiego wybierania.
- Dotknij przycisku Ostatnio odebrane, aby wybra z listy osób lub numerów osob, do której ostatnio dzwoniono.

Na tej li[cie zapisywane s tylko rozmowy odebrane za pomoc urz dzenia.

4. Aby u|y numeru szybkiego wybierania po jego ustawieniu, dotknij przycisku telefonu w widoku z perspektywy kierowcy.

### Telefonowanie

Po nawi zaniu poBczenia mi dzy urz dzeniem TomTom Rider i telefonem komórkowym, mo esz u w urz dzenia TomTom Rider do wykonywania poBczeD w trybie gB [nomówi cym.

Aby zatelefonowa, nie u | ywaj c funkcji szybkiego wybierania numerów, wykonaj nast puj ce czynno[ci:

- 1. Dotknij menu **Opcje**.
- 2. Dotknij opcji Telefon komórkowy.
- 3. Dotknij przycisku ZadzwoD....
- 4. Nast pnie dotknij jednego z nast puj cych przycisków:
  - Dotknij przycisku **Dom**, aby zadzwoni do swojej pozycji domu.

Ten przycisk jest niedost pny, je[li numer Pozycji domu nie zostaBwprowadzony.

- Dotknij przycisku Numer telefonu, aby poda numer, pod który chcesz zadzwoni .
- Dotknij przycisku Ulyteczne miejsce, aby wybra ulyteczne miejsce (UM), do którego chcesz zadzwoni .

Je[li w urz dzeniu zapisano numer telefonu UM, zostanie on wy[wietlony obok UM.

Dotknij przycisku Pozycja ksi |ki telefonicznej, aby wybra kontakt z ksi |ki telefonicznej.

**Uwaga**: Ksi |ka telefoniczna jest automatycznie kopiowana do urz dzenia TomTom Rider po nawi zaniu poB czenia z telefonem komórkowym po raz pierwszy.

Nie wszystkie telefony obsBuguj funkcj przesyBania ksi |ki telefonicznej do urz dzenia. Wi cej informacji mo | na znalez na stronie internetowej tomtom.com/phones/compatibility.

- Dotknij przycisku Ostatnio wybrane, aby wybra z listy osób lub numerów te, do których ostatnio dzwoniono, u |ywaj c urz dzenia.
- Dotknij przycisku Ostatnio odebrane, aby wybra z listy osób lub numerów osob, do której ostatnio dzwoniono.

Na tej li[cie zapisywane s tylko rozmowy odebrane za pomoc urz dzenia.

## **Odbieranie rozmowy**

W czasie poB czenia przychodz cego wy[wietlana jest nazwa dzwoni cego i jego numer telefonu. Dotknij ekranu, aby odebra lub odrzuci poB czenie.

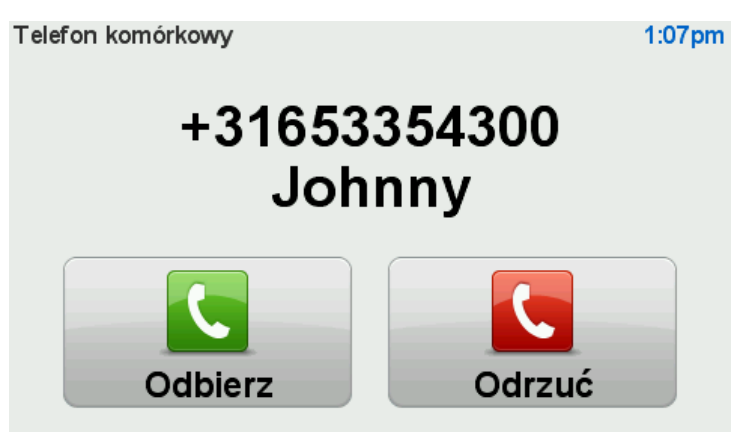

**Wskazówka**: Po odebraniu poB czenia urz dzenie automatycznie powraca do widoku z perspektywy kierowcy, aby wskazówki dotycz ce jazdy były nadal widoczne. W czasie rozmowy telefonicznej usByszysz sygnaBdzwi kowy zamiast wypowiadanej instrukcji. W ten sposób b dziesz sBysze tylko jeden gBos zamiast dwóch.

## Autoodbieranie

Urz dzenie TomTom Rider mo|na ustawi tak, aby automatycznie odbiera poBczenia przychodz ce.

Aby ustawi automatyczne odbieranie, dotknij opcji **Telefon komórkowy** w menu Opcje, a nast pnie opcji **Ustawienia telefonu**. Dotknij opcji **Ustawienia autoodbierania**.

Okre[l czas, przez jaki urz dzenie b dzie czekab, zanim automatycznie odbierze poBczenie, a nast pnie dotknij przycisku **Gotowe**.

#### PodB czenie kilku telefonów do urz dzenia

Mo na nawi za poB czenie z maksymalnie 5 telefonami komórkowymi.

Aby doda wi cej telefonów, nale y wykona nast puj ce czynno[ci.

- 1. Dotknij opcji Telefony komórkowe w menu Opcje.
- 2. Dotknij opcji Zarz dzaj telefonami.
- 3. Dotknij opcji Znajdz inny telefon i post puj zgodnie z instrukcjami.

Aby zmieni u|ywany telefon, dotknij opcji **Zarz dzaj telefonami**. Nast pnie dotknij przycisku telefonu, z którym chcesz nawi za poBczenie.

# Menu Telefon komórkowy

Dotknij przycisku **opcji**, a nast pnie dotknij przycisku **Telefon komórkowy**, aby korzysta z nast puj cych funkcji:

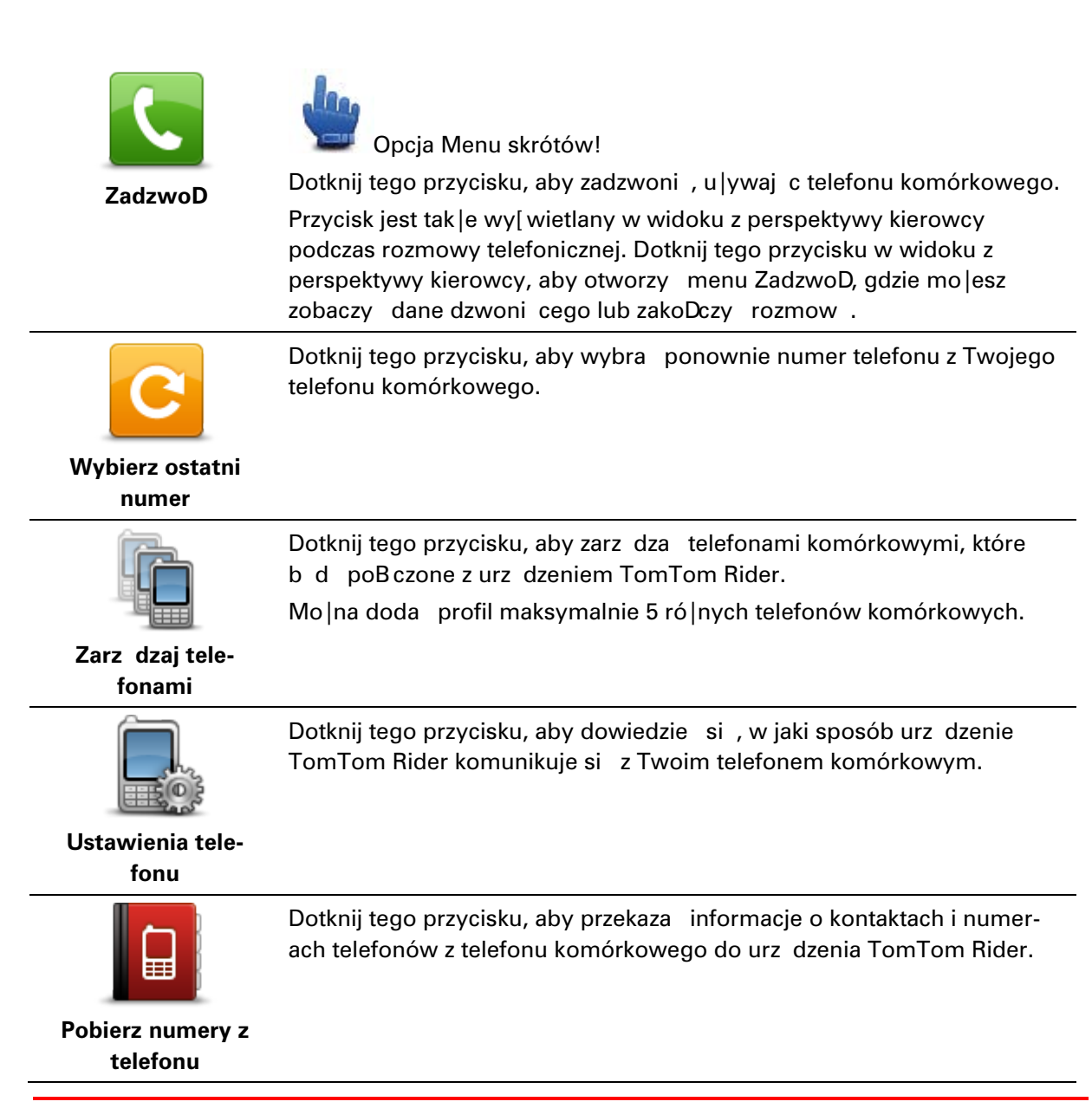

Wa | ne: Nie wszystkie telefony s obs Bugiwane lub zgodne ze wszystkimi funkcjami.

# Ulubione

# Informacje o ulubionych

Ulubione umo|liwiaj Batwy wybór pozycji bez konieczno[ci wprowadzania adresu. Nie musz to by ulubione miejsca, ale mo|na je traktowa po prostu jako list u|ytecznych adresów.

# Tworzenie elementu Ulubionych

Aby utworzy pozycj Ulubionych, wykonaj nast puj ce czynno[ci:

- 1. Dotknij ekranu, aby wywo Ba menu g Bówne.
- 2. Dotknij menu Opcje.
- 3. Dotknij opcji Dom i Ulubione.
- 4. Dotknij przycisku Dodaj ulubione.
- 5. Wybierz typ elementu Ulubionych, dotykaj c jednego z przycisków opisanych poni|ej:

Wskazówka: Gdy wy[wietli si klawiatura, mo|na wpisa wBasn nazw dla Ulubionego. Aby wprowadzi nazw , nie trzeba kasowa zaproponowanej nazwy, wystarczy zacz pisa .

| Dom           | Mo esz ustawi swoj pozycj domu jako Ulubione.                                                                                                    |
|---------------|----------------------------------------------------------------------------------------------------|
| Ulubione      | Nie mo esz utworzy Ulubionego z innego Ulubionego. Ta opcja b dzie<br>zawsze niedost pna w tym menu.<br>Aby zmieni nazw Ulubionego, dotknij opcji <b>Dom i Ulubione</b> , a<br>nast pnie opcji <b>ZmieD nazw Ulubionego</b> w menu Opcje. |
| ABCD          | Mo esz wprowadzi adres Ulubionego.                                                                                                    |
| Poprzedni cel | Utwórz nowe Ulubione, wybieraj c lokalizacj z listy niedawno<br>wybieranych miejsc docelowych.                                                                                                    |

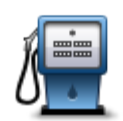

Po szczególnie udanej wizycie w UM, na przykład restauracji, mo esz doda je jako Ulubione.

U|yteczne miejsce

Aby doda UM jako Ulubione, dotknij tego przycisku i wykonaj nast puj ce czynno[ci:

1. Ogranicz liczb mo|liwych UM-ów wybieraj c obszar, na którym znajduje si UM.

Mo | esz wybra jedn z nast puj cych opcji:

- UM w pobli|u aby wyszuka na li[cie UM w pobli|u aktualnej pozycji.
- **UM w mie[cie** aby wybra UM w okre[lonej miejscowo[ci lub mie[cie. Musisz okre[li miejscowo[ lub miasto.
- UM przy domu aby wyszuka na li[cie UM w pobli|u pozycji domu.

Je[li wBa[nie nawigujesz do miejsca docelowego, mo|esz równie| wybra z listy UM, które znajduj si na trasie lub w pobli|u miejsca docelowego. Wybierz jedn z nast puj cych opcji:

- UM wzdBu | trasy
- UM przy miejscu docelowym
- 2. Wybierz kategori UM:

Dotknij kategorii UM, je[li jest ona widoczna lub dotknij strza**B**ki, aby wybra z peBnej listy.

Dotknij opcji Dowolna Kategoria UM, aby wyszuka UM wg nazwy.

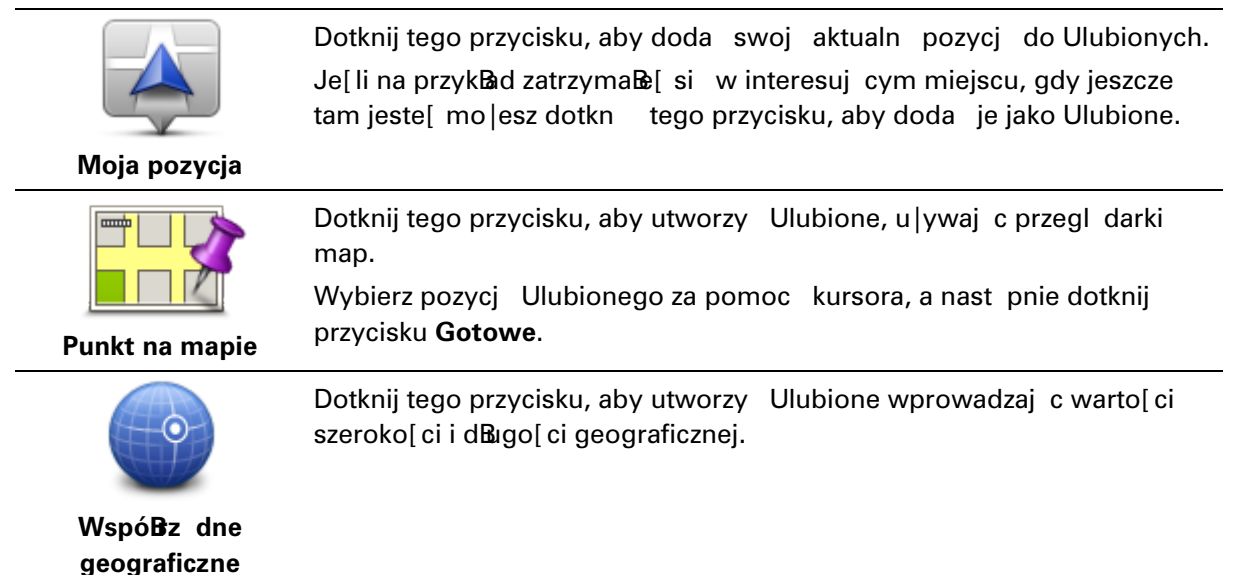

#### Korzystanie z Ulubionych

Ulubione s**B**<sub>u</sub>| do wyboru miejsca docelowego, bez konieczno[ci wprowadzania adresu. Aby dojecha do Ulubionego, wykonaj nast puj ce czynno[ci:

- 1. Dotknij ekranu, aby wywo Ba menu g Bówne.
- 2. Dotknij opcji Zaplanuj tras lub ZmieD tras .

- 3. Dotknij opcji Ulubione.
- Wybierz Ulubione z listy.
   Urz dzenie TomTom Rider wyznaczy tras .
- 5. Po wyznaczeniu trasy dotknij przycisku Gotowe.

Urz dzenie natychmiast rozpocznie prowadzenie do miejsca docelowego za pomoc instrukcji mówionych i instrukcji wizualnych na ekranie.

# Zmiana nazwy elementu Ulubionych

Aby zmieni nazw elementu Ulubionych, wykonaj nast puj ce czynno[ci:

- 1. Dotknij ekranu, aby wywoBa menu gBowne.
- 2. Dotknij menu Opcje.
- 3. Dotknij opcji **Dom i Ulubione**.
- 4. Dotknij opcji ZmieD nazw Ulubionego.
- 5. Dotknij elementu Ulubionych, którego nazwa ma by zmieniona.

Wskazówka: Do wybrania ulubionego z listy u |yj strzaßek w prawo i w lewo.

- 6. Dotknij opcji ZmieD nazw .
- 7. Wpisz now nazw , a nast pnie dotknij przycisku OK.
- 8. Dotknij przycisku Gotowe.

# Usuwanie elementu Ulubionych

Aby usun element Ulubionych, wykonaj nast puj ce czynno[ci:

- 1. Dotknij ekranu, aby wywoBa menu gBowne.
- 2. Dotknij menu Opcje.
- 3. Dotknij opcji **Dom i Ulubione**.
- 4. Dotknij opcji UsuD Ulubione.
- 5. Dotknij usuwanego elementu Ulubionych.

Wskazówka: Do wybrania ulubionego z listy u |yj strzaßek w prawo i w lewo.

- 6. Dotknij przycisku UsuD.
- 7. Dotknij opcji Tak, aby potwierdzi usuni cie.
- 8. Dotknij przycisku Gotowe.

## ZmieD pozycj domu

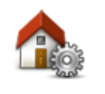

Dotknij tego przycisku, aby ustawi lub zmieni Pozycj domu. Adres wprowadza si w ten sam sposób, co podczas planowania trasy.

Pozycja domu

Pozycja domu to prosty sposób na zaplanowanie trasy do wa|nej pozycji.

Dla wi kszo[ci osób pozycja domu to ich adres domowy. Jednak|e pozycja ta mo|e odnosi si do innego zwykægo miejsca docelowego, takiego jak miejsce pracy.

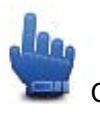

Opcja Menu skrótów!

Po ustawieniu pozycji domu mo|na wybra opcj Dom jako cz [ menu skrótów.

# Opcje

# Informacje o menu Opcje

Wygl d i sposób zachowywania si urz dzenia TomTom Rider mo|na zmieni .

Wybierz **Opcje** w menu głównym.

## Oszcz dzanie baterii

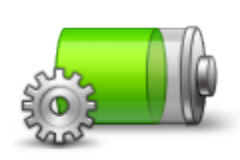

Dotykaj c tego przycisku w urz dzeniu, mo | na zmieni ustawienia oszcz dzania energii.

Oszcz dzanie baterii

# Ustawienia jasno[ci

-ф-

U|yj suwaków, aby osobno ustawi jasno[ dla dziennych i nocnych ustawieD kolorów mapy.

Dotknij przycisku, aby ustawi jasno[ ekranu.

Ustawienia jasno[ci

# ZmieD kolory mapy

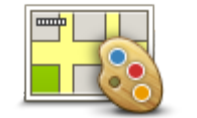

Dotknij tego przycisku, aby wybra schemat kolorów mapy na dzieDoraz na noc.

Dotknij opcji **Zaawansowane**, aby przegl da pojedynczo schematy kolorów.

ZmieD kolory mapy

W programie TomTom HOME mo|esz równie| pobra ró|ne schematy kolorów.

# ZmieD symbol pojazdu

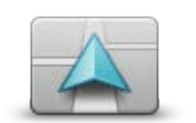

Dotknij tego przycisku, aby wybra symbol pojazdu, który b dzie wskazywaBaktualn pozycj pojazdu w widoku z perspektywy kierowcy. Dodatkowe symbole mo|na pobra przy pomocy programu TomTom HOME.

ZmieD symbol pojazdu PoB cz z zestawem sBich.

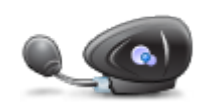

Dotknij tego przycisku, aby skonfigurowa i podBczy zestaw słuchawkowy do nawigatora.

PoB cz z zestawem słuch.

#### Menu ostrze eD bezpieczeDstwa

**Wa|ne:** Poza granicami Francji wy[wietlane s powiadomienia o fotoradarach. We Francji s wy[wietlane ostrze|enia o niebezpiecznych strefach. Po przekroczeniu granicy rodzaj wy[wietlanych ostrze|eD ulegnie zmianie.

Aby otworzy menu Niebezpieczne strefy, dotknij przycisku **Opcje** w menu g**B**wnym, a nast pnie dotknij opcji **Niebezpieczne strefy**.

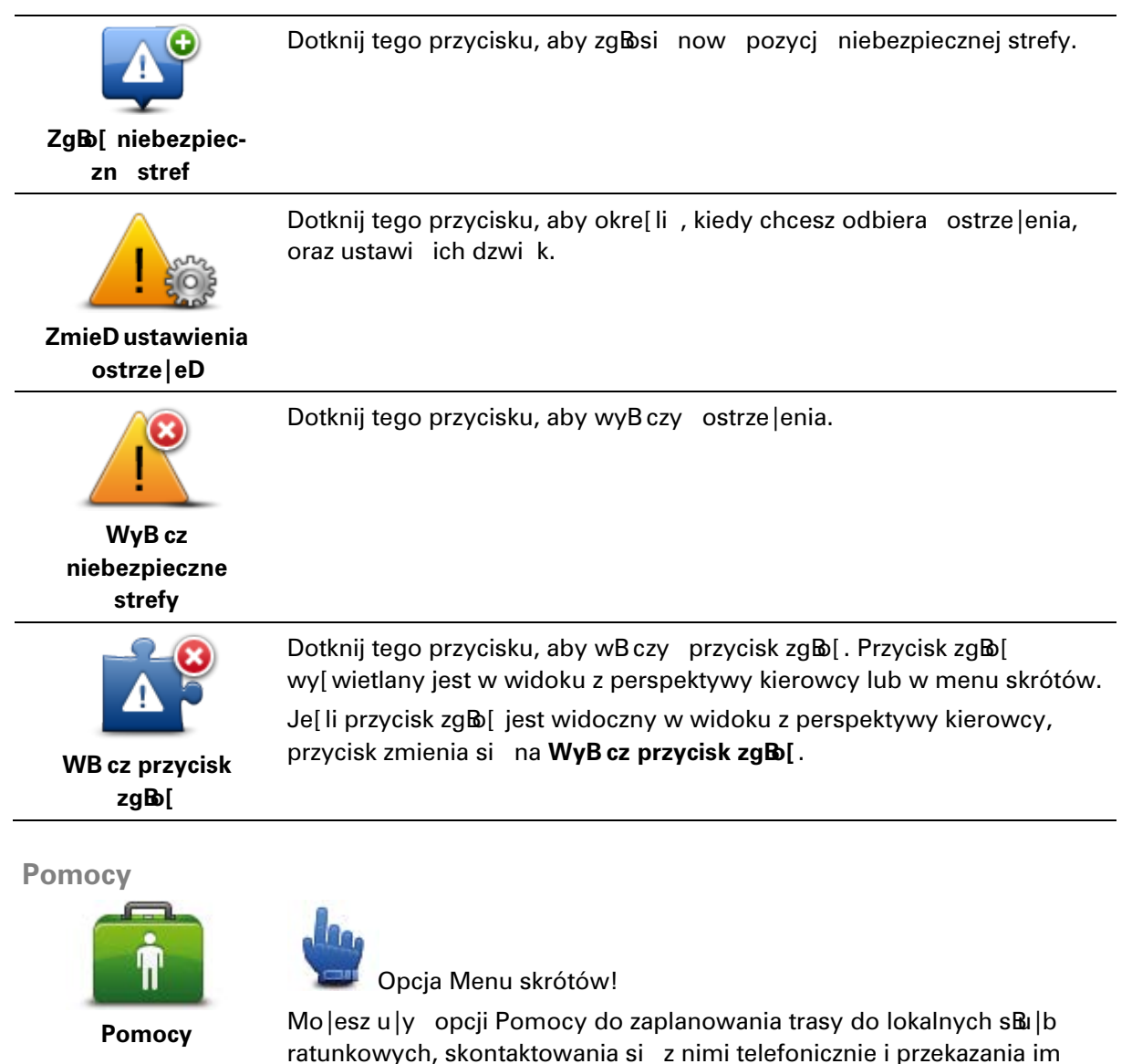

odpowiednich informacji o swojej aktualnej pozycji.

69

Dotknij opcji Telefon alarmowy, aby wy[wietli pozycj i szczegóBy

kontaktowe sBu | by ratowniczej.

Dotknij opcji **Jedz po pomoc**, aby wyznaczy tras rowerow do s**B**u|by ratowniczej.

Dom i Ulubione

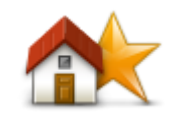

Dotknij tego przycisku, aby zarz dza pozycjami znajduj cymi si w menu Dom i Ulubione.

Wi cej informacji znajduje si w cz [ci Informacje o ulubionych.

Dom i Ulubione

#### **Ustawienia klawiatury**

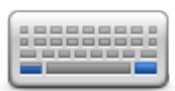

Ustawienia

klawiatury

Klawiatura s**B**u|y do wprowadzania miejsca docelowego lub do odnajdywania pozycji, takich jak UM-y, na listach.

Dotknij tego przycisku, aby wybra obsßug dla osób lewo lub prawor cznych, typ u | ywanych znaków klawiatury, rozmiar klawiszy i układ klawiatury.

Na pocz tku wybierz, czy chcesz obs<br/>Bugiwa klawiatur lew czy praw r ${\rm k}$  .

Nast pnie wybierz typ klawiatury, korzystaj c z nast puj cych opcji:

| Ustawienia klawiatury | , i i i i i i i i i i i i i i i i i i i |
|-----------------------|-----------------------------------------|
| Łacińska              | $\checkmark$                            |
| Ελληνικά              |                                         |
| Русский               |                                         |
| 简体中文                  |                                         |
| 繁體中文                  |                                         |
|                       | Gotowe                                  |

Je |eli wybrano klawiatur BaciDsk, mo |esz wybra opcj uBatwionej obsBugi w r kawicach lub jeden z ukBadów klawiatury:

- u|ywaj klawiatury z uBatwion obsBug w r kawicach (du|e przyciski)
- u|ywaj klawiatury ABCD, QWERTY, AZERTY lub QWERTZ

Je|eli wybrano klawiatur z uBatwion obsBug w r kawicach, du|e przyciski b d widoczne podczas wprowadzania adresu:

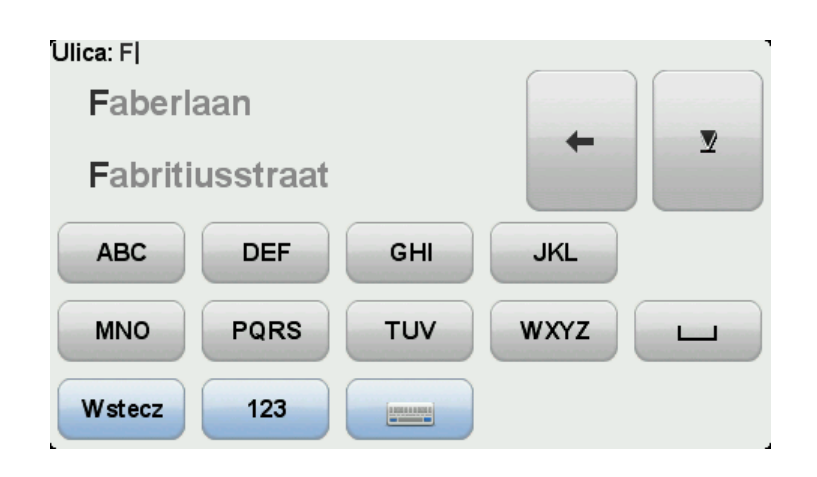

#### J zyk

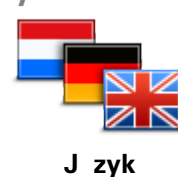

Dotknij tego przycisku, aby zmieni j zyk wszystkich przycisków i komunikatów wy[wietlanych na ekranie urz dzenia.

Mo |esz wybra spo[ród szerokiego zakresu j zyków. Po zmianie j zyka masz równie | mo |liwo[ zmiany gBosu.

Zarz dzaj UM-ami

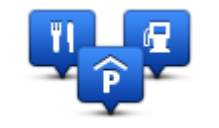

Zarz dzaj UM-ami

Dotknij tego przycisku, aby zarz dza wBasnymi kategoriami i pozycjami u lytecznych miejsc (UM).

Urz dzenie TomTom Rider mo|na ustawi tak, aby powiadamiało o zbli|aniu si do wybranych pozycji UM. W ten sposób mo|esz na przykBad ustawi urz dzenie tak, aby powiadamiaBo o zbli|aniu si do stacji benzynowej.

Mo | esz stworzy w Basne kategorie UM-ów i dodawa do nich pozycje UM.

Mo|esz na przykład stworzy now kategori UM o nazwie Buddies. Do takiej kategorii mo|esz doda adresy wszystkich znajomych jako UM-y. Razem z adresami mo|esz nawet doda numery telefonów przyjacióß dzi ki czemu b dzie mo|na do nich dzwoni za pomoc urz dzenia TomTom Rider.

Dotknij nast puj cych przycisków, aby utworzy i zapisa wBasne UM-y:

- Poka | UM na mapie dotknij tego przycisku, aby wybra kategori UM-ów pokazywanych na mapie podczas jazdy.
- Ostrzegaj w pobli | u UM dotknij tego przycisku, aby urz dzenie ostrzegało o zbli | aniu si do UM-u.
- Dodaj UM dotknij tego przycisku, aby doda pozycj do jednej z własnych kategorii UM-ów.
- UsuD UM dotknij tego przycisku, aby usun U|yteczne Miejsce.
- Edytuj UM dotknij tego przycisku, aby edytowa wasny UM.
- Dodaj kategorie UM dotknij tego przycisku, aby utworzy now kategori UM.
- UsuD kategori UM dotknij tego przycisku, aby usun wBasn

kategori UM-ów.

**Uwaga:** Aby sBysze instrukcje mówione i dzwi ki ostrze |eD oraz u|ywa zestawu gBo[nomówi cego podczas korzystania z urz dzenia TomTom Rider, potrzebny jest zgodny zestaw sBuchawkowy. Wi cej informacji i peBha lista zgodnych zestawów sBuchawkowych znajduj si na stronie internetowej tomtom.com/riderheadsets.

## Korekty mapy

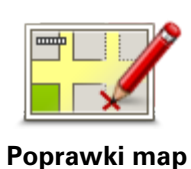

Dotknij tego przycisku, aby wprowadzi poprawki do mapy.

# Menu Telefon komórkowy

Dotknij przycisku **opcji**, a nast pnie dotknij przycisku **Telefon komórkowy**, aby korzysta z nast puj cych funkcji:

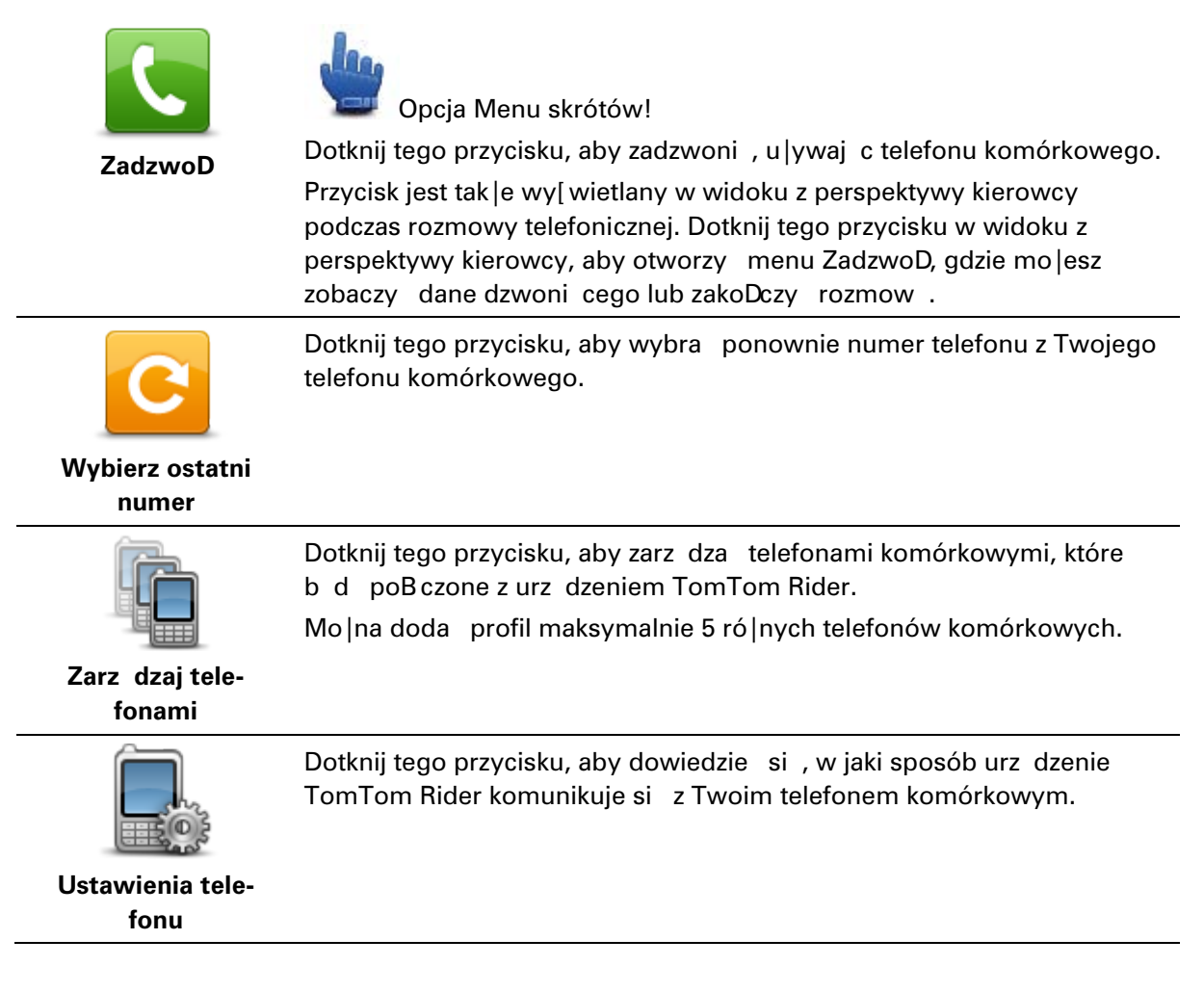
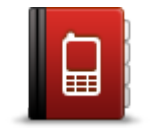

Dotknij tego przycisku, aby przekaza informacje o kontaktach i numerach telefonów z telefonu komórkowego do urz dzenia TomTom Rider.

Pobierz numery z telefonu

Wa ne: Nie wszystkie telefony s obs Bugiwane lub zgodne ze wszystkimi funkcjami.

#### Ustawienia planowania

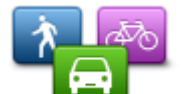

Dotknij tego przycisku, aby ustawi rodzaj planowanej trasy podczas wyboru miejsca docelowego.

Dost pne s nast puj ce opcje:

Ustawienia planowania

- Pytaj przy ka|dym planowaniu
  - Zawsze planuj najszybsze trasy
- Zawsze planuj najkrótsze trasy
- Zawsze planuj ekologiczne trasy
- Zawsze omijaj drogi ekspresowe
- Zawsze planuj trasy piesze
- Zawsze planuj trasy rowerowe

#### Ustawienia ponownego planowania

Zdecyduj, czy urz dzenie TomTom Rider ma zmieni tras , je |eli w trakcie podró |y zostanie znaleziona szybsza trasa. Mo |e si tak sta ze wzgl du na zmian nat |enia ruchu na trasie.

Mimo |e urz dzenie TomTom Rider nie mo |e poBczy si z odbiornikiem informacji drogowych, mo |e nadal u |ywa obliczeD [redniej pr dko[ci ruchu wykonywanych przez IQ Routes.

#### Planowanie dla ró|nych typów dróg i skrzy|owaD

Nast pnie wybierz sposób w jaki urz dzenie TomTom Rider ma si odnosi do poni|szych elementów podczas planowania trasy:

- Drogi płatne na trasie
- Wjazdy na prom na trasie
- Pasy HOV na trasie
- Pasy dla pojazdów z pasa | erami
- Drogi niebrukowane

Nast pnie mo|na wybra, czy ekran podsumowania trasy ma by automatycznie zamykany po zaplanowaniu trasy. W przypadku wybrania opcji **Nie**, nale|y dotkn przycisku **Gotowe**, aby zamkn ekran podsumowania trasy.

#### Ustawienia menu skrótów

.

Dotknij tego przycisku, aby wybra opcje Batwego dost pu, u |ywaj c przycisku menu skrótów w perspektywie kierowcy. Niektóre z dost pnych opcji to:

Ustawienia menu skrótów

- stacja benzynowa
  - ZadzwoD....

- kontynuuj plan podró|y
- zgBo[ fotoradar
- dzisiejsze statystyki podró | y.

Wi cej informacji znajduje si w tym przewodniku w rozdziale <u>Informacje</u> <u>o Menu skrótów</u>.

Przywró ustawienia fabryczne

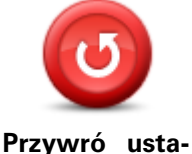

Dotknij tego przycisku, aby wymaza wszystkie ustawienia osobiste i przywróci fabryczne ustawienia w urz dzeniu TomTom Rider.

Nie jest to aktualizacja oprogramowania, dlatego nie wpBynie na wersj oprogramowania zainstalowan w urz dzeniu.

Przywro ustawienia fabryczne

#### Wa | ne: Ta opcja usunie wszystkie ustawienia osobiste!

Je[li chcesz zachowa informacje i ustawienia osobiste, wykonaj kopi zapasow urz dzenia, zanim je zresetujesz. Wtedy mo|liwe b dzie przywrócenie informacji i ustawieD osobistych po zresetowaniu urz dzenia.

Zostan usuni te m. in. pozycje ulubione, pozycja domu, menu osobiste, kategorie i pozycje UM.

#### Ostrze | enia bezpieczeDstwa

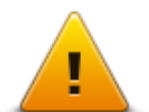

Dotknij tego przycisku, aby wybra funkcje bezpieczeDstwa, które maj by u |ywane w urz dzeniu.

Ostrze|enia bezpieczeDstwa

#### **Ustaw zegar**

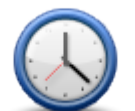

Ustaw zegar

Dotknij tego przycisku, aby wybra format godziny i ustawi godzin .

Najlatwiejszy sposób ustawienia czasu to dotkni cie przycisku **Synchr.**. Urz dzenie TomTom Rider potrzebuje troch czasu, aby pobra dane z satelitów GPS.

**Uwaga**: Przycisku **Synchr**. mo|na u|ywa tylko wtedy, gdy odbierany jest sygnaBGPS, dlatego nie mo|na w ten sposób ustawi zegarka, przebywaj c wewn trz budynku.

Po u |yciu funkcji **Synchr**. do ustawienia czasu mo |e by konieczne dostosowanie ustalonej godziny do lokalnej strefy czasowej. Urz dzenie TomTom Rider ustala lokaln stref czasow i zawsze koryguje czas w oparciu o informacje z GPS.

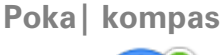

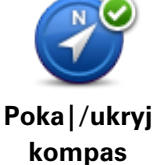

Dotknij tego przycisku, aby pokaza lub ukry kompas w perspektywie kierowcy.

Kompas zawsze pokazuje kierunek jazdy. Na przykBad, je|eli wskazuje w prawo, jedziesz na wschód.

#### **Menu Fotoradary**

Aby otworzy menu Fotoradary, dotknij przycisku **Opcje** w menu gBownym, a nast pnie dotknij opcji **Fotoradary**.

| ZgB [ fotoradar                 | Opcja Menu skrótów!<br>Dotknij tego przycisku, aby <mark>zg⊠si now pozycj fotoradaru</mark> .                                                                                                    |
|---------------------------------|----------------------------------------------------------------------------------------------------|
| ZmieD ustawienia<br>ostrze   eD | Dotknij tego przycisku, aby ustawi ostrze enia informuj ce o fotoradarze<br>oraz dzwi ki dla ostrze eD.                                                                                                    |
| <b>I</b><br>WyB cz fotoradary   | Dotknij tego przycisku, aby wyBczy ostrze enia.                                                                                                    |
| WB cz przycisk<br>zg&[          | Dotknij tego przycisku, aby wBczy przycisk zg&[. Przycisk zg&]<br>wy[wietlany jest w widoku z perspektywy kierowcy lub w Menu skrótów.<br>Je[li przycisk zg&] jest widoczny w widoku z perspektywy kierowcy,<br>przycisk zmienia si na <b>WyB cz przycisk zg&amp;</b> [. |

#### Rozpoczynanie i zatrzymywanie nagrywania

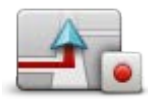

Rozpocz cie nagrywania

Dotknij tego przycisku, aby rozpocz nagrywanie trasy.

Podczas jazdy urz dzenie TomTom Rider zapisuje dane o pozycji co kilka sekund . W czasie nagrywania mo|na normalnie korzysta z urz dzenia TomTom Rider. Mo|na je nawet wyBczy .

Wi cej informacji na ten temat znajduje si w rozdziale <u>Informacje o</u> <u>nagrywaniu trasy</u>.

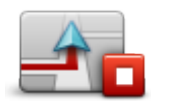

Zatrzymaj nagrywanie Dotknij tego przycisku, aby zatrzyma nagrywanie trasy. Wi cej informacji na ten temat znajduje si w rozdziale <u>Informacje o</u> <u>nagrywaniu trasy</u>.

#### Uruchamianie

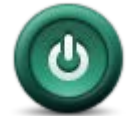

Dotknij tego przycisku, aby zdecydowa, co stanie si po uruchomieniu urz dzenia.

Uruchamianie

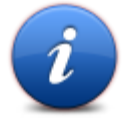

Stan i informacje

Dotknij tego przycisku, aby uzyska informacje techniczne o urz dzeniu TomTom Rider.

#### Ustawienia paska stanu

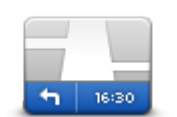

Ustawienia paska stanu Dotknij tego przycisku, aby wybra informacje, które chcesz wy[wietla na pasku stanu.

- Poziomo pokazuje pasek stanu na dole widoku z perspektywy kierowcy.
- Pionowo pokazuje pasek stanu z prawej strony widoku z perspektywy kierowcy.
- Aktualny czas
- Aktualna pr dko[
- Maksymalna pr dko[ dost pne tylko wtedy, gdy wybrana jest równie| pr dko[ (powy|ej).
- Margines dla czasu przybycia opóznienie to ró | nica pomi dzy preferowanym czasem przyjazdu i szacowanym czasem przyjazdu.

**Wa|ne**: Ograniczenie pr dko[ci jest wy[wietlane obok aktualnej pr dko[ci. Po przekroczeniu dozwolonej pr dko[ci na pasku stanu zostanie wy[wietlony wskaznik ostrze|enia, np. pasek stanu zmieni kolor na czerwony. informacje o ograniczeniach pr dko[ci nie s dost pne dla wszystkich dróg.

- Czas przybycia szacowany czas przyjazdu na miejsce.
- Pozostały czas szacowany czas jaki pozostał do przybycia do miejsca docelowego.
- Pozostala odleglo [ odleglo [ do miejsca docelowego.
- Asystent pasa ruchu je |eli wybierzesz t opcj, urz dzenie pokazuje na pasku zadaD pas, który nale |y zaj dla wybranych zjazdów i skrzy |owaD.

#### Ustawienia nazw ulic

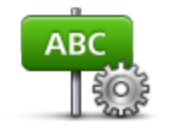

ulic

Dotknij tego przycisku, aby wprowadzi informacje, które nast pnie wy[wietlane s na mapie w Widoku z perspektywy kierowcy. Dost pne s nast puj ce opcje:

- Poka | numer domu przed nazw ulicy
- Ustawienia nazw 

   Poka | nazwy ulic
  - Poka | nazw nast pnej ulicy
  - Poka | nazw bie | cej ulicy na mapie

#### PrzeB cz map

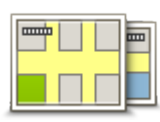

Dotknij tego przycisku, aby zmieni u vwan map.

PrzeB cz map

#### Statystyki podró y

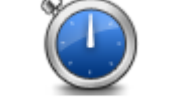

Dotknij tego przycisku, aby wy[wietli dost pne statystyki podró | y. Po pierwszym dotkni ciu przycisku wy wietlone zostan statystyki dla danego dnia.

Statystyki podró | y

Aby wy[wietli statystyki ostatniej podró | y, naci[nij strzaßk w dóB Dotknij jej ponownie, aby wy[wietli ogólne statystyki od pocz tku u|ywania urz dzenia.

Dotknij opcji **Nowa podró**, aby zresetowa narz dzie dla nowej podró y.

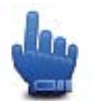

Wskazówka: Aby w Batwy sposób wy[wietli aktualne statystyki podró | y, dodaj opcj **Dzisiejsze statystyki podró | y** do menu skrótów.

Jednostki

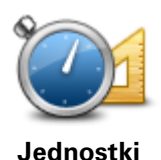

Dotknij tego przycisku, aby ustawi w urz dzeniu jednostki u lywane przez ró | ne funkcje (np. planowanie trasy).

### Kolory nocne / Kolory dzienne

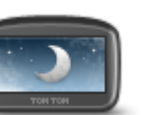

Kolory nocne

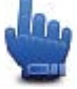

Opcja Menu skrótów!

Dotknij tego przycisku, aby zmniejszy jasno[ ekranu i wy[wietla map w ciemniejszych kolorach.

Podczas jazdy w nocy lub przez ciemny tunel Batwiej ogl da ekran o zmniejszonej jasno[ ci, który mniej rozprasza kierowc .

Dodatkowe schematy kolorów mo na pobra przy pomocy programu TomTom HOME.

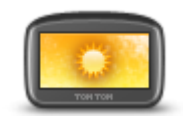

Kolory dzienne

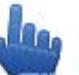

Opcja Menu skrótów!

Dotknij tego przycisku, aby zwi kszy jasno[ ekranu i wy[wietla map w ja[ niejszych kolorach.

Dodatkowe schematy kolorów mo na pobra przy pomocy programu TomTom HOME.

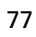

Głosy

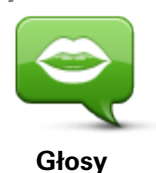

Dotknij opcji **Głosy**, aby zarz dza gBosami TomTom. Dost pne s nast puj ce opcje:

- ZmieD gbs dotknij tego przycisku, aby zmieni gbs przekazuj cy instrukcje.
- WyB cz gbs dotknij tego przycisku, aby wyB czy instrukcje głosowe.
- WB cz gbs dotknij tego przycisku, aby wB czy instrukcje gbsowe.
- Ustawienia głosu dotknij tego przycisku, aby wskaza sytuacje, w których urz dzenie nawigacyjne TomTom b dzie odczytywa na głos instrukcje lub ostrze |enia.

**Uwaga:** Aby sBysze instrukcje mówione i dzwi ki ostrze |eD oraz u|ywa zestawu gBo[nomówi cego podczas korzystania z urz dzenia TomTom Rider, potrzebny jest zgodny zestaw sBuchawkowy. Wi cej informacji i peBoa lista zgodnych zestawów sBuchawkowych znajduj si na stronie internetowej tomtom.com/riderheadsets.

#### Preferencje kr tej trasy

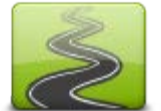

trasy

Dotknij tego przycisku, aby wybra , do jakiego stopnia gBówne lub drugorz dne drogi maj stanowi cz [ trasy.

PrzesuD suwak w lewo, aby uwzgl dni wi cej dróg kr tych. Preferencje kr tej

78

### **Fotoradary**

#### Informacje o fotoradarach

UsBuga Fotoradary oferuje ostrze | enia bezpieczeDstwa, jak równie | ostrze | enia o pozycjach wielu rodzajów fotoradarów. Dane to obejmuj :

- pozycje fotoradarów stacjonarnych
- pozycje czarnych punktów
- pozycje fotoradarów przeno[ nych
- miejsca kontroli [redniej pr dko[ci
- pozycje fotoradarów na [wiatBach
- niestrze | one przejazdy kolejowe

**Uwaga**: We Francji nie s wy[wietlane |adne ostrze|enia dotycz ce okre[lonych typów fotoradarów ani ró|nych typów fotoradarów. Jedyne dost pne ostrze|enia dotycz niebezpiecznych stref. Niebezpieczne strefy to obszary, na których mog znajdowa si fotoradary. Mo|na zgBosi lub potwierdzi lokalizacj niebezpiecznych stref, ale nie mo|na ich usun .

**Wa|ne**: Nale|y regularnie B czy urz dzenie nawigacyjne z programem TomTom HOME , aby aktualizowa list pozycji fotoradarów staBych i czarnych punktów.

#### Subskrybowanie tej usługi

UsBuga Fotoradary to usBuga subskrybowana, której subskrypcj mo|na wykupi na stronie internetowej TomTom tomtom.com.

Aby pobra najnowsze pozycje fotoradarów stałych do urz dzenia nawigacyjnego, podBcz urz dzenie do komputera i uruchom program TomTom HOME.

#### Aktualizacja pozycji dla ostrze|eD

Pozycje fotoradarów mog z czasem ulega zmianom. Nowe fotoradary mog równie | pojawi si bez ostrze |enia, a ostrze |enia o innych lokalizacjach, takich jak czarne punkty, mog równie | ulega zmianie.

W rezultacie posiadanie najnowszej listy fotoradarów i ostrze |eD o lokalizacjach w urz dzeniu przed rozpocz ciem podró |y mo |e by przydatne.

Aby mie pewno[, |e posiadasz najnowsz list, podBcz urz dzenie TomTom Rider do komputera na krótko przed rozpocz ciem podró|y. Uruchom program TomTom HOME, aby pobra do urz dzenia aktualizacje dodanych niedawno pozycji fotoradarów staBych.

#### Ostrze | enia o fotoradarach

Domy[Inie ostrze|enia pojawiaj si 15 sekund przed dojazdem do pozycji fotoradaru. Aby zmieni czas odtwarzania lub dzwi k ostrze|enia, dotknij opcji **ZmieD ustawienia ostrze|eD** w menu Fotoradary.

Istniej trzy sposoby ostrzegania:

- Urz dzenie odtwarza dzwi k ostrze enia.
- Rodzaj fotoradaru i odleg
   [od niego wy[wietlane s w widoku z perspektywy kierowcy.

   Je[li dla danego fotoradaru zg
   szono ograniczenie pr dko[ci, jest ono równie| wy[wietlane w widoku z perspektywy kierowcy.
- Pozycja fotoradaru jest pokazywana na mapie.

**Uwaga**: Dla fotoradarów mierz cych [redni pr dko[ ostrze | enie w postaci ikony i dzwi ku pojawia si na pocz tku, [rodku i koDcu strefy pomiaru [redniej pr dko[ci.

#### Zmiana sposobu pojawiania si ostrze eD

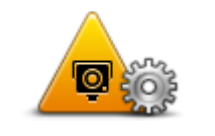

ZmieD ustawienia ostrze | eD

Aby zmieni sposób, w jaki urz dzenie TomTom Rider ostrzega o fotoradarach, dotknij przycisku **ZmieD ustawienia ostrze | eD**.

Na przykład, aby zmieni dzwi k odtwarzany podczas zbli|ania si do fotoradaru stałego, wykonaj nast puj ce kroki:

- 1. Wybierz Opcje w menu głównym.
- 2. Dotknij opcji Fotoradary.
- 3. Dotknij przycisku ZmieD ustawienia ostrze | eD.

Zostanie wy[wietlona lista rodzajów fotoradarów. lkona gß [nika jest wy[wietlana obok rodzaju fotoradaru, dla którego ustawiono ostrze |enie.

- 4. Dotknij opcji Stałe fotoradary.
- 5. Dotknij opcji **NIE**, aby zachowa ostrze|enia o fotoradarach stacjonarnych.
- Wprowadz czas w sekundach, okre[laj cy moment, w którym ma si pojawi ostrze|enie przy zbli|aniu si do fotoradaru. Nast pnie dotknij opcji Nast pny.
- 7. Dotknij wybranego dzwi ku ostrze enia.

**Wskazówki**: aby wyBczy ostrze enia dzwi kowe dla wybranego typu fotoradaru, dotknij opcji **Cisza** w kroku 7. Mimo e wyBczysz dzwi ki ostrze eD, nadal zobaczysz ostrze enie w widoku z perspektywy kierowcy.

8. Nast pnie dotknij opcji TAK, aby zapisa zmiany.

#### Symbole fotoradarów

W widoku z perspektywy kierowcy fotoradary wy[wietlane s jako symbole.

Podczas zbli|ania si do fotoradaru zostanie wy[wietlony symbol wskazuj cy jego rodzaj i odlegtb[. Zostanie wyemitowany dzwi k ostrze|enia. Mo|na zmieni dzwi k ostrze|enia o fotoradarach oraz wB cza i wyB cza dzwi ki ostrze|eD dla poszczególnych rodzajów fotoradarów. Dotknij symbolu fotoradaru, aby zg Bosi pozycj fotoradaru lub lokalizacj, w której fotoradar ju | nie wyst puje.

Po pierwszym uruchomieniu w urz dzeniu s wB czone ostrze | enia o nast puj cych rodzajach fotoradarów:

| ©<br>300 m                | <b>Fotoradar stacjonarny</b> — Ten rodzaj fotoradaru sprawdza pr dko[<br>przeje d aj cych pojazdów, a jego pozycja jest sta <b>Թ</b> .                                                                                                    |
|---------------------------|----------------------------------------------------------------------------------------------------|
| <b></b><br><b>300</b> m   | <b>Fotoradary przeno[ ne</b> — Ten rodzaj fotoradaru sprawdza pr dko[<br>przeje d aj cych pojazdów, a jego pozycja mo e by co pewien czas<br>zmieniana.                                                                                                    |
| ( <b>)</b><br>300 m       | Kamera monitoruj ca na skrzy owaniach — Ten rodzaj fotoradaru<br>sprawdza, czy pojazdy nie Bami przepisów drogowych, przeje d aj c<br>przez [wiatBa. Niektóre fotoradary na [wiatBach mog tak e kontrolowa<br>pr dko[ pojazdów.                                                                                                    |
| <b>O</b><br><b>300</b>    | <ul> <li>Punkt kontroli [redniej pr dko[ci — Ten rodzaj fotoradaru mierzy<br/>[redni pr dko[ pojazdów przeje d aj cych mi dzy dwoma punktami.<br/>U ytkownik jest informowany o pocz tku i koDcu strefy pomiaru [redniej<br/>pr dko[ci.</li> <li>Podczas jazdy w strefie kontroli [redniej pr dko[ci, zamiast aktualnej<br/>pr dko[ci wy[wietlana jest pr dko[ [rednia.</li> <li>Podczas jazdy w strefie pomiaru pr dko[ci w widoku z perspektywy<br/>kierowcy caBy czas wy[wietlane jest ostrze enie wizualne.</li> </ul> |
| ▲<br>300 m                | Czarny punkt                                                                                                    |
| <b>300</b> m              | Niestrze ony przejazd kolejowy                                                                                                    |
| <mark>₽</mark> ►<br>300 m | Fotoradar na drodze płatnej                                                                                                    |
|                           | <b>A</b>                                                                                                    |

Po pierwszym uruchomieniu w urz dzeniu nie s wB czone ostrze enia o nast puj cych rodzajach fotoradarów:

| <b>₽₽₽₽</b><br>300 m      | Fotoradar na drodze z zakazem wjazdu                                                                                                |
|---------------------------|----------------------------------------------------------------------------------------------------|
| © <mark>.</mark><br>300 m | Inny fotoradar                                                                                                    |
| <b>₩</b><br>300 m         | <b>Obszar kontroli radarowej</b> — Ten rodzaj ostrze enia wskazuje miejsca, w<br>których cz sto s przeprowadzane kontrole radarowe. |
| ©,‡<br>300 m              | Fotoradar dwukierunkowy                                                                                                    |

#### . . . .

#### Przycisk zgBb[

Aby wy[wietli przycisk zgb] w widoku z perspektywy kierowcy, wykonaj nast puj ce czynno[ci:

- 1. Wybierz Opcje w menu głównym.
- 2. Dotknij opcji Fotoradary.
- 3. Dotknij opcji WB cz przycisk zgb[.
- 4. Dotknij przycisku Gotowe.

Przycisk zgb [ zostanie wy[ wietlony z lewej strony ekranu w widoku z perspektywy kierowcy. W przypadku u jywania Menu skrótów jest on dodawany do dost pnych przycisków w tym menu.

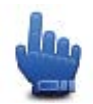

Opcja Menu skrótów!

Wskazówka: Aby ukry przycisk zgBo[, dotknij opcji WyB cz przycisk zgBo[ w menu Fotoradary.

#### Zgłaszanie nowego fotoradaru w czasie jazdy

Aby zgbsi fotoradar w czasie jazdy, wykonaj nast puj ce czynno[ci:

1. Dotknij przycisku zgb[, wy[wietlanego w widoku z perspektywy kierowcy lub z menu skrótów, aby zarejestrowa pozycj fotoradaru.

2. Potwierdz, |e chcesz doda fotoradar.

Zostanie wy[wietlony komunikat z podzi kowaniem za dodanie fotoradaru.

**Uwaga**: Mo|na zgBosi lub potwierdzi lokalizacj niebezpiecznych stref, ale nie mo|na ich usun .

#### Zgłaszanie nowego fotoradaru z domu

Aby zgbsi now pozycj fotoradaru, nie trzeba znajdowa si w jego pobli|u. Aby zgbsi now pozycj fotoradaru z domu, wykonaj nast puj ce kroki:

- 1. Wybierz **Opcje** w menu głównym.
- 2. Dotknij opcji Fotoradary.
- 3. Dotknij opcji **ZgBo[ fotoradar**.
- 4. Dotknij opcji **Fotoradar stacjonarny** lub **Fotoradar przeno[ny**, w zale|no[ci od rodzaju fotoradaru.
- 5. U|yj kursora, aby zaznaczy dokBadn pozycj fotoradaru na mapie, a nast pnie dotknij opcji Gotowe.
- 6. Dotknij przycisku **Tak**, aby potwierdzi pozycj fotoradaru.
- Dotknij opcji okre[laj cej rodzaj fotoradaru, który chcesz zgBosi, a w razie potrzeby wybierz ograniczenie pr dko[ci obowi zuj ce dla danego fotoradaru.
   Pojawi si komunikat potwierdzaj cy, le raport zostaButworzony.

#### ZgBaszanie bB dnych ostrze eD o fotoradarach

W czasie podró | y mo | e pojawi si ostrze | enie o nieistniej cym ju | fotoradarze. Aby zgbsi bB dne ostrze | enie o fotoradarach, wykonaj nast puj ce kroki:

**Uwaga**: BB dne ostrze |enie o fotoradarze mo | na zgBosi tylko w momencie znajdowania si w danym miejscu.

1. W momencie przejazdu obok nieistniej cego fotoradaru, dotknij opcji **ZgB**[ w widoku z perspektywy kierowcy.

**Uwaga**: Czynno[ zgBoszenia nale|y wykona w ci gu 20 sekund od pojawienia si ostrze|enia o fotoradarze.

2. Dotknij opcji UsuD.

**Uwaga**: Mo $\mid$ na zgBosi lub potwierdzi lokalizacj niebezpiecznych stref, ale nie mo $\mid$ na ich usun .

#### Rodzaje fotoradarów stacjonarnych, które mo|na zgBosi

W momencie zgłaszania fotoradaru stacjonarnego, mo|esz wybra rodzaj zgBaszanego fotoradaru stacjonarnego.

Istniej ró|ne rodzaje fotoradarów stacjonarnych:

Ten rodzaj fotoradaru sprawdza pr dko[ przeje|d|aj cych pojazdów.

| I |
|---|
| ļ |

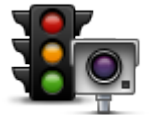

Ten rodzaj fotoradaru sprawdza, czy pojazdy nie Bami przepisów drogowych, przeje |d|aj c przez [wiatBa.

Fotoradar na [wiatBach

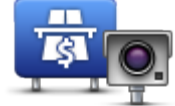

Ten rodzaj fotoradaru monitoruje nat |enie ruchu w okolicy bramek przy wjezdzie na drog platn .

Fotoradar na drodze pł.

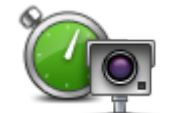

Ten rodzaj fotoradaru sprawdza [redni pr dko[ pojazdów pomi dzy dwoma stałymi punktami.

#### Kontrola [redniej pr dko[ci

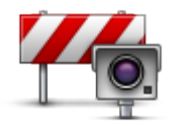

Ten rodzaj fotoradaru sprawdza nat |enie ruchu na drodze z ograniczonym dost pem.

#### Fotoradar na drodze z zakazem wjazdu

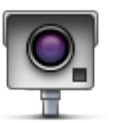

Pozostałe rodzaje fotoradarów, które nie nale | do |adnej z powy|szych kategorii.

#### Inny fotoradar

Ostrze|enia o fotoradarze mierz cym [redni pr dko[

Istnieje kilka typów ostrze eD wizualnych i dzwi kowych, które mog zosta wy[wietlone lub odtworzone, je[li na drodze pojawi si fotoradar mierz cy [redni pr dko[.

Zawsze otrzymasz ostrze enie o pocz tku i koDcu strefy, bez wzgl du na pr dko[ z jak jedziesz. Ostrze enia po[rednie, je[li s wy[wietlane, pojawiaj si co 200 metrów.

Wszystkie ostrze|enia zostaBy opisane poni|ej:

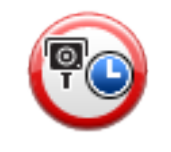

#### Ostrze|enie o pocz tku strefy

W momencie zbli|ania si do pocz tku strefy pomiaru [redniej pr dko[ci, zobaczysz ostrze|enie wizualne w lewym, górnym rogu widoku z perspektywy kierowcy wraz z odlegBo[ci od fotoradaru. UsByszysz ostrze|enie dzwi kowe.

Zobaczysz równie | niewielk ikon na drodze, pokazuj c pozycj

| fotoradaru mierz | cego [redni | pr dko[ | na pocz | tku strefy. |
|------------------|-------------|---------|---------|-------------|
|------------------|-------------|---------|---------|-------------|

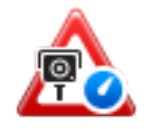

#### Ostrze|enie po[rednie - typ 1

Po wjechaniu do strefy pomiaru pr dko[ci, je[li nie przekraczasz pr dko[ci i otrzymaße[ju| ostrze|enie o pocz tku strefy, zobaczysz wizualne ostrze|enie w widoku z perspektywy kierowcy. Przypomni Ci to o tym, le nadal znajdujesz si w strefie pomiaru pr dko[ci.

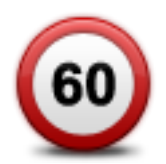

#### Ostrze|enie po[rednie - typ 2

Po wjechaniu do strefy pomiaru pr dko[ci, je[li jedziesz z pr dko[ci przekraczaj c dozwolon i otrzymaße[ju|ostrze|enie o pocz tku strefy, zobaczysz wizualne ostrze|enie w widoku z perspektywy kierowcy informuj ce o maksymalnej, dozwolonej pr dko[ci. Usßyszysz równie| ciche ostrze|enie dzwi kowe. Celem tych ostrze|eDjest przypomnienie o tym, |e powiniene[zwolni ...

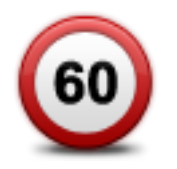

#### Ostrze|enie po[rednie - typ 3

Po wjechaniu do strefy pomiaru pr dko[ci, je[li jedziesz z pr dko[ci przekraczaj c dozwolon i nie otrzymaße[ ostrze|enia o pocz tku strefy, zobaczysz wizualne ostrze|enie w widoku z perspektywy kierowcy informuj ce o maksymalnej, dozwolonej pr dko[ci. Usßyszysz równie| gßo[ne ostrze|enie dzwi kowe.

Powy|sze ostrze|enia pojawiaj si tylko w PIERWSZYM punkcie po[rednim, a ich zadaniem jest przypomnienie o zredukowaniu dozwolonej pr dko[ci...

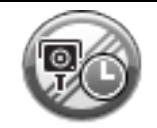

#### Ostrze | enie o koDcu strefy

W momencie zbli|ania si do koDca strefy pomiaru [redniej pr dko[ci, zobaczysz ostrze|enie wizualne w widoku z perspektywy kierowcy wraz z odlegBo[ci od fotoradaru. UsByszysz ostrze|enie dzwi kowe.

Zobaczysz równie | niewielk ikon na drodze, pokazuj c pozycj fotoradaru mierz cego [redni pr dko[ na koDcu strefy.

#### Menu Fotoradary

Aby otworzy menu Fotoradary, dotknij przycisku **Opcje** w menu gbównym, a nast pnie dotknij opcji **Fotoradary**.

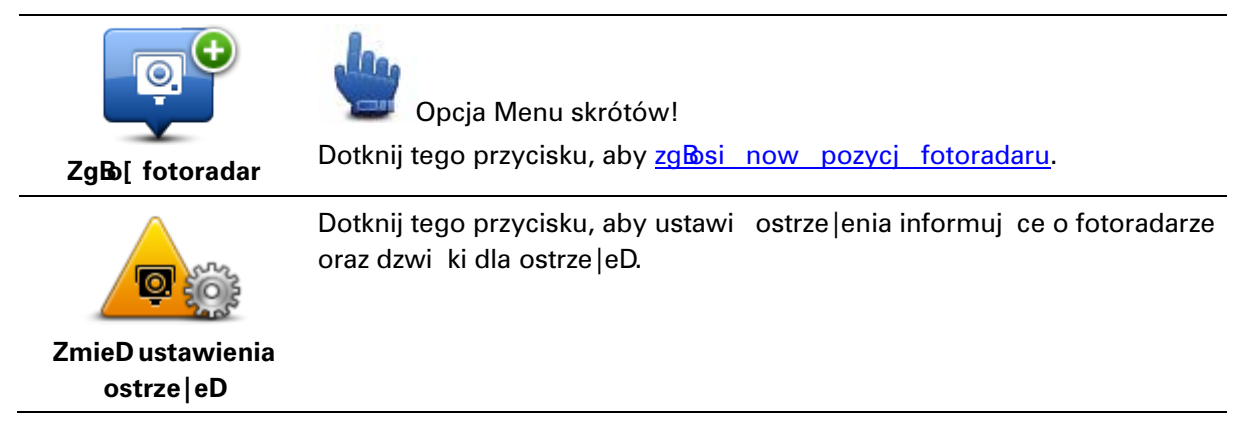

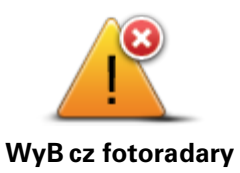

Dotknij tego przycisku, aby wyBczy ostrze enia.

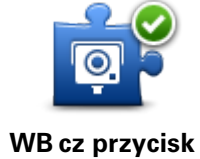

zgBo[

Dotknij tego przycisku, aby wBczy przycisk zgBo[. Przycisk zgBo[ wy[wietlany jest w widoku z perspektywy kierowcy lub w Menu skrótów. Je[li przycisk zgb] jest widoczny w widoku z perspektywy kierowcy, przycisk zmienia si na WyB cz przycisk zgBo[.

## Niebezpieczne strefy

#### Niebezpieczne strefy we Francji

Od 3 stycznia 2012 r. otrzymywanie ostrze |eD o pozycji fotoradarów stacjonarnych i przeno[nych w czasie jazdy jest we Francji nielegalne. Aby dostosowa si do tej zmiany w prawie francuskim, wszystkie rodzaje lokalizacji fotoradarów nie s ju| zgBaszane. Zamiast tego, obszary niebezpieczne s sygnalizowane jako strefy.

We Francji firma TomTom zakoDczyBa usBug Fotoradary i wprowadziBa now usBug o nazwie Niebezpieczne strefy TomTom.

Niebezpieczne strefy mog obejmowa jeden lub wi cej fotoradarów lub inne zagro |enia:

- Konkretne pozycje nie s dost pne, a w zamian, w momencie zbli|ania si do strefy, wy[wietlana jest ikona niebezpiecznej strefy.
- Minimalna dBigo[ strefy jest zale|na od rodzaju drogi i wynosi 300 m dla dróg w obszarach zabudowanych, 2000 m (2 km) dla dróg podrz dnych i 4000 m (4 km) dla autostrad.
- W dowolnej pozycji na obszarze strefy mo | e znajdowa si jeden lub wi cej fotoradarów.
- Je[li blisko siebie znajduj si dwie strefy niebezpieczeDstwa, ostrze|enia o nich mog mie posta jednej dBu|szej strefy.

**Wa|ne:** Poza granicami Francji powiadomienia o fotoradarach s wy[wietlane. We Francji s wy[wietlane ostrze|enia o niebezpiecznych strefach. Po przekroczeniu granicy rodzaj wy[wietlanych ostrze|eD ulegnie zmianie.

#### Ostrze|enia o niebezpiecznych strefach

Ostrze | enia pojawiaj si 10 sekund przed wjazdem do niebezpiecznej strefy. Istniej trzy sposoby ostrzegania:

- Urz dzenie odtwarza dzwi k ostrze|enia.
- Odleg
   Odleg
   [od niebezpiecznej strefy jest wy[wietlana w widoku z perspektywy kierowcy. Je[li dla danej strefy zg
   szono ograniczenie pr dko[ci, jest ono równie| wy[wietlane w widoku z perspektywy kierowcy. Podczas jazdy w niebezpiecznej strefie ostrze|enie jest ca

   wy[wietlane w widoku z perspektywy kierowcy.
- Minimalne dBigo[ci stref niebezpieczeDstwa: 4 km dla autostrad, 2 km dla dróg podrz dnych i 300 m dla dróg na obszarze zabudowanym.
- pozycja niebezpiecznej strefy jest pokazywana na mapie.

#### Zmiana sposobu pojawiania si ostrze eD

Aby zmieni sposób, w jaki urz dzenie TomTom Rider ostrzega o niebezpiecznych strefach, dotknij przycisku **Ustawienia ostrze|eD**.

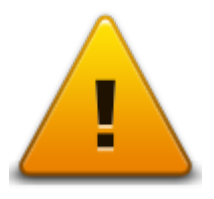

Mo esz wówczas ustawi dzwi k ostrze enia.

- 1. Wybierz Opcje w menu głównym.
- 2. Dotknij przycisku Niebezpieczne strefy.
- 3. Dotknij przycisku ZmieD ustawienia ostrze | eD.
- 4. Okre[I, kiedy chcesz otrzymywa ostrze|enia o niebezpiecznych strefach. Ostrze|enia mo|esz odbiera zawsze, nigdy lub gdy przekroczysz pr dko[.
- Dotknij wybranego dzwi ku ostrze |enia.
   Dzwi k zostanie odtworzony i wy[wietli si monit o zatwierdzenie go jako dzwi ku ostrze |enia.
   Dotknij opcji Nie, aby wybra inny dzwi k.
- 6. Dotknij opcji Gotowe, aby zapisa zmiany.

#### Przycisk zgBb[

Uwaga: Nie mo na usuwa niebezpiecznych stref.

Aby wy[wietli przycisk zgb] w widoku z perspektywy kierowcy, wykonaj nast puj ce czynno[ci:

- 1. Wybierz Opcje w menu głównym.
- 2. Dotknij przycisku Niebezpieczne strefy.
- 3. Dotknij opcji WB cz przycisk zgb[.
- 4. Dotknij przycisku Gotowe.

Przycisk zgb [ zostanie wy[ wietlony z lewej strony ekranu w widoku z perspektywy kierowcy. W przypadku u | ywania Menu skrótów jest on dodawany do dost pnych przycisków w tym menu.

Wskazówka: Aby ukry przycisk zgBo[, dotknij opcji WyB cz przycisk zgBo[ w menu Niebezpieczne strefy.

#### Zgłaszanie nowej niebezpiecznej strefy w czasie jazdy

Aby zgbsi niebezpieczn stref w czasie jazdy, wykonaj nast puj ce czynno[ci:

- 1. Dotknij przycisku zgⓑ[, wy[wietlanego w widoku z perspektywy kierowcy lub z menu skrótów, aby zarejestrowa pozycj niebezpiecznej strefy.
- Potwierdz, |e chcesz doda niebezpieczn stref .
   Pojawi si komunikat potwierdzaj cy, |e raport zostaButworzony.

#### Zgłaszanie nowej niebezpiecznej strefy z domu

Aby zgbsi now pozycj niebezpiecznej strefy, nie trzeba znajdowa si w jej pobli | u. Aby zgbsi now pozycj niebezpiecznej strefy z domu, wykonaj nast puj ce kroki:

- 1. Dotknij przycisku **Opcje** w menu gbownym urz dzenia nawigacyjnego.
- 2. Dotknij przycisku Niebezpieczne strefy.
- 3. Dotknij polecenia ZgBb[ niebezpieczn stref .
- 4. U|yj kursora do zaznaczenia pozycji niebezpiecznej strefy na mapie, a nast pnie dotknij opcji **Gotowe**.
- Dotknij przycisku **Tak**, aby potwierdzi pozycj niebezpiecznej strefy. Pojawi si komunikat potwierdzaj cy, |e raport zostaButworzony.

#### Menu ostrze eD bezpieczeDstwa

**Wa|ne:** Poza granicami Francji wy[wietlane s powiadomienia o fotoradarach. We Francji s wy[wietlane ostrze|enia o niebezpiecznych strefach. Po przekroczeniu granicy rodzaj wy[wietlanych ostrze|eD ulegnie zmianie.

Aby otworzy menu Niebezpieczne strefy, dotknij przycisku **Opcje** w menu g**B**ównym, a nast pnie dotknij opcji **Niebezpieczne strefy**.

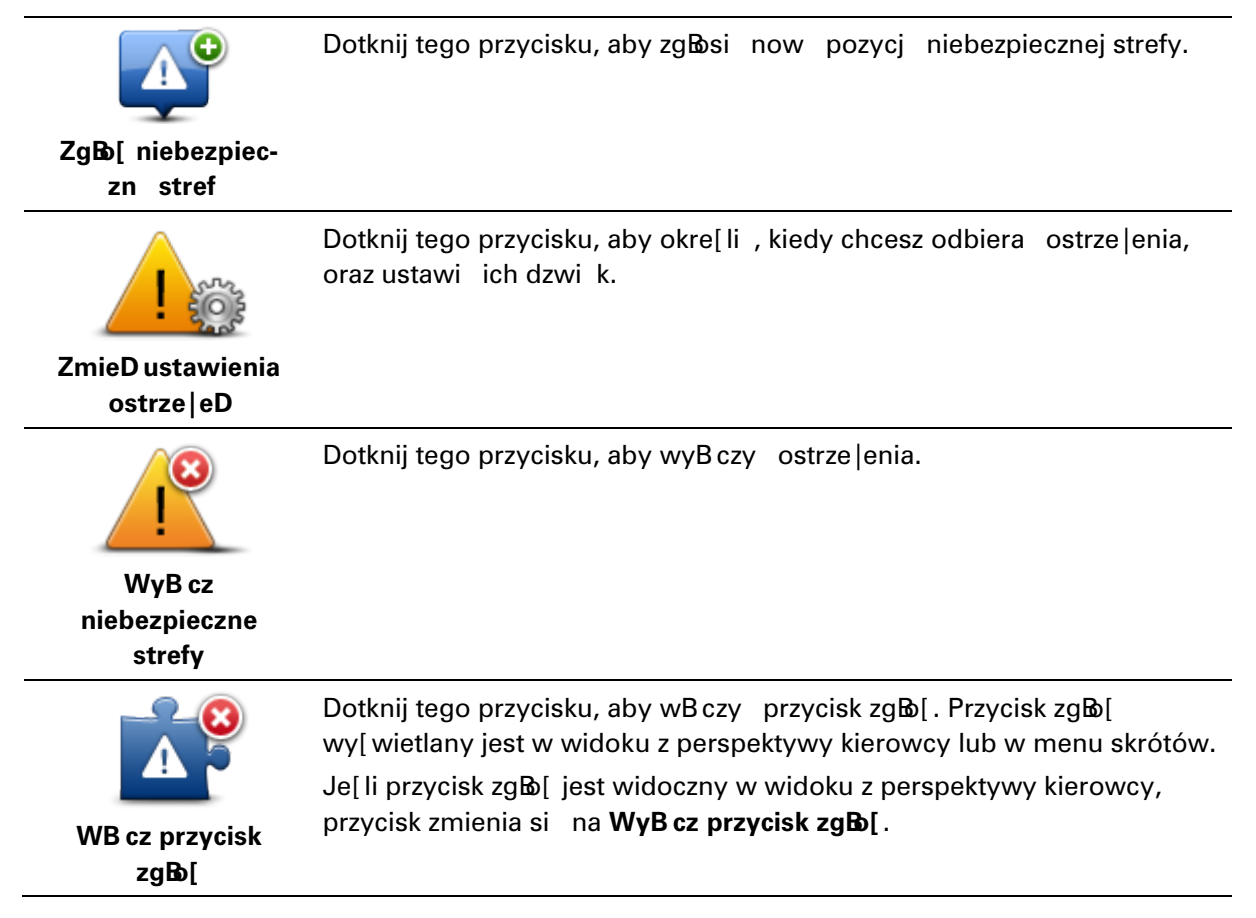

### Pomoc

#### Uzyskiwanie pomocy

Menu Pomocy zapewnia łatwy sposób nawigacji do stacji serwisowych i innych specjalistycznych usßug lub umo liwia kontakt telefoniczny.

Na przykład, je eli zdarzy si wypadek drogowy, mo esz u wenu Pomocy, aby skontaktowa si z najbli szym szpitalem i przekaza informacje o dokładnym miejscu zdarzenia.

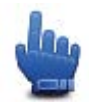

Opcja Menu skrótów!

Uwaga: Informacje mog nie by dost pne dla wszystkich sBu|b we wszystkich krajach.

Korzystanie z Pomocy do kontaktu z miejscowymi sBulbami

Mo |esz u |y opcji Pomocy do zaplanowania trasy do lokalnych sßı |b ratunkowych, skontaktowania si z nimi telefonicznie i przekazania im odpowiednich informacji o swojej aktualnej pozycji.

Podczas wyszukiwania centrum pomocy wy[wietlana jest lista pobliskich sBu|b. Wybierz z listy jedno z centrum, aby wy[wietli jego adres i numer telefonu oraz swoj aktualn pozycj na mapie.

Aby skorzysta z Pomocy w celu zlokalizowania s Bu | b ratowniczych, skontaktowania si z nimi telefonicznie i zaplanowania trasy dojazdowej, wykonaj nast puj ce czynno[ci:

- 1. Dotknij ekranu, aby wy[wietli menu gbowne.
- 2. Dotknij menu Opcje.
- 3. Dotknij opcji **Pomocy**.
- 4. Dotknij przycisku Tel. alarmowy.
- 5. Wybierz wybrany rodzaj usługi. Na przykład, dotknij opcji **Najbli|szy szpital**.
- 6. Wybierz słu b ratunkow z listy. Najbli sza słu ba ratunkowa znajduje si na górze listy. Na przykład, dotknij pozycji znajduj cej si na górze listy.

Na mapie wy[wietlana jest aktualna pozycja wraz z numerem telefonu sBu|by ratowniczej. Dzi ki temu mo|esz Batwiej obja[ni, gdzie si znajdujesz w czasie rozmowy telefonicznej ze sBu|bami ratowniczymi.

7. Aby zaplanowa tras z aktualnej pozycji do sBu|b ratowniczych, dotknij opcji Przejdz tutaj.

Urz dzenie nawigacyjne zacznie podawa wskazówki jak dotrze do miejsca docelowego.

#### **Opcje menu Pomoc**

Uwaga: W niektórych krajach informacje dotycz ce pewnych us Bug mog by niedost pne.

Tel. alarmowyDotknij tego przycisku, aby znalezszczegó By kontaktowe i lokalizacj

|               | punktu serwisowego.                   |      |                        |
|---------------|---------------------------------------|------|------------------------|
| Jedz po pomoc | Dotknij tego przycisku, aby zaplanowa | tras | do punktu serwisowego. |

### **TomTom HOME**

#### Informacje o programie TomTom HOME

U|ywaj c programu TomTom HOME, mo|na zarejestrowa swoje urz dzenie TomTom Rider, zarz dza nim, otrzymywa darmowe aktualizacje i wykupywa subskrypcje ró|nych usBug. Nale|y pami ta o cz stym B czeniu urz dzenia z programem HOME, który umo|liwia nast puj ce operacje:

- Pobierz za darmo najnowsz map dla posiadanego urz dzenia.
- Pobranie darmowych aktualizacji dla urz dzenia, w tym aktualizacji Map Share i innych us Bug dost pnych dla produktu.
- Dodawanie nowych elementów do urz dzenia, takich jak mapy, głosy, UM-y, jak równie | wykupienie subskrypcji usBug TomTom i zarz dzanie nimi.
- Udost pnianie poprawek map i innych tre[ci spoBeczno[ci TomTom.
- Tworzenie i przywracanie kopii zapasowych urz dzenia.

Podczas korzystania z programu HOME, Pomoc programu HOME udost pni informacje na wybrany temat. Mo|esz w niej równie| przeczyta o ró|nych dodatkowych funkcjach programu HOME.

**Wskazówka**: Podczas B czenia si z programem HOME zaleca si korzystanie z szerokopasmowego B cza internetowego.

#### Instalacja programu TomTom HOME

Poni|sze instrukcje maj zastosowanie w przypadku przegl darki Internet Explorer u |ytej w systemie Windows XP. Je[li korzystasz z innej przegl darki lub innego systemu operacyjnego, odwiedz stron tomtom.com/support, aby uzyska wi cej informacji.

Aby zainstalowa TomTom HOME na komputerze, nale | y wykona nast puj ce czynno[ci:

- 1. PodBcz komputer do Internetu.
- 2. Kliknij poni|sze B cze, aby pobra najnowsz wersj programu TomTom HOME: tomtom.com/getstarted
- 3. Zalecamy pobranie pliku na dysk komputera przez klikni cie opcji Zapisz.
- 4. Gdy pobieranie zostanie ukoDczone, kliknij opcj Otwórz.

Je[li przez przypadek okno z pobranymi plikami zostanie zamkni te, nale|y wyszuka na komputerze plik o nazwie **TomTomHOME2winlatest.exe** i dwukrotnie go klikn .

- 5. Je[li zostanie wy[wietlone ostrze|enie dotycz ce zabezpieczeD, kliknij opcj Uruchom.
- Kliknij kolejno opcje Dalej i Instaluj.
   Aplikacja uruchomi si .
- 7. Gdy instalacja zostanie ukoDczona, kliknij opcj **ZakoDcz**.

#### Konto MyTomTom

Aby móc pobiera tre[ci i usBugi za po[rednictwem programu TomTom HOME, potrzebne jest konto MyTomTom. Konto mo|na utworzy przy rozpocz ciu korzystania z programu TomTom HOME.

**Uwaga**: Je[li posiadasz kilka urz dzeDTomTom, musisz zaBo|y osobne konto MyTomTom dla ka|dego z nich.

Je[li posiadasz konto MyTomTom, mo|esz korzysta z nast puj cych opcji online w programie HOME lub w sekcji MyTomTom na stronie internetowej tomtom.com:

- Usługi kliknij opcj Usługi na stronie internetowej TomTom, aby wykupi subskrypcje usług, takich jak informacje drogowe w czasie rzeczywistym lub informacje o fotoradarach.
- Biuletyny na stronie internetowej TomTom kliknij opcj MyTomTom, a nast pnie Szczegóły o koncie, aby zmieni opcje subskrypcji biuletynu i ustawienia j zykowe dla wiadomo[ci o nowych produktach.
- Obsługa kliknij opcj Moje pytania na stronie internetowej TomTom, aby odszuka i wy[wietli na stronie internetowej histori zapytaDi korespondencj e-mail prowadzon z firm TomTom, w celu uzyskania pomocy technicznej w rozwi zywaniu problemów. Mo|liwe jest równie| uzupeBnianie tej korespondencji o nowe informacje.
- Zamówienia kliknij opcj Moje zamówienia na stronie internetowej TomTom, aby wy[wietli elementy zamówione na stronie internetowej TomTom oraz histori zamówieD.
- TomTom Map Share mo|liwo[ zgBaszania i pobierania korekt map po doB czaniu do spoBczno[ci Map Share za po[rednictwem programu HOME. Dzi ki temu mo|esz korzysta z wielu zgBaszanych poprawek do map, np. informacji o brakuj cych ulicach, czy niepoprawnych instrukcjach dot. jazdy.
- Pobieranie pobieranie darmowych elementów za pomoc programu TomTom HOME.

#### Aktualizowanie urz dzenia

Przed rozpocz ciem upewnij si , |e zosta Ba utworzona kopia zapasowa urz dzenia lub karty pami ci. Wi cej informacji zawiera cz [ Tworzenie kopii zapasowej urz dzenia nawigacyjnego.

Mo |esz sprawdza dost pno[ aktualizacji map i usßug oraz szerokiej gamy innych elementów, zarówno bezpłatnych, jak i tych do nabycia. Poni |sze instrukcje opisuj, w jaki sposób zaktualizowa aplikacj TomTom w urz dzeniu.

- 1. Aby sprawdzi dost pno[ zaktualizowanej wersji aplikacji, wykonaj nast puj ce czynno[ci:
- 2. PodBcz urz dzenie TomTom do komputera i wBcz je.
- 3. Poczekaj na uruchomienie programu TomTom HOME.
- 4. Je[li program HOME nie sprawdzi automatycznie dost pno[ci aktualizacji, kliknij opcj **Aktualiza** alizuj moje urz dzenie w menu programu HOME.

Uwaga: Je[li chcesz zainstalowa pobran wcze[niej aplikacj , kliknij opcj Dodaj Ruch drogowy, Głosy, Fotoradary itd. > Pozycje zapisane na komputerze.

- 5. Je[li jest dost pna nowa aplikacja, zostanie wy[wietlona na ekranie.
- Upewnij si , |e nowa aplikacja jest wybrana, a nast pnie kliknij opcj Pobierz aktualizacje.
   Program HOME pobierze wybrane produkty...
- 7. Nast pnie program HOME zainstaluje wybrane produkty w urz dzeniu.

- 8. Kliknij opcj Gotowe.
- 9. W menu programu HOME kliknij kolejno opcje **Urz dzenie > OdB cz urz dzenie**. Nast pnie mo|esz odB czy urz dzenie lub kart od komputera.

Tworzenie kopii zapasowej urz dzenia nawigacyjnego

Najłatwiejszym sposobem utworzenia kopii zapasowej całej zawarto[ ci urz dzenia do nawigacji TomTom jest u |ycie programu TomTom HOME. Dla ka |dego urz dzenia mo | na utworzy jedn kopi zapasow i zapisa j na komputerze. Przy tworzeniu nowej kopii zapasowej urz dzenia stara wersja jest zast powana now.

1. WB6 | kart pami ci do czytnika kart podB czonego do komputera.

Program TomTom HOME zostanie uruchomiony automatycznie.

**Wskazówka:** Je[li program TomTom HOME nie uruchomi si, wykonaj jedn z nast puj cych czynno[ci:

Windows: Kliknij menu Start i wybierz kolejno Wszystkie programy > TomTom, a nast pnie kliknij pozycj TomTom HOME.

**Mac:** Kliknij polecenie ldz w menu Finder i wybierz opcj **Programy**, a nast pnie kliknij dwukrotnie pozycj **TomTom HOME**.

- 2. Kliknij opcj Sporz dz i przywró kopi zapasow w menu programu HOME.
- 3. Kliknij opcj Sporz dz kopi zapasow .
- Kliknij opcj Sporz dz kopi zapasow teraz.
   Program HOME wykona kopi zapasow urz dzenia.
- 5. Poczekaj, a | program HOME zakoDczy tworzenie kopii zapasowej, a nast pnie kliknij opcj **Gotowe**.

Aby sprawdzi, gdzie program HOME zapisuje kopie zapasowe, wykonaj jedn z nast puj cych czynno[ci:

Windows: Kliknij kolejno Narz dzia > Ustawienia TomTom HOME, a nast pnie wybierz kart Ustawienia folderów.

Mac: Kliknij kolejno TomTom HOME > Ustawienia..., a nast pnie wybierz kart Ustawienia folderów.

Aby przywróci kopi zapasow , kliknij opcj **Sporz dz i przywró kopi zapasow** w menu programu HOME, a nast pnie kliknij opcj **Przywró moje urz dzenie**.

Wprowadzenie do pomocy programu HOME

W tematach Pomocy programu TomTom HOME znajdziesz wiele informacji o tym, jak program HOME mo e pomóc Ci zarz dza tre[ciami i usBugami dost pnymi w urz dzeniu nawigacyjnym.

Mo | esz równie | uzyska pomoc dotycz c :

- Inicjowanie karty pami ci
- Korzystanie z czytnika kart
- Aktualizacji przypisania urz dzenie-konto
- Usługi Planowanie trasy TomTom

**Uwaga:** Planowanie trasy TomTom nie mo|e wysy**B** zaplanowanych tras do niektórych modeli urz dzeD nawigacyjnych TomTom. Wi cej informacji mo|na znalez w pomocy programu TomTom HOME.

- Pobierania darmowych lub udost pnianych dzwi ków, obrazów i symboli
- Instalowania motywów i rozszerzeD

Wi cej informacji o tworzeniu własnych UM-ów, motywów, głosów, tras, schematów kolorów, symboli i dzwi ków znajduje si na stronie <u>create.tomtomt.com</u>.

### Dodatek

#### Ostrze|enia i wa|ne uwagi dotycz ce bezpieczeDstwa

#### Globalny System Pozycjonowania (GPS) i Globalny System Nawigacji Satelitarnej (GLONASS)

Globalny System Pozycjonowania (GPS) i Globalny System Nawigacji Satelitarnej (GLONASS) to satelitarne systemy dostarczaj ce informacji o pozycji i czasie na caBym [wiecie. GPS jest obsBugiwany i kontrolowany wyB cznie przez rz d Stanów Zjednoczonych, który jest odpowiedzialny za dost pno[ i dokBadno[ systemu. GLONASS jest obsBugiwany i kontrolowany wyB cznie przez rz d Rosji, który jest odpowiedzialny za dost pno[ i dokBadno[ systemu. GLONASS jest obsBugiwany i kontrolowany wyB cznie przez rz d Rosji, który jest odpowiedzialny za dost pno[ i dokBadno[ systemu. Wszelkie zmiany dost pno[ ci i dokBadno[ ci dziaBania systemów GPS i GLONASS, a tak |e warunków [ rodowis-kowych, mog mie wpByw na funkcjonowanie tego urz dzenia. Firma TomTom nie ponosi odpowiedzialno[ ci za dost pno[ i dokBadno[ dziaBania systemów GPS i GLONASS.

#### Nale|y zachowa ostro|no[

Korzystanie z produktów TomTom podczas jazdy nie zwalnia z obowi zku ostro|nego prowadzenia pojazdu.

#### Samoloty i szpitale

Korzystanie z urz dzeD z antenami na pokBadach wi kszo[ ci samolotów i terenie wielu szpitali, a tak | e w wielu innych miejscach jest zabronione. Urz dzenia nie wolno u | ywa w tych miejscach.

#### Zalecenia dotycz ce bezpieczeDstwa

Nale|y dokBadnie zapozna si z poni|szymi istotnymi zaleceniami dotycz cymi bezpieczeDstwa i przestrzega ich:

- Regularnie sprawdzaj ci[nienie w oponach.
- Dbaj o terminowe przegl dy techniczne pojazdu.
- Za|ywane lekarstwa mog mie wpByw na zdolno[ do prowadzenia motocykla i samochodu.
- Zawsze zapinaj pasy bezpieczeDstwa, je[li s dost pne.
- Nigdy nie prowadz pod wpBywem alkoholu.
- Wi kszo[ wypadków zdarza si nie dalej ni| 5 km od domu.
- Przestrzegaj przepisów drogowych.
- Zawsze sygnalizuj zamiar skr tu.
- Co 2 godziny rób sobie co najmniej 10-minutow przerw .
- Nie odpinaj pasów bezpieczeDstwa.
- Zachowaj bezpieczny odst p od pojazdu jad cego z przodu.
- Przed rozpocz ciem jazdy motocyklem zabół kask w prawidbowy sposób.
- Je[li jedziesz motocyklem, zawsze zakBadaj odzie| ochronn i sprz t ochronny.

Podczas jazdy motocyklem nale v by niezwykle czujnym i zawsze jezdzi z rozs dkiem.

#### Bateria

Urz dzenie korzysta z baterii litowo-jonowej.

Nie u |ywa w wilgotnym, mokrym i/lub sprzyjaj cym korozji otoczeniu. Nie nale |y kB<sub>1</sub>[, przechowywa lub zostawia urz dzenia w pobli |u urz dzeD grzewczych, w miejscach o wysok temperaturze lub nara |onym na bezpo[rednie dziaBanie promieni sBonecznych, w kuchence mikrofalowej ani w pojemniku pod ci[nieniem. Nie nale |y wystawia urz dzenia na dziaBanie temperatur przekraczaj cych 60 °C (140 °F). Niezastosowanie si do powy |szych zaleceD mo |e spowodowa wyciek elektrolitu z baterii, jej nagrzanie, wybuch lub zapalenie, co grozi obra |eniami ciaBa i zniszczeniem mienia. Nie przekBuwa , otwiera ani nie rozkBada baterii na cz [ci. W przypadku kontaktu z elektrolitem baterii, nale |y dokBadnie przemy ska |one cz [ci ciaBa wod i natychmiast wezwa pomoc lekarsk . Ze wzgl dów bezpieczeDstwa oraz w celu przedBu |enia okresu eksploatacji baterii wyjmuj produkt z pojazdu, kiedy z niego nie korzystasz, i przechowuj w chBodnym, suchym miejscu. Aadowanie nie jest mo |liwe w niskiej (poni |ej 0°C/32°F) ani wysokiej (ponad 45°C/113°F) temperaturze.

Zakresy temperatur: standardowa praca: od 0°C (32 °F) do 45 °C (113 °F); krótkotrwałe przechowywanie: od -20 °C (-4 °F) do 60 °C (140 °F); długotrwałe przechowywanie: od -20 °C (-4 °F) do 25 °C (77 °F).

Ostrze |enie: je[li bateria zostanie zast piona bateri o nieodpowiednim typie, istnieje ryzyko eksplozji.

Nie nale | y wyjmowa lub próbowa wyj niewymienialnej baterii. Je[li wyst piBproblem z bateri , nale | y skontaktowa si z dzia Bem obs Bugi klienta firmy TomTom.

BATERI ZASILAJ C PRODUKT NALE{Y ODDA DO PUNKTU RECYKLINGU LUB ZUTYLIZOWA W ODPOWIEDNI SPOSÓB ZGODNY Z OBOWI ZUJ CYM PRAWEM I PRZEPISAMI LOKALNYMI. NIE NALE{Y JEJ WYRZUCA RAZEM Z ODPADAMI KOMUNALNYMI. W TEN SPOSÓB POMO{ESZ CHRONI ZRODOWISKO NATURALNE. URZ DZENIA TOMTOM MO{NA U{YWA WYA CZNIE Z DOSTARCZONYM PRZEWODEM ZASILAJ CYM (AADOWARKA SAMOCHODOWA/KABEL DO AKUMULATORA) I ZASILACZEM SIECIOWYM (ŁADOWARKA) ORAZ W DOPUSZCZONEJ PRZEZ PRODUCENTA OBUDOWIE LUB PODA CZA ZA POMOC DOSTARCZONEGO KABLA USB DO KOMPUTERA W CELU NAŁADOWANIA AKUMULATORA.

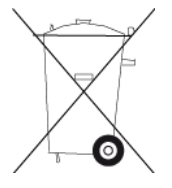

Je[li urz dzenie wymaga u|ycia Badowarki, nale|y skorzysta z Badowarki dostarczonej wraz z urz dzeniem. Informacje o zast pczych Badowarkach odpowiednich dla urz dzenia znajduj si na stronie <u>tomtom.com</u>.

Podany okres eksploatacji baterii to maksymalny, mo|liwy okres eksploatacji. Maksymalny okres eksploatacji baterii mo|e by osi gni ty wyBcznie w okre[lonych warunkach atmosferycznych. Szacunkowy, maksymalny okres eksploatacji baterii zale|y od [redniego profilu u|ytkowania.

Wskazówki dotycz ce przed Bulenia okresu eksploatacji baterii znajduj si w odpowiedziach na najcz [ciej zadawane pytania, dost pnych pod adresem tomtom.com/batterytips.

Baterii nie nale | y rozmontowywa lub zgniata , zgina lub deformowa , przebija lub przecina .

Nie wolno modyfikowa, przerabia ani wkłada |adnych przedmiotów do baterii. Baterii nie wolno zanurza w wodzie ani wystawia na działanie wody i innych płynów, ognia, materiałów wybuchowych ani nara |a na inne zagro |enia.

Nale|y u|ywa wyBcznie baterii przeznaczonych dla danego urz dzenia.

Bateri nale |y Badowa, u |ywaj c wyB cznie Badowarek przeznaczonych do okre[lonego urz dzenia. U |ywanie nieodpowiednich baterii lub Badowarek mo |e spowodowa po |ar, wybuch, przeciek lub inne zagro |enie.

Nie nale|y zwiera baterii lub dopuszcza do kontaktu styków baterii z metalowymi przedmiotami przewodz cymi.

Dopuszcza si wymian baterii tylko na inn bateri zatwierdzon dla danego urz dzenia, zgodn z wymaganiami normy IEEE-Std-1725-200x. U|ywanie nieodpowiednich baterii mo|e spowodowa po|ar, wybuch, przeciek lub inne zagro|enie.

Baterie nale | y utylizowa zgodnie z lokalnymi przepisami dotycz cymi recyklingu.

Ulywanie baterii przez dzieci powinno by nadzorowane.

Nale|y uwa|a, aby nie upu[ci urz dzenia. Je[li urz dzenie upadnie, zwBaszcza na tward powierzchni, a u|ytkownik b dzie podejrzewaBuszkodzenie, nale|y odnie[ je do serwisu w celu sprawdzenia.

Nieprawid Bowe u | ytkowanie baterii mo | e spowodowa po | ar, wybuch lub inne zagro | enie.

Instrukcje obsBugi urz dzeD, które wykorzystuj zB cze USB do Badowania, powinny zawiera o[wiadczenie informuj ce o tym, |e urz dzenie nawigacyjne mo|na podB cza tylko do urz dzeD posiadaj cych logo USB-IF lub speBniaj cych wymogi programu zgodno[ci USB-IF.

#### Oznaczenie CE

Niniejsze urz dzenie speßnia wymagania kwalifikuj ce do oznaczenia go symbolem CE, pod warunkiem u |ywania go w warunkach otoczenia mieszkalnego, handlowego, transportowego i przemysłu lekkiego, jest równie | zgodne z wszystkimi postanowieniami stosownych przepisów Unii Europejskiej.

# CE

#### Dyrektywa R&TTE

Niniejszym firma TomTom o[ wiadcza, |e osobiste urz dzenie nawigacyjne wraz z akcesoriami jest zgodne z zasadniczymi wymaganiami i innymi istotnymi postanowieniami Dyrektywy UE 1999/5/EC. Deklaracja zgodno[ ci znajduje si tutaj: <u>www.tomtom.com/legal</u>.

#### **Dyrektywa WEEE**

Znajduj cy si na produkcie lub na opakowaniu symbol pojemnika na [mieci na kółkach oznacza, |e produkt nie powinien by traktowany jako odpad komunalny. Zgodnie z Dyrektyw 2002/96/EC w sprawie zu|ytego sprz tu elektrycznego i elektronicznego (WEEE), niniejszego produktu elektrycznego nie wolno usuwa jako nieposortowanego odpadu komunalnego. Prosimy o usuni cie niniejszego produktu poprzez jego zwrot do punktu zakupu lub oddanie do miejscowego, komunalnego punktu zbiórki odpadów przeznaczonych do recyklingu. Stosuj c si do tych zaleceD, pomagasz chroni [rodowisko naturalne.

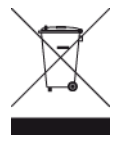

#### C-tick

### **C** N14644

Produkt został oznaczony znakiem C-tick, potwierdzaj cym jego zgodno[ z odpowiednimi przepisami australijskimi.

#### Numer telefonu działu obsługi klienta

Australia: 1300 135 604

Nowa Zelandia: 0800 450 973

#### Informacje dotycz ce Nowej Zelandii

Produkt został oznaczony kodem dostawcy Z1230 potwierdzaj cym jego zgodno[ z odpowiednimi przepisami nowozelandzkimi.

#### Ostrze|enie dla u|ytkowników w Australii

U|ytkownik musi wyBczy niniejsze urz dzenie w obszarach zagro|onych wybuchem, takich jak stacje benzynowe, skBady chemikaliów lub obszary robót z u|yciem materiaBow wybuchowych.

#### Numer telefonu działu obsługi klienta

Malezja 1800815318 Singapur 8006162269 Tajlandia 0018006121008 Indonezja 0018030612011

#### Informacje dla u|ytkownika dotycz ce przepisów FCC

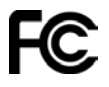

#### URZ DZENIE SPEANIA WYMAGANIA ZAWARTE W CZ ZCI 15 PRZEPISÓW FCC.

#### Deklaracja zgodno[ci z przepisami FCC

Niniejsze urz dzenie emituje fale radiowe i jego nieprawid Bowe u |ycie — niezgodne z instrukcjami zawartymi w niniejszym podr czniku — mo |e zak Boci komunikacj radiow i odbiór sygna stelewizyjnego.

Urz dzenie mo e by u vtkowane po speßnieniu nast puj cych warunków: (1) urz dzenie nie mo e powodowa szkodliwych zak BóceD (2) urz dzenie musi przyjmowa odbierane zak Bócenia, w tym zak Bócenia wywo Buj ce niepo dane działanie.

Urz dzenie przesz odpowiednie testy potwierdzaj ce jego zgodno[ z limitami dla urz dzeD cyfrowych klasy B okre[lonymi w cz [ci 15 przepisów FCC. Limity te okre[lono w celu zapewnienia dostatecznej ochrony przed szkodliwym wpływem promieniowania w warunkach mieszkalnych. Niniejsze urz dzenie emituje i korzysta z fal radiowych, które w przypadku niew Ba[ciwej instalacji urz dzenia mog spowodowa szkodliwe zak Bocenia w komunikacji radiowej. Jednak |e nie ma pewno[ci, |e w danych warunkach nie wyst pi zak Bocenia. Je[li urz dzenie powoduje zak Bocenia w odbiorze sygna Bu radiowego i telewizyjnego, co mo |na stwierdzi poprzez wB czenie i wyB czenie urz dzenia, u |ytkownik mo |e spróbowa zmniejszy zak Bocenia, stosuj c jedn lub wi cej z poni |szych metod:

- Zmieniaj c ustawienie lub po
   belenie anteny zbiorczej.
- Zwi kszaj c odleg b [ mi dzy sprz tem a odbiornikiem.
- PodB czaj c sprz t do gniazdka znajduj cego si poza obwodem, do którego podB czono odbiornik.
- Zasi gaj c rady u sprzedawcy lub do[wiadczonego elektronika urz dzeDradiowo-telewizyjnych.

Zmiany lub modyfikacje niezatwierdzone jednoznacznie przez instytucj certyfikuj c mog pozbawi u lytkownika prawa do korzystania z urz dzenia.

#### Wa|ne

Urz dzenie poddano testom sprawdzaj cym jego zgodno[ z przepisami FCC, obejmuj cym umieszczanie ekranowanych przewodów i zB cz pomi dzy nim a urz dzeniami peryferyjnymi. Nale|y u|ywa ekranowanych kabli i zB czy, gdy| zmniejsza to prawdopodobieDstwo wyst pienia zakBcceD. Odpowiednie kable ekranowane dla tej serii urz dzeD mo|na naby u autoryzowanego sprzedawcy. W przypadku jakiejkolwiek samodzielnej modyfikacji urz dzenia lub urz dzeD peryferyjnych bez wcze[niejszego ich zatwierdzenia przez firm TomTom, komisja FCC mo|e pozbawi u|ytkownika prawa do korzystania z urz dzenia. Dla u|ytkowników w USA pomocna mo|e by broszura "How to Identify and Resolve Radio-TV Interference Problems wydana przez Federaln Komisj A czno[ci. Broszur mo|na naby w wydawnictwie US Government Printing Office, Washington, DC 20402. Nr katalogowy 004-000-00345-4.

#### FCC ID: S4L4GD00

IC ID: 5767A-4GD00

#### Deklaracja zgodno[ci z przepisami FCC w zakresie promieniowania radiowego:

Nadajniki urz dzenia nie mog by umieszczane w pobli u innych anten lub nadajników.

#### Podmiot odpowiedzialny w Ameryce Płn.

TomTom, Inc., 150 Baker Avenue Extension, Concord, MA 01742

Tel: 866 486-6866 opcja 1 (1-866-4-TomTom)

#### Informacje o emisji promieniowania dla Kanady

Urz dzenie mole by ulytkowane po speßnieniu nast puj cych warunków:

- Urz dzenie nie mo e powodowa zak BóceD.
- Urz dzenie musi przyjmowa zak Bócenia, w tym zak Bócenia wywo Buj ce niepo | dane dzia Banie urz dzenia.

Urz dzenie mo e by u vtkowane pod warunkiem, le nie powoduje szkodliwych zak bceD.

Niniejsze urz dzenie cyfrowe klasy B speBnia wymagania kanadyjskiej normy ICES-003. CAN ICES-3(B)/NMB-3(B).

#### WA{NA UWAGA

Deklaracja zgodno[ ci z przepisami IC w zakresie promieniowania:

- Urz dzenie spe
   Bia wymagania przepisów IC RSS-102 kanadyjskiego Ministerstwa Przemys
   Bi w zakresie limitów nara | enia na dzia
   Binie promieniowania w [rodowisku niekontrolowanym.
- Urz dzenie ani jego antena lub anteny nie mog by umieszczane ani u |ywane w pobli |u innych anten lub nadajników.

#### SPECJALNA UWAGA DOTYCZ CA OSÓB PODRÓ{UJ CYCH NA TERENIE KALIFORNII I MINNESOTY

Zgodnie z art. 26708 Kodeksu Drogowego Stanu Kalifornia traktuj cym o materia ach blokuj cych lub ograniczaj cych widoczno[ kierowcy urz dzenia nawigacyjne mo|na montowa na szybie przedniej w nast puj cy sposób: przeno[ne urz dzenie GPS o przek tnej 7 cali w dolnej cz [ci szyby przedniej najdalej od kierowcy lub urz dzenie o przek tnej 5 cali w dolnej cz [ci przedniej szyby blisko kierowcy i poza stref dzia ania poduszki powietrznej, je[li urz dzenie nawigacyjne jest u|ywane do nawigacji od drzwi do drzwi podczas jazdy samochodem. Dlatego kierowcy podró|uj cy na terenie stanu Kalifornia nie mog montowa uchwytu przyssawkowego na bocznych i tylnych szybach samochodu.

**Uwaga**: Powy|szy przepis Kodeksu Drogowego Stanu Kalifornia stosuje si do wszystkich osób podró|uj cych na terenie tego stanu, nie tylko jego mieszkaDców.

Zgodnie z punktem 169.71, podpunkt 1, ust p 2 Prawa Stanu Minnesota (Minnesota State Legislature Statutes): zabrania si prowadzenia lub obsßugi pojazdu, je[li pomi dzy kierowc a przedni szyb s zawieszone dowolne obiekty z wyj tkiem osßon przeciwsßonecznych, lusterek wstecznych i elektronicznych urz dzeD poboru opßat za przejazd.

**Uwaga**: Przepisy stanu Minnesota stosuje si do wszystkich osób podró | uj cych na terenie tego stanu, nie tylko jego mieszkaDców.

Firma TomTom Inc. nie ponosi odpowiedzialno[ ci za mandaty, kary lub uszkodzenia mienia wynikaj ce z zlekcewa|enia powy|szych uwag. W przypadku podró|owania w rejonach, w których prawo lokalne ogranicza umieszczanie uchwytów na przedniej szybie, firma TomTom zaleca stosowanie przyssawki monta|owej lub alternatywnego zestawu monta|owego, które pozwalaj montowa urz dzenia TomTom na desce rozdzielczej lub kratkach otworów wentylacyjnych. Wi cej informacji o tych opcjach monta|owych znajduje si na stronie <u>tomtom.com</u>.

#### Rozruszniki serca

Producenci rozruszników serca zalecaj zachowanie odleg [ci wynosz cej co najmniej 15 cm mi dzy r cznym urz dzeniem bezprzewodowym a rozrusznikiem serca w celu unikni cia ewentualnego zakłócenia dzia ania rozrusznika. Zalecenia te s zgodne z wynikami niezale | nych bada D i zaleceniami programu Wireless Technology Research.

#### Wskazówki dla u | ytkowników z wszczepionymi rozrusznikami serca

- Mi dzy urz dzeniem a rozrusznikiem serca powinno si ZAWSZE zachowywa odleg
   wi ksz ni | 15 cm.
- Urz dzenia nie nale y nosi w kieszeni na piersi.

#### Inne urz dzenia medyczne

Nale | y skonsultowa si z lekarzem lub z producentem urz dzenia medycznego, aby okre[li, czy dziaBanie urz dzenia bezprzewodowego mo | e zakBóca dziaBanie danego urz dzenia medycznego.

#### Zgodno[ z wymogami dotycz cymi wspóßczynnika absorpcji swoistej (SAR)

NINIEJSZY MODEL URZ DZENIA BEZPRZEWODOWEGO SPEANIA OFICJALNE NORMY W ZAKRESIE NARA{ENIA NA DZIAAANIE FAL RADIOWYCH, JEZLI JEST U{YWANY ZGODNIE Z ZALECENIAMI PODANYMI W NINIEJSZEJ SEKCJI

Ten system nawigacyjny GPS jest wyposa|ony w nadajnik oraz odbiornik radiowy. Urz dzenie zostat zaprojektowane i wyprodukowane tak, by nie przekraczat warto[ci granicznych nara|enia na działanie fal radiowych (RF) okre[lonych przez Rad Unii Europejskiej.

Limit absorpcji swoistej okre[lony przez Rad Unii Europejskiej wynosi [rednio 2,0 W/kg na 10 gramów tkanki ciała (4,0 W/kg na 10 gramów tkanki ciała w koDczynach — dłoniach, nadgarstkach, kostkach i stopach). Pomiary absorpcji swoistej s prowadzone z wykorzystaniem standardowych procedur okre[lonych przez Rad UE. Urz dzenie emituje fale z maksymalnym dopuszczalnym poziomem mocy we wszystkich badanych pasmach cz stotliwo[ci.

#### Warto[ ci graniczne nara | enia na promieniowanie

Urz dzenie speßnia normy w zakresie warto[ci granicznych nara|enia na promieniowanie w [rodowisku niekontrolowanym. Aby unikn przekroczenia warto[ci granicznych w zakresie nara|enia na dziaßanie fal radiowych, podczas normalnej pracy nale|y zachowywa odlegßb[ co najmniej 20 cm mi dzy anten a ciaßem u|ytkownika.

#### Informacje o niniejszym dokumencie

Niniejszy dokument przygotowano z najwy|sz staranno[ci . Ci gBy rozwój produktów mo|e spowodowa , i| niektóre informacje zawarte w tym dokumencie mog okaza si niezupeBnie aktualne. Zastrzegamy sobie prawo do zmian w tym dokumencie bez wcze[niejszego powiadomienia.

Firma TomTom nie odpowiada za bB dy techniczne i redakcyjne lub za braki w niniejszym dokumencie ani za jakiekolwiek szkody przypadkowe lub wtórne powstałe w wyniku korzystania z tego dokumentu i podj cia jakichkolwiek dzia BD w nim opisanych. Niniejszy dokument zawiera informacje chronione prawem autorskim. Zabrania si kopiowania lub powielania w inny sposób jakiejkolwiek cz [ci tego dokumentu bez uzyskania uprzedniej zgody firmy TomTom N.V.

#### Nazwy modeli

4GD00

### Informacje o prawach autorskich

© 2013 TomTom. Wszelkie prawa zastrze one. TomTom i logo z dwiema dbDmi s zarejestrowanymi znakami towarowymi firmy TomTom N.V. lub jednej z jej spódk zale nych. Informacje o ograniczonych gwarancjach i umowach licencyjnych u vtkownika tego produktu znajduj si na stronie tomtom.com/legal.

© 2013 TomTom. Wszelkie prawa zastrze |one. Niniejsze materiaßy s chronione prawami wßasno[ci oraz prawami autorskimi i/lub prawami ochrony baz danych i/lub innymi prawami ochrony wßasno[ci intelektualnej nale| cymi do firmy TomTom lub jej dostawców. Korzystanie z tych materiałów podlega warunkom umowy licencyjnej. Kopiowanie lub ujawnianie niniejszych materiaßów bez upowa|nienia skutkowa b dzie odpowiedzialno[ci karn i cywiln .

Ordnance Survey © Copyright Korony Brytyjskiej; numer licencji 100026920. Data Source © 2013 TomTom Wszelkie prawa zastrze|one.

Data Source © 2013 GeoSmart Maps Limited.

Data Source

Mapy Whereis® s chronione prawami autorskimi firmy 2013 Telstra® Corporation Limited i jej licencjodawców. Whereis® jest zastrze|onym znakiem towarowym firmy Telstra® Corporation Limited i jest wykorzystywany na zasadach licencji.

Oprogramowanie SoundClear<sup>™</sup> do akustycznej eliminacji echa © Acoustic Technologies Inc.

Cz [ obrazów pochodzi z serwisu Earth Observatory organizacji NASA. W serwisie Earth Observatory organizacji NASA s publikowane obrazy satelitarne i informacje naukowe o naszej planecie, do których u|ytkownicy Internetu maj swobodny dost p. Główny nacisk kładzie si tu na klimat i zmiany zachodz ce w [rodowisku naturalnym Ziemi. Informacje te mo|na znalez na stronie pod adresem <u>earthobservatory.nasa.gov</u>.

Oprogramowanie zawarte w tym produkcie obejmuje oprogramowanie chronione prawami autorskimi, wykorzystywane na zasadach powszechnej licencji publicznej. Kopia tej licencji jest dost pna w sekcji Licencja. Jego peBy kod zródBwy mo|na uzyska na okres trzech lat, po ostatniej dostawie tego produktu. Aby uzyska wi cej informacji, odwiedz stron <u>tomtom.com/gpl</u> lub skontaktuj si z lokalnym zespoBem ds. obsBugi klienta TomTom za po[rednictwem strony <u>tomtom.com/support</u>. Na |yczenie mo|emy wysBa u|ytkownikowi pByt CD z odpowiadaj cym kodem zródBowym.

Linotype, Frutiger i Univers s znakami towarowymi firmy Linotype GmbH zarejestrowanymi w amerykaDskim urz dzie patentowym i mog by zarejestrowane w innych, okre[lonych ju-rysdykcjach.

MHei jest znakiem towarowym firmy Monotype Corporation i mo|e by zarejestrowany w okre[lonych jurysdykcjach.

2013 Tyre® software © 't Schrijverke